# NOKIA 6630

## **C€**168

DICHIARAZIONE DI CONFORMITA' Noi, NOKIA CORPORATION dichiariamo sotto la nostra esclusiva responsabilità che il prodotto RM-1 è conforme alle disposizioni della seguente Direttiva del Consiglio: 1939/5/CE. È possibile consultare una copia della Dichiarazione di conformità al seguente indirizzo Internet http://www.nokia.com/phones/declaration\_of\_conformity/.

Copyright © 2004-2005 Nokia. Tutti i diritti sono riservati.

Il contenuto del presente documento, né parte di esso, potrà essere riprodotto, trasferito, distribuito o memorizzato in qualsiasi forma senza il permesso scritto di Nokia. Nokia, Nokia Connecting People e Pop-Port sono marchi o marchi registrati di Nokia Corporation. Altri nomi di prodotti e società citati nel presente documento possono essere marchi o marchi registrati dei rispettivi proprietari.

Nokia tune è proprietà di Nokia Corporation.

#### symbian

This product includes software licensed from Symbian Software Ltd (c) 1998-200(4). Symbian and Symbian OS are trademarks of Symbian Ltd.

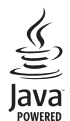

Java™ and all Java-based marks are trademarks or registered trademarks of Sun Microsystems, Inc.

Bluetooth is a registered trademark of Bluetooth SIG, Inc.

Stac ®, LZS ®, ©1996, Stac, Inc., ©1994–1996 Microsoft Corporation. Includes one or more U.S. Patents: No. 4701745, 5016009, 5126739, 5146221, and 5414425. Other patents pending.

Hi/fn ®, LZS ®, ©1988-98, Hi/fn. Includes one or more U.S. Patents: No. 4701745, 5016009, 5126739, 5146221, and 5414425. Other patents pending.

Part of the software in this product is © Copyright ANT Ltd. 1998. All rights reserved.

US Patent No 5818437 and other pending patents. T9 text input software Copyright (C) 1997-2004. Tegic Communications, Inc. All rights reserved.

USE OF THIS PRODUCT IN ANY MANNER THAT COMPLIES WITH THE MPEG-4 VISUAL STANDARD IS PROHIBITED, EXCEPT FOR USE DIRECTLY RELATED TO (A) DATA OR INFORMATION (i) GENERATED BY AND OBTAINED WITHOUT CHARGE FROM A CONSUMER NOT THEREBY ENGAGED IN A BUSINESS ENTERPRISE, AND (ii) FOR PERSONAL USE ONLY; AND (B) OTHER USES SPECIFICALLY AND SEPARATELY LICENSED BY MPEG LA, LLC.

L'UTILIZZO (L'USO) DEL PRESENTE PRODOTTO IN CONFORMITÀ ALLO STANDARD MPEG-4 VISUAL È CONSENTITO UNICAMENTE NEI CASI DIRETTAMENTE COLLEGATI A: (A) DATI O INFORMAZIONI (i) GENERATI E OTTENUTI GRATUITAMENTE DA CONSUMATORI NON IMPEGNATI IN ATTIVITÀ DI VENDITA E (ii) SOLO AD USO PERSONALE; (B) AD ALTRI USI SPECIFICATAMENTE E SEPARATAMENTE AUTORIZZATI DA MPEG LA, LLC.

Nokia adotta una politica di continuo sviluppo. Nokia si riserva il diritto di effettuare modifiche e miglioramenti a qualsiasi prodotto descritto nel presente documento senza previo preavviso.

In nessuna circostanza Nokia sarà ritenuta responsabile di eventuali perdite di dati o di guadagni o di qualsiasi danno speciale, incidentale, consequenziale o indiretto in qualunque modo causato.

Il contenuto di questo documento viene fornito "così com"e". Fatta eccezione per quanto previsto dalla legge in vigore, non è avanzata alcuna garanzia, implicita o esplicita, tra cui, ma non limitatamente a, garanzie implicite di commerciabilità e idoneità per un fine particolare, in relazione all'accuratezza, all'affidabilità o al contenuto del presente documento. Nokia si riserva il diritto di modificare questo documento o di ritirarlo in qualsiasi momento.

La disponibilità di prodotti particolari può variare a seconda delle regioni. Per informazioni, contattare il rivenditore Nokia più vicino. Controlli sull'esportazione

Copyright © 2005 Nokia. All rights reserved.

In questo dispositivo sono inclusi articoli, tecnologia o software soggetti alle normative relative all'esportazione degli Stati Uniti e di altri paesi. È vietata qualsiasi deroga a tali normative.

DICHIARAZIONE FCC/INDUSTRY CANADA

Il telefono può causare interferenze TV o radio (ad esempio, quando lo si usa in prossimità di apparecchiature riceventi). Le direttive FCC/Industry Canada possono richiedere di interrompere l'uso del telefono se tali interferenze non possono essere eliminate. Se è necessaria assistenza, rivolgersi alle strutture locali. Questo apparecchio è conforme alla parte 15 delle norme FCC. L'utilizzo dell'apparecchio è consentito a condizione che non causi interferenze dannose. VERSIONE 3 IT, 9234410

# Indice

| INFORMAZIONI SULLA SICUREZZA8         |
|---------------------------------------|
| Personalizzazione del telefono        |
| cellulare11                           |
| Modi d'uso - Impostazione dei toni    |
| Territ - L'aspetto del display        |
| Informazioni sul telefono cellulare15 |
| Indicatori principali                 |
| memoria                               |
| Come effettuare chiamate21            |
| Chiamate vocali                       |

| un numero telefonico                                                                                                    | 23                                                                                 |
|----------------------------------------------------------------------------------------------------|------------------------------------------------------------------------------------|
| Come effettuare una chiamata in conferenza                                                                                                    |                                                                                    |
| (servizio di rete)                                                                                                    | 23                                                                                 |
| Risposta o rifiuto di chiamate                                                                                                    | 24                                                                                 |
| Risposta o rifiuto di chiamate video                                                                                                    | 24                                                                                 |
| Avviso di chiamata (servizio di rete)                                                                                                    | 25                                                                                 |
| Opzioni nel corso di una chiamata                                                                                                    | 25                                                                                 |
| Registro                                                                                                    | 26                                                                                 |
| Chiamate recenti                                                                                                    | 26                                                                                 |
| Durata chiamate                                                                                                    | 26                                                                                 |
| Dati pacchetto                                                                                                    | 27                                                                                 |
| Monitoraggio di tutti gli eventi                                                                                                    |                                                                                    |
|                                                                                                    |                                                                                    |
| di comunicazione                                                                                                    | 27                                                                                 |
| di comunicazione                                                                                                    | 27<br>29                                                                           |
| di comunicazione<br><b>Rubrica</b><br>Salvataggio di nomi e numeri                                                                                                    | 27<br><b>29</b><br>29                                                              |
| di comunicazione<br><b>Rubrica</b><br>Salvataggio di nomi e numeri<br>Utilizzo di numeri e indirizzi predefiniti                                                                             | 27<br><b>29</b><br>29<br>30                                                        |
| di comunicazione<br><b>Rubrica</b><br>Salvataggio di nomi e numeri<br>Utilizzo di numeri e indirizzi predefiniti<br>Copia di schede Rubrica tra la carta SIM e                               | 27<br><b>29</b><br>29<br>30                                                        |
| di comunicazione<br><b>Rubrica</b><br>Salvataggio di nomi e numeri<br>Utilizzo di numeri e indirizzi predefiniti<br>Copia di schede Rubrica tra la carta SIM e<br>la memoria del dispositivo | 27<br>29<br>30<br>30                                                               |
| di comunicazione                                                                                                    | 27<br>29<br>30<br>30<br>30                                                         |
| di comunicazione                                                                                                    | 27<br>29<br>30<br>30<br>30                                                         |
| di comunicazione                                                                                                    | <ul> <li>27</li> <li>29</li> <li>30</li> <li>30</li> <li>30</li> <li>31</li> </ul> |
| di comunicazione                                                                                                    | 27<br>29<br>30<br>30<br>30<br>30<br>31<br>31                                       |
| di comunicazione                                                                                                    | 27<br>29<br>30<br>30<br>30<br>31<br>31                                             |

| Come effettuare una chiamata               |    |
|--------------------------------------------|----|
| pronunciando un nome vocale                | 32 |
| Creazione di gruppi nella Rubrica          | 33 |
| Rimozione di schede da un gruppo           | 33 |
| Fotocamera e Galleria                      | 34 |
| Fotocamera                                 | 34 |
| Come scattare fotografie                   | 34 |
| Scatto di foto in sequenza                 | 36 |
| Utilizzo della funzione Autoscatto         | 36 |
| Regolazione delle impostazioni della       |    |
| fotocamera                                 | 36 |
| Registrazione di video                     | 37 |
| Regolazione delle impostazioni del         |    |
| registratore video                         | 38 |
| Galleria                                   | 38 |
| Visualizzazione di foto                    | 39 |
| Multimedia                                 | 41 |
| Editor video                               | 41 |
| Modifica di video, audio e transizioni     | 41 |
| Movie director                             | 42 |
| Impostazioni                               | 44 |
| Gestione immagini                          | 44 |
| Registratore                               | 44 |
| RealPlayer™                                | 45 |
| Riproduzione di clip video o audio         | 45 |
| Streaming di contenuto in linea            | 45 |
| Ricezione delle impostazioni di RealPlayer | 46 |

| Messaggi 48                                    |
|------------------------------------------------|
| Scrittura di testo                             |
| Metodo di scrittura tradizionale               |
| Metodo di scrittura intuitivo - Dizionario50   |
| Copia di testo negli Appunti52                 |
| Scrittura e invio di messaggi                  |
| Ricezione di MMS e impostazioni e-mail54       |
| Ricevuti - Ricezione di messaggi55             |
| Ricezione di messaggi multimediali55           |
| Ricezione di logo, toni, biglietti da visita,  |
| voci dell'Agenda e impostazioni56              |
| Ricezione di messaggi di informazioni Web57    |
| Archivio                                       |
| Casella e-mail                                 |
| Apertura della casella e-mail57                |
| Recupero di messaggi e-mail58                  |
| Eliminazione di messaggi e-mail59              |
| Disconnessione dalla casella e-mail60          |
| In uscita - Messaggi in attesa di invio60      |
| Visualizzazione di messaggi su una carta SIM   |
| Impostazioni per i messaggi61                  |
| Impostazioni per gli SMS61                     |
| Impostazioni per i messaggi multimediali62     |
| Impostazioni per i messaggi e-mail63           |
| Impostazioni per i messaggi di informazioni 66 |
| Impostazioni per Cell broadcast                |
| (servizio di rete)66                           |
| Impostazioni Altro66                           |

| Agenda e Impegni68                        | С   |
|-------------------------------------------|-----|
| Agenda - Creazione di voci dell'agenda 68 |     |
| Viste dell'Agenda69                       | -   |
| Impostazione di un allarme dell'Agenda 69 | ŀ   |
| Impostazioni dell'Agenda70                |     |
| Impegni - Elenco attività70               |     |
| Web71                                     |     |
| Accesso al Web71                          |     |
| Ricezione delle impostazioni del browser  |     |
| Immissione manuale delle impostazioni     |     |
| Vista Preferiti72                         |     |
| Aggiunta manuale di preferiti72           |     |
| Invio di preferiti73                      | ~   |
| Come effettuare una connessione73         | C   |
| Protezione delle connessioni73            | R   |
| Esplorazione74                            | C   |
| Visualizzazione delle pagine salvate75    | N   |
| Download e acquisto di elementi75         | K   |
| Termine di una connessione76              | Ir  |
| Svuotamento della cache76                 | G   |
| Impostazioni per il Web77                 | V   |
| Organizer79                               | C C |
| Calcolatrice                              | G   |
| Calcolo di percentuali79                  | А   |
| Note                                      |     |
| Preferiti - Aggiunta di collegamenti 80   |     |
| Eliminazione di un collegamento           |     |

| Convertitore – Conversione di misure                                                                                                    |  |
|----------------------------------------------------------------------------------------------------|--|
| Impostazione di una valuta base e di tassi                                                                                                    |  |
| di cambio81                                                                                                    |  |
| Pagamenti                                                                                                    |  |
| Creazione di un codice pagamenti                                                                                                    |  |
| Memorizzazione dei dettagli delle carte                                                                                                    |  |
| personali                                                                                                    |  |
| Creazione di note personali                                                                                                    |  |
| Creazione di un profilo pagamenti                                                                                                    |  |
| Visualizzazione dei dettagli dei biglietti                                                                                                    |  |
| Impostazioni di Pagamenti85                                                                                                    |  |
| Reimpostazione di Pagamenti e del codice                                                                                                    |  |
| pagamenti                                                                                                    |  |
| <sup>C</sup> hat (messangi istantanei) 86                                                                                                    |  |
|                                                                                                    |  |
| Ricezione di impostazioni di chat                                                                                                    |  |
| Ricezione di impostazioni di chat                                                                                                    |  |
| Ricezione di impostazioni di chat                                                                                                    |  |
| Ricezione di impostazioni di chat                                                                                                    |  |
| Ricezione di impostazioni di chat                                                                                                    |  |
| Ricezione di impostazioni di chat                                                                                                    |  |
| Ricerca di utenti e gruppi chat                                                                                                    |  |
| Ricerca di utenti e gruppi chat                                                                                                    |  |
| Ricezione di impostazioni di chat       86         Connessione a un server di chat       87         Modifica delle impostazioni di chat       87         Ricerca di utenti e gruppi chat       88         ngresso e uscita da un gruppo chat       88         Gestione di chat       88         Registrazione di chat       89         /isualizzazione e avvio di conversazioni.       90         Contatti chat       91                                                                                                    |  |
| Ricezione di impostazioni di chat       86         Connessione a un server di chat       87         Modifica delle impostazioni di chat       87         Ricerca di utenti e gruppi chat       88         ngresso e uscita da un gruppo chat       88         Gestione di chat       88         Registrazione di chat       89         /isualizzazione e avvio di conversazioni.       90         Contatti chat       91         Gestione di gruppi chat       91                                                                                                    |  |
| Ricezione di impostazioni di chat       86         Connessione a un server di chat       87         Modifica delle impostazioni di chat       87         Ricerca di utenti e gruppi chat       88         ngresso e uscita da un gruppo chat       88         Gestione di chat       88         Registrazione di chat       89         /isualizzazione e avvio di conversazioni       90         Contatti chat       91         Gestione di gruppi chat       91         Amministrazione di un gruppo chat       92                                                                         |  |
| Ricezione di impostazioni di chat       86         Connessione a un server di chat       87         Modifica delle impostazioni di chat       87         Ricerca di utenti e gruppi chat       88         ngresso e uscita da un gruppo chat       88         Gestione di chat       89         /isualizzazione e avvio di conversazioni.       90         Contatti chat       91         Gestione di gruppi chat       91         Amministrazione di un gruppo chat       92         Creazione di un nuovo gruppo chat       92                                                            |  |
| Ricezione di impostazioni di chat       86         Connessione a un server di chat       87         Modifica delle impostazioni di chat       87         Ricerca di utenti e gruppi chat       88         ngresso e uscita da un gruppo chat       88         Gestione di chat       89         /isualizzazione e avvio di conversazioni       90         Contatti chat       91         Gestione di gruppi chat       91         Amministrazione di un gruppo chat       92         Creazione di un nuovo gruppo chat       92         Aggiunta e rimozione di membri del gruppo.       93 |  |

| Impostazioni del server di chat93                 |
|---------------------------------------------------|
| Connettività94                                    |
| Connessione senza fili con tecnologia Bluetooth94 |
| Impostazioni Bluetooth95                          |
| Invio di dati tramite Bluetooth95                 |
| Associazione di dispositivi96                     |
| Ricezione di dati tramite Bluetooth97             |
| Disattivazione di Bluetooth97                     |
| Connessioni al PC tramite la tecnologia senza     |
| fili Bluetooth o via cavo USB97                   |
| Utilizzo del CD98                                 |
| Utilizzo del telefono cellulare come modem98      |
| Gestione connessioni98                            |
| Visualizzazione dei dettagli delle                |
| connessioni dati99                                |
| Sincronizzazione - Sincronizzazione remota 100    |
| Creazione di un nuovo profilo di                  |
| sincronizzazione100                               |
| Sincronizzazione dei dati 101                     |
| Strumenti102                                      |
| Impostazioni                                      |
| Impostazioni telefono102                          |
| Impostazioni chiamata103                          |
| Impostazioni connessione 105                      |
| Data e ora108                                     |
| Protezione 108                                    |

| Deviazione delle chiamate                       | 112 |
|-------------------------------------------------|-----|
| Blocco chiamate (servizio di rete)              | 113 |
| Rete                                            | 113 |
| Impostazioni accessori                          | 114 |
| Comandi vocali                                  | 115 |
| Aggiunta di un comando vocale a                 |     |
| un'applicazione                                 | 115 |
| Gestione applicazioni                           | 115 |
| Installazione di applicazioni e software        | 116 |
| Rimozione di applicazioni e software            | 117 |
| Impostazioni per Applicazioni                   | 118 |
| Chiavi di attivazione - Gestione di file        |     |
| protetti da copyright                           | 118 |
| Trasferim. – E in corso il trasferimento di     |     |
| contenuti da un altro telefono cellulare        | 119 |
| Gestione dispositivi - Configurazione fornitore | 2   |
| di servizi                                      | 120 |
| Impostazioni profilo server                     | 120 |
| Informazioni sulla batteria                     | 122 |
| Caricamento e scaricamento                      | 122 |
| PRECAUZIONI E MANUTENZIONE                      | 122 |
| ULTERIORI INFORMAZIONI SULLA                    |     |
| SICUREZZA                                       | 123 |
| Indice analitico                                | 127 |
|                                                 |     |

# INFORMAZIONI SULLA SICUREZZA

Leggere le semplici norme di seguito riportate. Il mancato rispetto di tali norme può essere pericoloso o illegale. Leggere la versione integrale del manuale d'uso per ulteriori informazioni.

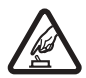

ACCENSIONE IN AMBIENTI SICURI Non accendere il telefono cellulare quando ne è vietato l'uso o quando l'apparecchio può causare interferenze o situazioni di pericolo.

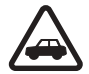

SICUREZZA STRADALE Rispettare tutte le leggi locali per la sicurezza stradale. Durante la guida, le mani devono essere sempre tenute libere per poter condurre il veicolo. La sicurezza stradale deve essere la priorità assoluta durante la guida.

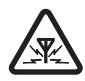

**INTERFERENZE** Tutti i telefoni senza fili sono soggetti a interferenze che possono influire sulle prestazioni dell'apparecchio.

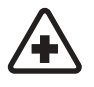

#### SPEGNERE ALL'INTERNO DEGLI OSPEDALI

Rispettare tutte le restrizioni. Spegnere il telefono in prossimità di apparecchiature mediche.

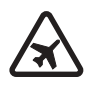

SPEGNERE IN AEREO Rispettare tutte le restrizioni. I telefoni senza fili possono causare interferenze con la strumentazione dell'aereo.

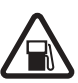

#### SPEGNERE DURANTE IL RIFORNIMENTO DI CARBURANTE Non usare il telefono cellulare nelle stazioni di servizio. Non usare il dispositivo in prossimità di combustibili o prodotti chimici.

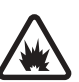

#### SPEGNERE IN PROSSIMITÀ DI MATERIALI

**ESPLOSIVI** Rispettare tutte le restrizioni. Non usare il telefono cellulare in luoghi in cui sono in corso operazioni che prevedono l'uso di materiali esplosivi.

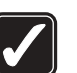

USARE IN MODO APPROPRIATO Usare il dispositivo solo nella posizione normale, come descritto nella documentazione relativa al prodotto. Non toccare l'antenna, se non è strettamente necessario.

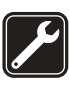

#### PERSONALE QUALIFICATO Soltanto il personale qualificato può installare o eseguire interventi di assistenza tecnica su questo prodotto.

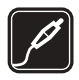

ACCESSORI E BATTERIE Utilizzare esclusivamente accessori e batterie approvati. Non collegare prodotti incompatibili.

| ••• |
|-----|
|     |

**IMPERMEABILITÀ** Il telefono non è impermeabile. Evitare che si bagni.

**COPIE DI BACKUP** Ricordarsi di effettuare copie di backup o di tenere una copia scritta di tutti i dati importanti.

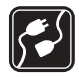

#### COLLEGAMENTO AD ALTRI TELEFONI

Quando si effettua il collegamento a qualunque altro telefono, leggere il relativo manuale d'uso per informazioni dettagliate sulla sicurezza. Non collegare prodotti incompatibili.

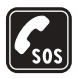

#### CHIAMATE AI NUMERI DI EMERGENZA

Accertarsi che la funzione telefono del dispositivo sia attiva e operativa. Premere 3 il numero di volte necessario per azzerare il display e tornare allo schermo di avvio. Immettere il numero di emergenza, quindi premere 1. Indicare il luogo in cui ci si trova. Non terminare la chiamata fino a che non si sarà stati autorizzati a farlo.

### INFORMAZIONI SUL DISPOSITIVO

Il dispositivo senza fili descritto in questo manuale è stato approvato per l'utilizzo sulle reti EGSM 900/1800/1900 e UMTS 2000. Rivolgersi al proprio fornitore di servizi per ulteriori informazioni sulle reti.

Durante l'uso delle funzioni del presente dispositivo, assicurarsi di rispettare tutte le leggi, nonché la privacy e i diritti altrui.

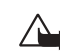

Avvertenza: Per usare tutte le funzioni di questo dispositivo, ad eccezione della sveglia, il telefono deve essere acceso. Non accendere il dispositivo quando l'uso di telefoni senza fili può causare interferenze o situazioni di pericolo.

## Servizi di rete

Per poter usare il telefono, è necessario disporre di un fornitore di servizi senza fili. Numerose funzioni del dispositivo possono essere utilizzate solo nell'ambito di una rete senza fili. Questi Servizi di rete potrebbero non essere disponibili su tutte le reti o potrebbe essere necessario concordare servizi speciali con il proprio fornitore di servizi prima di poter utilizzare i Servizi di rete. È probabile che il fornitore di servizi debba fornire istruzioni aggiuntive sull'uso dei servizi e spiegare quali sono i costi aggiuntivi che vengono addebitati al cliente. Alcune reti potrebbero avere limitazioni che incidono sulle modalità d'uso dei Servizi di rete. Ad esempio, alcune reti potrebbero non supportare tutti i servizi e/o i caratteri di una lingua.

Il fornitore di servizi potrebbe aver richiesto la disabilitazione o la non attivazione di alcune funzioni sul dispositivo dell'utente. In questo caso, tali funzioni non appariranno sul menu del dispositivo. Rivolgersi al proprio fornitore di servizi per ulteriori informazioni.

Questo dispositivo senza fili è un terminale 3GPP GSM Release 99 che supporta il servizio GPRS ed è stato progettato per supportare anche le reti GPRS Release 97. Tuttavia, potrebbero verificarsi problemi di compatibilità quando utilizzato in alcune reti GPRS Release 97. Per ulteriori informazioni, rivolgersi al proprio operatore.

Questo dispositivo supporta i protocolli WAP 2.0 (HTTP e SSL) che funzionano sui protocolli TCP/IP. Alcune funzioni del dispositivo, quali MMS, esplorazione, e-mail e download di contenuto tramite Internet o MMS, richiedono il supporto di rete per queste tecnologie.

# Accessori, batterie e caricabatterie

Controllare il numero del modello di caricabatterie prima di utilizzarlo con questo telefono. Questo telefono è stato progettato per essere collegato a fonti di alimentazione di tipo ACP-12 e LCH-12.

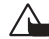

Avvertenza: Usare esclusivamente tipi di batterie, caricabatterie e accessori approvati da Nokia per il proprio modello di dispositivo. L'uso di tipi diversi da quelli indicati può far decadere qualsiasi garanzia o approvazione e potrebbe risultare pericoloso.

Per la disponibilità degli accessori approvati, rivolgersi al proprio rivenditore. Quando si scollega il cavo di alimentazione di un qualsiasi accessorio, afferrare e tirare la spina e non il cavo.

Il telefono e i relativi accessori potrebbero contenere parti molto piccole. Tenerli lontano dalla portata dei bambini piccoli.

# Personalizzazione del telefono cellulare

- Nota: il fornitore di servizi o l'operatore della rete potrebbe avere richiesto un ordine diverso per gli elementi del menu oppure l'inclusione di icone differenti nel menu del telefono cellulare. Contattare il fornitore di servizi o l'operatore della rete oppure Nokia Customer Care per ricevere assistenza su qualsiasi funzionalità che differisca da quelle descritte nel presente manuale.
- Per modificare l'immagine di sfondo in modalità standby o quanto visualizzato nello screen saver, consultare <u>"Temi - L'aspetto del display"</u>, pag. <u>13</u>.
- Per personalizzare i toni di chiamata, consultare <u>"Modi d'uso Impostazione dei toni"</u>, pag. <u>12</u>.
- Per modificare i collegamenti assegnati ai tasti di selezione in modalità standby, selezionare Strumenti→ Impostazioni→ Telefono→ Modalità standby→ Tasto selezione sn o Tasto selezione dx.
- Per modificare i collegamenti assegnati alle diverse pressioni del tasto di scorrimento in modalità standby, consultare <u>"Modalità standby"</u>, pag. <u>103</u>.
- Per modificare l'orologio visualizzato in modalità standby, selezionare Orologio → Opzioni → Impostazioni. Scorrere a Tipo di orologio e selezionare Analogico o Digitale.
- Per modificare il Tono sveglia, selezionare Orologio→ Opzioni→ Impostazioni. Scorrere fino a Tono sveglia e selezionare un tono.
- Per modificare il Tono allarme agenda, selezionare Agenda→ Opzioni→ Impostazioni.
- Per sostituire il messaggio iniziale con un'immagine o un'animazione, selezionare Strumenti→ Impostazioni→ Telefono→ Generale→ Logo o msg. iniziale.

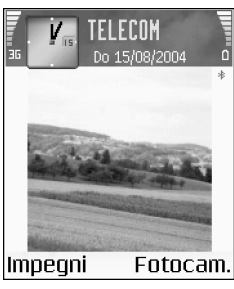

Fig. 1 Modalità standby con una nuova immagine di sfondo, un nuovo collegamento per il tasto di selezione, rete UMTS e Bluetooth attivati.

Suggerimento: quando si sceglie un tono, in Download toni viene visualizzato un elenco dei preferiti. È possibile selezionare un preferito ed eseguire la connessione a una pagina Web per scaricare toni.

- Per assegnare un particolare tono di chiamata a una scheda Rubrica, selezionare Rubrica. Consultare pag. <u>29</u>.
- Per assegnare un tasto di chiamata rapida a una scheda Rubrica, premere un tasto numerico in modalità standby (1 <sub>0.0</sub> è riservato alla segreteria telefonica), quindi premere **〈**. Selezionare una scheda Rubrica. Per modificare lo stato della chiamata rapida (tenendo premuto un tasto di chiamata rapida in modalità standby) in Disattiva, selezionare Strumenti→ Impostazioni→ Chiamata→ Chiamata rapida.
- Per organizzare il menu principale, nel menu principale selezionare Opzioni→ Sposta, Sposta in cartella o Nuova cartella. È possibile spostare le applicazioni utilizzate meno di frequente in cartelle e quelle utilizzate più spesso nel menu principale.

## 骨 Modi d'uso – Impostazione dei toni

Per impostare e personalizzare i toni di chiamata, i toni di avviso SMS e quelli relativi a eventi, ambienti o gruppi di chiamanti diversi, premere 😋 e selezionare Modi d'uso. Il modo d'uso selezionato viene visualizzato nella parte superiore del display in modalità standby. Se è attivo il modo d'uso Normale, viene visualizzata solo la data corrente.

- Per modificare il modo d'uso, premere () in modalità standby. Scorrere fino al modo d'uso desiderato e premere OK.
- Per creare un nuovo modo d'uso, selezionare Opzioni→ Crea nuovo.

### Modo d'uso Offline

Il modo d'uso Offline consente di utilizzare il telefono cellulare senza eseguire la connessione alla rete senza fili. Quando si attiva il modo d'uso Offline, la connessione alla

rete senza fili viene disattivata, come evidenziato da 📮 nell'indicatore di potenza del segnale. Tutti i segnali telefonici della rete senza fili da e verso il dispositivo vengono soppressi. Gli eventuali messaggi da inviare vengono inseriti in ln uscita.

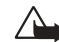

Avvertenza: nel modo d'uso Offline non è possibile effettuare chiamate, ad eccezione di quelle a specifici numeri di emergenza, oppure utilizzare altre funzioni che richiedono la copertura di rete. Per effettuare chiamate, è necessario modificare il modo d'uso per attivare la funzione telefono. Se il dispositivo è stato bloccato, per modificare il modo d'uso ed effettuare chiamate è necessario immettere il codice di sblocco.

Avvertenza: per poter usare la modalità offline, il dispositivo deve essere acceso.
 Non accendere il dispositivo quando ne è vietato l'uso o quando l'apparecchio può causare interferenze o situazioni di pericolo.

Per disattivare il modo d'uso Offline, selezionare un altro modo d'uso, quindi Opzioni $\rightarrow$  Attiva. Premere Sì. Vengono riavviate le trasmissioni senza fili, a condizione che la potenza del segnale sia sufficiente. Se Bluetooth viene attivato prima di avere specificato il modo d'uso Offline, verrà disattivato. Bluetooth verrà riattivato automaticamente dopo avere disattivato il modo d'uso Offline. Consultare <u>"Connessione senza fili con tecnologia Bluetooth"</u>, pag. <u>94</u>.

## 😈 Temi – L'aspetto del display

Per modificare l'aspetto del display del telefono e cambiare elementi, quali lo sfondo, la tavolozza dei colori e le icone, premere ♀ eselezionare Strumenti→Temi. Il tema attivo è contrassegnato da ✔ . In Temi è possibile raggruppare elementi da altri temi o selezionare immagini dalla Galleria per aumentare il livello di personalizzazione. I temi sulla memory card sono indicati da E. Se la memory card non è inserita nel telefono cellulare, i temi presenti sulla memory card stessa non sono disponibili. Per utilizzare i temi presenti nella memory card senza inserire quest'ultima, è necessario salvarli nella memoria del telefono.

Suggerimento: per informazioni sulla modifica del tono di avviso dell'agenda o dell'orologio, consultare "Personalizzazione del telefono cellulare", pag. <u>11</u>.

Opzioni nella vista principale Temi: Anteprima/Download temi, Applica, Modifica, Copia in mem. card, Copia in mem. tel., Guida ed Esci.

- Per attivare un tema, scorrere fino a quest'ultimo e selezionare Opzioni→ Applica.
- Per visualizzare un tema in anteprima, scorrere fino a quest'ultimo e selezionare Opzioni→ Anteprima.
- Per apportare modifiche, scorrere fino al tema desiderato e selezionare Opzioni→ Modifica. È possibile modificare le seguenti opzioni:
  - Sfondo L'immagine da visualizzare come sfondo in modalità standby.
  - Tavolozza colori I colori utilizzati sullo schermo.
  - Screen saver Il tipo di screen saver: ora e data o un testo personalizzato. Consultare anche Impostazioni di timeout dello screen saver, pag. <u>103</u>.
  - Foto in "Preferiti" L'immagine di sfondo da utilizzare per l'applicazione Preferiti.
- Per ripristinare le impostazioni originali del tema selezionato, scegliere Opzioni→ Ripristina tema orig. durante la modifica del tema.

# Informazioni sul telefono cellulare

2 🤊

### Indicatori principali

 ${f T}$  - II telefono cellulare viene utilizzato in una rete GSM.

**3G** (servizio di rete) - Il telefono cellulare viene utilizzato in una rete UMTS. Consultare <u>"Rete"</u>, pag. <u>113</u>.

- Ricevuti uno o più messaggi nella cartella Ricevuti in Messaggi.

★ - Sono presenti messaggi da inviare in ln uscita. Consultare pag. <u>60</u>.

♥ e **▲** - Sono presenti chiamate senza risposta. Consultare <u>"Chiamate recenti"</u>, pag. <u>26</u>.

Viene visualizzato se Segnale di chiamata è impostato su Silenzioso e Tono di avviso msgg., Tono di avviso chat e Tono di avviso e-mail sono impostati su Disattiva.

Consultare <u>"Modi d'uso - Impostazione dei toni"</u>, pag. <u>12</u>.

**--O** - La tastiera del telefono cellulare è bloccata. Consultare "Blocco della tastiera" nella Guida rapida.

- È presente un allarme attivo. Consultare <u>"Orologio"</u>, pag. <u>16</u>.

2 - La seconda linea telefonica è attiva. Consultare Linea attiva, pag. <u>104</u>.

■ - È stata attivata la deviazione di tutte le chiamate a un altro numero. Se si dispone di due linee, l'indicatore di deviazione per la prima linea è 🔄 🔒 e per la seconda è

- Connessione di un auricolare.

I - Connessione di un loopset.

💫 - Perdita della connessione a un auricolare Bluetooth.

🔲 - È attiva una chiamata dati.

# - È disponibile una connessione dati a pacchetto GPRS o EDGE.

👱 - È attiva una connessione dati a pacchetto GPRS o EDGE.

↓ - Visualizzato se la connessione GPRS viene sospesa. Queste icone vengono visualizzate al posto dell'indicatore di potenza del segnale (disponibile nell'angolo superiore sinistro in modalità standby). Consultare <u>"Connessioni</u> <u>GPRS in reti GSM e UMTS"</u>, pag. <u>105</u>.

📲 - È disponibile una connessione dati a pacchetto UMTS.

- 쁠 È attiva una connessione dati a pacchetto UMTS.
- 🚆 È sospesa una connessione dati a pacchetto UMTS.

🔒 - È attivo Bluetooth.

(\*) - È in corso la trasmissione di dati tramite Bluetooth. Consultare <u>"Connessione senza fili con tecnologia</u> <u>Bluetooth"</u>, pag. <u>94</u>. Opzioni in Orologio: Imposta sveglia, Reimposta sveglia, Disattiva allarme, Impostazioni, Guida ed Esci. , – È attiva una connessione USB.

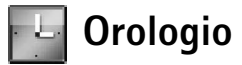

Premere 🔓 e selezionare Orologio.

- Per impostare una sveglia, selezionare Opzioni→ Imposta sveglia. Immettere l'ora desiderata e premere OK. Quando la sveglia è attiva, viene visualizzato l'indicatore ₩.
- Per interrompere la sveglia, premere Stop. Per interrompere il segnale acustico, premere un tasto oppure Postponi. La sveglia riprenderà a suonare dopo cinque minuti. È possibile interrompere il segnale fino a cinque volte.

Se all'ora su cui è impostata la sveglia il dispositivo è spento, quest'ultimo si accende automaticamente e inizia ad emettere il tono di avviso. Se si preme Stop, viene richiesto se si desidera attivare il dispositivo per le chiamate. Premere No per spegnere il dispositivo o Sì per effettuare e ricevere chiamate. Non premere Sì quando l'uso del telefono senza fili può causare interferenze o situazioni di pericolo.

• Per annullare una sveglia, selezionare Orologio→ Opzioni→ Disattiva allarme.

#### Impostazioni dell'orologio

- Per modificare le impostazioni dell'orologio, selezionare Opzioni→ Impostazioni in Orologio.
- Per modificare l'orologio visualizzato in modalità standby, scorrere le impostazioni e selezionare Tipo di orologio→ Analogico o Digitale.
- Per consentire l'aggiornamento automatico di ora, data e fuso orario da parte della rete cellulare (servizio di rete), scorrere le impostazioni e selezionare Aggiorn. autom. ora. Per attivare l'impostazione Aggiorn. autom. ora, il telefono cellulare verrà riavviato.
- Per modificare il tono di allarme della sveglia, scorrere le opzioni e selezionare Tono sveglia.

 Per modificare lo stato dell'ora legale, scorrere le opzioni e selezionare Ora legale. Selezionare Sì per spostare l'orologio un'ora avanti rispetto all'ora della Propria città. Consultare Propria città, pag. <u>17</u>. Quando l'ora legale è attiva, viene visualizzato l'indicatore <u>in</u>: nella vista principale Orologio.

### **Orologio Mondiale**

Selezionare Orologio e premere ) per aprire la vista World clock. Nella vista World clock viene indicata l'ora di diverse città.

- Per aggiungere altre città all'elenco, selezionare Opzioni→ Aggiungi città. Immettere la prima lettera del nome della città. Viene visualizzato il campo di ricerca, quindi l'elenco delle città il cui nome inizia con la lettera specificata. Selezionare una città. È possibile aggiungere all'elenco un massimo di 15 città.
- Per impostare la propria città, scorrere fino al nome di quest'ultima, selezionare Opzioni→ Propria città. La città viene visualizzata nella vista principale dell'orologio. L'ora del telefono cellulare viene modificata in base alla città selezionata. Verificare che l'ora sia corretta e corrisponda al fuso orario della propria città.

# Controllo del volume e altoparlante incorporato

L'altoparlante incorporato consente di parlare e ascoltare conversazioni da una distanza limitata dal telefono cellulare, posizionato ad esempio su un tavolo, senza doverlo tenere vicino all'orecchio. Le applicazioni audio utilizzano l'altoparlante per impostazione predefinita.

• Per individuare l'altoparlante, consultare "Tasti e componenti" nella Guida rapida.

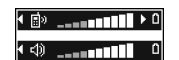

Fig. 2 Nella barra di spostamento viene visualizzato il microfono in uso: Telefono o Altoparl..

**Importante:** non tenere il telefono vicino all'orecchio quando l'altoparlante è in uso, in quanto il volume potrebbe essere troppo alto.

## 📑 Gestione file – Gestione della memoria

In molte funzioni del telefono cellulare viene utilizzata la memoria per l'archiviazione dei dati. Tra queste funzioni vi sono rubrica, messaggi, immagini e toni di chiamata, note di agenda e di impegni, documenti e applicazioni scaricate. La memoria disponibile dipende dalla quantità di dati già salvata nella memoria del telefono cellulare. È possibile utilizzare una memory card come supporto di memorizzazione aggiuntivo. Le memory card sono riscrivibili, in modo da consentire l'eliminazione e il salvataggio di dati.

- Per trovare un file, selezionare Opzioni→ Trova, selezionare la memoria in cui eseguire la ricerca e immettere un testo corrispondente al nome del file.

### Visualizzazione dell'utilizzo della memoria

 Per visualizzare i dati presenti sul telefono cellulare e la memoria utilizzata dai diversi tipi di dati, selezionare Opzioni→ Dettagli memoria. Scorrere fino a Mem. libera per visualizzare la quantità di memoria disponibile nel telefono cellulare.

#### Icone in Gestione file

Cartella.
 Cartella per cui è
presente una
sottocartella.

 Per visualizzare la quantità di memoria disponibile nella memory card eventualmente inserita, premere → per aprire la vista memory card, quindi selezionare Opzioni→ Dettagli memoria. Vedere la fig. 3, pag. <u>19</u>.

#### Memoria insufficiente - Come liberare memoria

La scarsa disponibilità di spazio nella memoria o nella memory card viene notificata direttamente dal telefono cellulare.

- Per aumentare lo spazio disponibile nella memoria del telefono cellulare, trasferire dei dati in una memory card utilizzando Gestione file. Contrassegnare i file da spostare, selezionare Sposta in cartella, quindi selezionare la memory card e una cartella.
- Per rimuovere dati, liberando così spazio di memoria, utilizzare Gestione file o passare alla relativa applicazione. È possibile, ad esempio, rimuovere:
  - Messaggi dalle cartelle Ricevuti, Bozze e Inviati in Messaggi.
  - Messaggi e-mail recuperati dalla memoria del telefono cellulare.
  - Pagine Web salvate.
  - Immagini, video o file audio salvati.
  - Informazioni della Rubrica.
  - Note dell'Agenda.
  - Applicazioni scaricate. Consultare anche "Gestione applicazioni", pag. 115.
  - Qualsiasi altro dato non più necessario.

## Memory card

Nota: questo dispositivo utilizza una carta MMC di dimensioni ridotte a tensione duale (1,8/3V). Per garantire l'interoperabilità, utilizzare solo carte MMC a tensione duale. Verificare la compatibilità di una carta MMC con il produttore o il fornitore.

Premere  $\[Gamma]$  e selezionare Organizer $\rightarrow$  Memoria. È possibile utilizzare una memory card come supporto di memorizzazione aggiuntivo. Consultare "Inserimento della memory card"

Suggerimento: per visualizzare le memorie presenti nel cellulare è possibile utilizzare Nokia Phone Browser, disponibile in Nokia PC Suite. Consultare il CD incluso nella confezione di vendita.

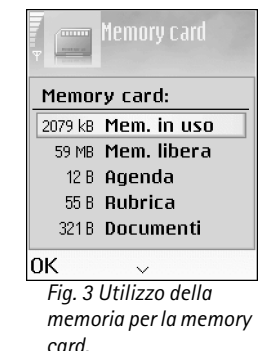

Opzioni nella memory card: Backup memoria tel., Ripristina da card, Formatta mem. card, Nome memory card, Dettagli memoria, Guida ed Esci.

Suggerimento: per rinominare una memory card, passare a Memory card e selezionare Opzioni→ Nome memory card. nella Guida rapida. È inoltre possibile eseguire il backup delle informazioni dalla memoria del telefono cellulare e ripristinarle quindi in un secondo tempo.

Per utilizzare la memory card è necessario che il relativo alloggiamento sia chiuso.

Tenere tutte le memory card fuori dalla portata dei bambini.

Non aprire l'alloggiamento della memory card nel corso di un'operazione. L'apertura dell'alloggiamento potrebbe danneggiare sia la memory card sia il dispositivo, nonché compromettere i dati memorizzati nella card.

Utilizzare soltanto memory card (MMC) compatibili con questo dispositivo. Altre memory card, come le carte Secure Digital (SD), non si adattano all'alloggiamento della memory card e non sono compatibili con questo dispositivo. L'utilizzo di una memory card non compatibile può danneggiare sia la memory card sia il dispositivo, nonché compromettere i dati memorizzati nella carta non compatibile.

- Per eseguire il backup di informazioni dalla memoria del telefono cellulare a una memory card, selezionare Opzioni→ Backup memoria tel..
- Per eseguire il ripristino di informazioni dalla memory card alla memoria del telefono cellulare, selezionare Opzioni→ Ripristina da card.

#### Formattazione di una memory card

Con la formattazione, tutti i dati presenti nella memory card verranno definitivamente persi.

In altri casi è invece necessario eseguire la formattazione. Consultare il rivenditore per sapere se è necessario formattare la memory card prima di utilizzarla.

Per formattare una memory card, selezionare Opzioni $\rightarrow$  Formatta mem. card. Selezionare Sì per confermare. Al termine della formattazione, digitare il nome della memory card e premere OK.

# Come effettuare chiamate

## Chiamate vocali

1 Digitare il numero, incluso il prefisso, mentre il dispositivo si trova in modalità standby. Premere C per eliminare un numero.

Per effettuare chiamate internazionali, premere due volte \* + per il prefisso internazionale (il carattere + sostituisce il codice di accesso internazionale), quindi comporre il prefisso del paese, il prefisso della città (eventualmente omettendo lo zero iniziale) e infine il numero telefonico.

- 2 Premere ( per chiamare il numero.
- **3** Premere **)** per annullare o terminare la chiamata.

La pressione di ) comporta sempre la conclusione di una chiamata, anche se è attiva un'altra applicazione.

**Chiamata dall'applicazione Rubrica** – Premere **G** e selezionare **Rubrica**. Scorrere fino al nome desiderato oppure immettere la prima lettera del nome nel campo di ricerca. Verranno elencate le schede corrispondenti. Premere **(** per effettuare la chiamata. Selezionare il tipo di chiamata **Chiamata vocale**.

Chiamata alla segreteria telefonica (servizio di rete) – Per chiamare la segreteria telefonica, tenere premuto  $1_{\alpha\sigma}$  in modalità standby. Consultare anche <u>"Deviazione delle chiamate"</u>, pag. <u>112</u>.

**Chiamata a uno degli ultimi numeri digitati** - In modalità standby, premere **L** per accedere all'elenco degli ultimi venti numeri chiamati o che si è tentato di chiamare. Scorrere fino al numero desiderato e premere **L** per chiamarlo.

 Suggerimento: per aumentare o diminuire il volume durante una chiamata, premere
 O

Suggerimento: per modificare il numero della propria segreteria telefonica, premere ♀ e selezionare Strumenti→ Segreteria telefonica, quindi selezionare Opzioni→ Cambia numero. Immettere il numero (ottenuto dal fornitore di servizi) e premere OK.

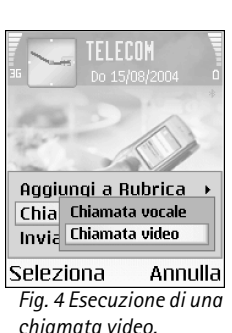

#### Chiamate video

Quando si effettua una chiamata video, il chiamante può vedere in tempo reale il destinatario della chiamata e viceversa. Vedere la fig. 4. L'immagine video acquisita dalla fotocamera presente nel telefono cellulare del chiamante verrà visualizzata sul display del destinatario.

Suggerimento: utilizzando Nokia Video Call Stand PT-8, durante una chiamata video è possibile vedere sul display del telefono cellulare la propria immagine e quella del destinatario.

Per effettuare una chiamata video è necessario che il telefono cellulare disponga di una carta USIM e si trovi nell'area di copertura di una rete UMTS. Per la disponibilità e la sottoscrizione dei servizi di videochiamata, rivolgersi all'operatore della rete o al fornitore di servizi. Una chiamata video è possibile soltanto tra due interlocutori e può essere effettuata verso un telefono cellulare o un client ISDN compatibile. Non è possibile effettuare chiamate video se è attiva un'altra chiamata vocale, video o dati.

- Per iniziare una chiamata video, immettere il numero telefonico in modalità standby oppure passare alla Rubrica e scegliere una scheda. Selezionare Opzioni→ Chiama→ Chiamata video.
- 2 L'avvio di una chiamata video può richiedere un po' di tempo. Viene visualizzato il messaggio In attesa dell'immagine.

Se la chiamata non ha esito positivo, ad esempio perché la rete non supporta le chiamate video o il dispositivo ricevente non è compatibile, viene richiesto se si desidera effettuare una chiamata normale o inviare un messaggio.

3 Una chiamata video è attiva quando è possibile vedere due immagini (la propria e quella del destinatario) e ascoltare la conversazione tramite l'altoparlante. Il destinatario può negare l'invio di video (2). In questo caso, il chiamante potrà vedere una foto o nulla. Sarà comunque possibile ascoltare i suoni.

Selezionare Attiva/Disattiva: Invio di video, Invio audio o Invio di audio e video se si desidera passare dalla chiamata video vera e propria a una chiamata solo vocale.

Selezionare Zoom avanti o Zoom indietro oppure premere 
e 
per utilizzare lo zoom sulla propria immagine. L'indicatore dello zoom viene visualizzato nella parte superiore del display.

4 Per terminare la chiamata video, premere **)**.

Nota: anche se il chiamante ha impostato il proprio telefono cellulare in modo che non invii video durante una chiamata video, la chiamata verrà comunque addebitata come chiamata video. Verificare i prezzi con l'operatore di rete o il fornitore di servizi.

## Come effettuare la chiamata rapida di un numero telefonico

- Per assegnare un numero telefonico a uno dei tasti di chiamata rapida (2abc wxyz 9), premere  ${}^{C_3}_{C_2}$  e selezionare Strumenti $\rightarrow$  Ch. rapida. 1  $_{\alpha o}$  è riservato alla segreteria telefonica.
- Per effettuare una chiamata: In modalità standby, premere il tasto di chiamata rapida, quindi L.

# Come effettuare una chiamata in conferenza (servizio di rete)

- 1 Effettuare una chiamata al primo partecipante.
- 2 Per effettuare una chiamata a un altro partecipante, selezionare Opzioni→ Nuova chiamata. La prima chiamata verrà automaticamente messa in attesa.
- 3 Dopo la risposta alla nuova chiamata, unirsi ai partecipanti nella chiamata in conferenza. Selezionare Opzioni→ Conferenza.
  - Per aggiungere un nuovo partecipante, ripetere il punto 2 e selezionare Opzioni→ Conferenza→ Aggiungi a confer.. Il telefono cellulare permette di effettuare chiamate in conferenza con un massimo di sei partecipanti, incluso l'utente.

#### Icone:

 I destinatario della chiamata video ha impostato il proprio telefono cellulare in modo che non invii video.
 I chiamante ha impostato il proprio telefono cellulare in modo che non invii video.

Suggerimento: per eseguire la chiamata rapida di un numero utilizzando il tasto corrispondente, premere G e selezionare Strumenti→ Impostazioni→ Chiamata e impostare Chiamata rapida→ Sì.

Suggerimento: se al dispositivo è collegato un auricolare compatibile, è possibile ricevere e terminare una chiamata premendo il tasto dell'auricolare.

- Per ottenere una conversazione privata con uno dei partecipanti, selezionare
   Opzioni→ Conferenza→ Privata. Selezionare un partecipante e premere Privata. La chiamata in conferenza verrà messa in attesa e gli altri partecipanti potranno continuare a conversare tra loro. Al termine della conversazione privata, selezionare
   Opzioni→ Aggiungi a confer. per tornare alla chiamata in conferenza.
- Per escludere un partecipante, selezionare Opzioni
   — Conferenza
   — Scollega
   partecip., quindi scorrere fino al nominativo desiderato e premere Scollega.
- 4 Per terminare la chiamata in conferenza attiva, premere **J**.

### Risposta o rifiuto di chiamate

- Per rispondere alla chiamata, premere **(**.
- Per disattivare la suoneria quando è in arrivo una chiamata, premere Muto.
- Se non si desidera rispondere, premere ) per rifiutare la chiamata. Il chiamante sentirà un tono di linea occupata. Se è stata attivata la funzione Deviazioni→ Se occupato per deviare le chiamate, il rifiuto di una chiamata entrante devierà la chiamata. Consultare "Deviazione delle chiamate", pag. 112.
   Quando si rifiuta una chiamata entrante, è possibile anche inviare al chiamante un SMS in cui viene spiegato il motivo per cui non è stato possibile rispondere. Selezionare Opzioni→ Invia SMS. Prima di inviare il messaggio, è possibile modificarne il testo. Vedere anche Rifiuta ch. con SMS, pag. 104.

#### Risposta o rifiuto di chiamate video

L'arrivo di una chiamata video è indicato dall'icona 🐔

1 Premere **(** per rispondere alla chiamata video. Viene visualizzato il messaggio **Inviare** l'immagine video al chiamante?.

Se si seleziona Sì, l'immagina acquisita dalla fotocamera del proprio telefono cellulare verrà mostrata al chiamante. Se invece si seleziona No, l'invio di video non viene

attivato e viene visualizzata una foto o non viene visualizzato nulla. Sarà comunque possibile ascoltare i suoni. Vedere "<u>Strumenti</u>", Foto in chiam. video, pag. <u>102</u>.

2 Per terminare la chiamata video, premere **J**.

#### Avviso di chiamata (servizio di rete)

Se è stata attivata la funzione di avviso di chiamata in Strumenti $\rightarrow$  Impostazioni $\rightarrow$  Chiamata $\rightarrow$  Avviso di chiamata, è possibile rispondere a una chiamata mentre ne è in corso un'altra (vedere anche pag. <u>25</u>).

- Per passare da una chiamata all'altra, premere Commuta. Selezionare Opzioni→ Trasferisci per collegare una chiamata entrante o in attesa a una chiamata attiva e scollegarsi da entrambe le chiamate. Per concludere la chiamata attiva, premere ). Per terminare entrambe le chiamate, selezionare Opzioni→ Chiudi tutte.

#### Opzioni nel corso di una chiamata

Molte delle opzioni utilizzabili durante le chiamate sono servizi di rete. Premere Opzioni durante una chiamata per ottenere alcune delle seguenti opzioni: Disattiva microfono o Microf., Rispondi, Rifiuta, Commuta, Trattieni o Riattiva, Attiva telefono, Attiva altoparlante o Attiva vivavoce (se è collegato un auricolare Bluetooth compatibile), Fine chiam. attiva o Chiudi tutte, Nuova chiamata, Conferenza e Trasferisci. Selezionare:

- Sostituisci Consente di terminare una chiamata attiva e di rispondere alla chiamata in attesa.
- Invia MMS (solo in reti UMTS) Consente di inviare all'interlocutore un messaggio multimediale contenente un'immagine o un video. Prima dell'invio, è possibile modificare il messaggio e cambiare il destinatario. Premere (per inviare il file a un dispositivo compatibile (servizio di rete).

Suggerimento: per regolare i toni del telefono cellulare per diversi ambienti e situazioni, ad esempio per impostare la modalità

impostare la modalità silenziosa, consultare <u>"Modi d'uso –</u> <u>Impostazione dei toni",</u> pag. <u>12</u>.

Suggerimento: è possibile aggiungere i toni DTMF ai campi Numero di telefono o DTMF in una scheda Rubrica. Suggerimento: quando in modalità standby viene visualizzato un messaggio relativo a chiamate senza risposta, premere Visualiz. per accedere all'elenco delle chiamate senza risposta. Per richiamare, scorrere fino a un nome o a un numero e premere  $\zeta$ .  Invia DTMF - Consente di inviare stringhe di toni DTMF, ad esempio una password. Digitare la stringa DTMF o cercarla nella Rubrica. Per immettere un carattere indicante attesa (w) o pausa (p), premere \* + più volte. Premere OK per inviare il tono.

## 🚛 🕇 Registro

#### Chiamate recenti

Per monitorare i numeri di telefono delle chiamate senza risposta, ricevute ed effettuate, premere **G** e selezionare **Registro**— **Chiam. recenti.** Il telefono cellulare registra le chiamate senza risposta e ricevute solo se è acceso e si trova nell'area coperta dal servizio di rete e se la rete supporta tali funzioni.

**Cancellazione degli elenchi di chiamate recenti** – Per cancellare tutti gli elenchi di chiamate recenti, selezionare **Opzioni** $\rightarrow$  **Cancella ch. recenti** nella vista principale Ultime chiamate. Per cancellare uno dei registri chiamate, aprire il registro desiderato e selezionare **Opzioni** $\rightarrow$  **Cancella elenco**. Per cancellare un evento singolo, aprire un registro, scorrere fino all'evento desiderato e premere **C**.

#### Durata chiamate

Per monitorare la durata approssimativa delle chiamate entranti e uscenti, premere  $\S$  e selezionare Registro  $\rightarrow$  Durata chiam.

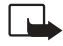

**Nota:** l'effettivo tempo di utilizzo addebitato dall'operatore per le chiamate può variare a seconda delle funzioni disponibili sulla rete, del tipo di arrotondamento usato nelle bollette e così via.

**Cancellazione delle informazioni sulla durata** - Selezionare **Opzioni**→ **Azzera timer**. Per eseguire questa operazione è necessario il codice di protezione. Consultare <u>"Protezione"</u>, <u>"Telefono e SIM"</u>, pag. <u>108</u>.

### Dati pacchetto

Per controllare la quantità di dati inviati e ricevuti durante le connessioni GPRS, premere G e selezionare Registro $\rightarrow$  Dati pacch.. Il costo di questo tipo di connessioni potrebbe essere calcolato in base a tale quantità.

### Monitoraggio di tutti gli eventi di comunicazione

Per monitorare le chiamate vocali e video, gli SMS o le connessioni dati registrate dal telefono cellulare, premere **G** e selezionare **Registro**, quindi premere **G** per visualizzare il registro generale. Vedere la fig. 5. Per ogni evento di comunicazione vengono visualizzati nome e numero di telefono di mittente o destinatario, fornitore del servizio o punto di accesso. È possibile filtrare il registro generale per visualizzare solo un tipo di evento e creare nuove schede Rubrica in base alle informazioni del registro.

Gli eventi secondari, ad esempio un SMS inviato in più parti e le connessioni GPRS, vengono registrati come evento singolo. Le connessioni alla casella e-mail remota, al centro servizi messaggi multimediali o a pagine Web sono riportate come chiamate GPRS.

- Nota: quando si invia un messaggio, il dispositivo potrebbe visualizzare la parola "Inviato" per indicare che il messaggio è stato inviato al numero telefonico del centro servizi messaggi programmato sul telefono cellulare. Questo non significa che il messaggio è stato ricevuto dal destinatario. Per ulteriori informazioni sui servizi SMS, rivolgersi all'operatore della rete.
- Per filtrare il registro, selezionare Opzioni→ Filtra. Scorrere fino a un filtro e premere Seleziona.
- Per cancellare definitivamente il contenuto dei registri Ultime chiamate e Messaggi, selezionare Opzioni→ Cancella registro. Premere Si per confermare.

Icone: ↓ - Eventi di comunicazione entranti. ↑ - Eventi di comunicazione uscenti. ↓ - Eventi di comunicazione senza risposta.

Suggerimento: per visualizzare un elenco di messaggi inviati, premere G e selezionare Messaggi→ Inviati. 
 Registro

 Pati
 WAP

 Voc.
 987654321

 Voc.
 Leist Helmut

 Voc.
 Spencer Mia

 Dati
 123456789

 Voc.
 Moncourt Anaïs

#### Opzioni

Fig. 5 Registro generale degli eventi di comunicazione.

Esci

 Per impostare Durata registro, selezionare Opzioni→ Impostazioni→ Durata registro. Gli eventi del registro vengono mantenuti nella memoria del telefono cellulare per un determinato numero di giorni, quindi vengono cancellati automaticamente per liberare memoria. Se si seleziona Nessun registro, tutto il contenuto del registro, il registro delle chiamate recenti e i rapporti di consegna di Messaggi verranno eliminati definitivamente.

**Contatore GPRS e timer di connessione**: Per visualizzare la quantità di dati in KB trasferiti e la durata di una determinata connessione GPRS, scorrere a un evento entrante o uscente indicato da Pacch. e selezionare Opzioni→ Visualizza dettagli.

# **Rubrica**

Premere **G** e selezionare **Rubrica**. Nella Rubrica è possibile aggiungere a una scheda un tono di chiamata personale, un nome vocale o una miniatura. È inoltre possibile creare gruppi di schede Rubrica per inviare SMS o e-mail a più destinatari contemporaneamente. È inoltre possibile aggiungere le informazioni della scheda Rubrica (biglietti da visita) ricevute. Consultare <u>"Ricezione di logo, toni, biglietti da visita, voci dell'Agenda e impostazioni"</u>, pag. <u>56</u>. Le informazioni della Rubrica possono essere inviate o ricevute solo tra dispositivi compatibili.

## Salvataggio di nomi e numeri

- 1 Selezionare Opzioni→ Nuova scheda.
- 2 Compilare i campi desiderati e premere Fine.
- Per modificare le schede della Rubrica, scorrere fino alla scheda desiderata e selezionare Opzioni→ Modifica.
- Per eliminare una scheda della Rubrica, scorrere fino alla scheda desiderata e premere
   C. Per eliminare più schede contemporaneamente, premere 

   e Ø per contrassegnarle, quindi premere C per eliminarle.

Per allegare una miniatura a una scheda Rubrica, aprire la scheda desiderata e selezionare **Opzioni**→ **Modifica**. Selezionare quindi **Opzioni**→ **Aggiungi miniatura**. La miniatura verrà visualizzata in caso di chiamata dalla persona della scheda Rubrica.

Opzioni disponibili nella directory Rubrica: Apri, Chiama, Crea messaggio. Nuova scheda, Apri conversazione, Modifica, Elimina, Duplica, Aggiungi a gruppo (visualizzata se è stato creato un gruppo), Gruppi di apparten. (visualizzata se è stato creato un gruppo). Seleziona/Deselez. Copia, Schede SIM, Vai a indirizzo Web. Invia. Info Rubrica, Impostazioni, Guida ed Esci. Opzioni durante la modifica di una scheda Rubrica: Aggiungi miniatura. Rimuovi miniatura, Aggiungi

dettaglio, Elimina dettaglio, Modifica etichetta, Guida ed Esci.

### Suggerimento: è

possibile aggiungere e modificare schede Rubrica utilizzando Nokia Contacts Editor, disponibile in Nokia PC Suite. Consultare il CD incluso nella confezione di vendita.

⇒ Suggerimento: per inviare le informazioni della Rubrica, selezionare la scheda che si desidera inviare. Selezionare Opzioni→ Invia→ Via SMS, Via MMS o Via Bluetooth. Consultare il capitolo "Messaggi" e "Invio di dati tramite Bluetooth", pag. 95.

### Utilizzo di numeri e indirizzi predefiniti

È possibile assegnare a una scheda Rubrica numeri o indirizzi predefiniti. In questo modo, se in una scheda sono presenti più numeri e indirizzi, è possibile chiamare o inviare messaggi utilizzando un numero o un indirizzo specifico.

- 1 Selezionare una delle schede della Rubrica e premere •.
- 2 Selezionare Opzioni→ Numeri predefiniti.
- **3** Selezionare una scheda a cui si desidera aggiungere un numero o un indirizzo, quindi premere Assegna.
- 4 Selezionare un numero o un indirizzo da impostare come predefinito e premere Seleziona.

Nella scheda Rubrica il numero o l'indirizzo predefinito è sottolineato.

# Copia di schede Rubrica tra la carta SIM e la memoria del dispositivo

- Per copiare nomi e numeri da una carta SIM al telefono cellulare, premere G e selezionare Rubrica→ Opzioni→ Schede SIM→ Rubrica SIM. Selezionare i nomi da copiare, quindi Opzioni→ Copia nella Rubrica.
- Per copiare un numero di telefono, fax o cercapersone dalla Rubrica alla carta SIM, passare alla Rubrica e aprire una scheda. Scorrere al numero, quindi selezionare Opzioni→ Copia in rubrica SIM.

#### Rubrica SIM e altri servizi SIM

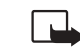

**Nota:** per la disponibilità, le tariffe e le informazioni sull'uso dei servizi SIM, rivolgersi al fornitore della carta SIM, ad esempio l'operatore di rete, il fornitore di servizi o un altro fornitore.

Premere G e selezionare Rubrica  $\rightarrow$  Opzioni $\rightarrow$  Schede SIM  $\rightarrow$  Rubrica SIM per visualizzare i nomi e i numeri contenuti nella carta SIM. Nella Rubrica SIM è possibile aggiungere, modificare e copiare numeri nella Rubrica ed effettuare chiamate.

### Aggiunta di toni di chiamata per le schede Rubrica

Quando si riceve una chiamata dall'utente della scheda Rubrica o del gruppo, il telefono cellulare riproduce il tono di chiamata scelto (se il numero del chiamante viene trasmesso e viene riconosciuto dal telefono).

- 1 Premere per aprire una scheda Rubrica o passare all'elenco dei gruppi e selezionare un gruppo.
- 2 Selezionare Opzioni→ Tono di chiamata. Verrà visualizzato un elenco di toni di chiamata.
- 3 Selezionare il tono di chiamata da utilizzare per la scheda o il gruppo selezionato.

Per rimuovere il tono di chiamata, selezionare Tono predefinito dall'elenco dei toni di chiamata.

### Chiamata a riconoscimento vocale

È possibile effettuare una chiamata semplicemente pronunciando un nome o una parola assegnati a un numero di una scheda della Rubrica.

Suggerimento: le chiamate rapide consentono di chiamare i numeri d'uso frequente in modo veloce. È possibile assegnare tasti di chiamata rapida a otto numeri di telefono. Consultare <u>"Come</u> <u>effettuare la chiamata</u> rapida di un numero <u>telefonico</u>", pag. 23.

#### 31

Suggerimento: utilizzando Nokia PC Suite è possibile sincronizzare le schede Rubrica con un PC compatibile. Consultare il CD incluso nella confezione di vendita.

Esempio: è possibile utilizzare il nome di una persona, ad esempio "Gianni cellulare".

Suggerimento: per visualizzare l'elenco dei nomi vocali definiti, selezionare Opzioni→ Info Rubrica→ Nomi vocali nella Rubrica. Prima di usare i nomi vocali, si noti quanto segue:

- I nomi vocali non dipendono dalla lingua, ma dipendono dal tono di voce di chi ha effettuato la registrazione.
- È necessario pronunciare il nome esattamente come al momento della registrazione.
- I nomi vocali sono sensibili al rumore di fondo. Registrare i nomi vocali e pronunciarli in un ambiente silenzioso.
- I nomi molto brevi non sono accettati. Utilizzare nomi lunghi ed evitare nomi simili per numeri telefonici diversi.

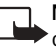

Nota: l'utilizzo dei nomi vocali potrebbe rivelarsi difficile in un ambiente rumoroso o durante un'emergenza; pertanto, non confidare mai esclusivamente nella chiamata a riconoscimento vocale.

#### Aggiunta di un nome vocale a un numero di telefono

Per ogni scheda Rubrica è consentito un solo nome vocale. È possibile aggiungere un nome vocale a un massimo di 50 numeri telefonici.

- 1 Aprire la scheda della Rubrica a cui si desidera aggiungere un nome vocale.
- 2 Scorrere fino al numero a cui si desidera aggiungere il nome vocale e selezionare Opzioni→ Aggiungi nome voc..
- 3 Premere Avvia per registrare un nome vocale. Dopo il segnale pronunciare in modo chiaro la parola che si desidera registrare come nome vocale. Attendere che venga riprodotto e salvato il nome registrato. Accanto al numero nella scheda Rubrica verrà visualizzato il simbolo (2), che indica l'assegnazione di un nome vocale a quel numero.

## Come effettuare una chiamata pronunciando un nome vocale

È necessario pronunciare il nome vocale esattamente come è stato registrato. Quando si effettua una chiamata utilizzando un nome vocale, è in uso l'altoparlante. Tenere il telefono cellulare a una breve distanza e pronunciare chiaramente il nome vocale.

 Tenere premuto 
 ). Verrà emesso un segnale e verrà visualizzato il messaggio Pronunciare nome adesso. Se riconosciuto correttamente, il nome vocale verrà riprodotto, saranno visualizzati il nome e il numero e verrà composto il numero del nome vocale.

## Creazione di gruppi nella Rubrica

- 1 Nella Rubrica premere () per visualizzare l'elenco Gruppi.
- 2 Selezionare Opzioni→ Nuovo gruppo.
- 3 Specificare un nome per il gruppo o usare il nome predefinito Gruppo... e premere OK.
- 4 Aprire il gruppo e selezionare Opzioni→ Aggiungi scheda.
- 5 Scorrere fino a una scheda e premere ) per contrassegnarla. Per aggiungere più schede contemporaneamente, ripetere l'azione per tutte le schede da aggiungere.
- 6 Premere OK per aggiungere le schede al gruppo.

Per rinominare un gruppo, selezionare Opzioni $\rightarrow$  Rinomina. Immettere il nuovo nome e premere OK.

### Rimozione di schede da un gruppo

- 1 Nell'elenco dei gruppi aprire il gruppo da modificare.
- 2 Scorrere fino alla scheda e selezionare Opzioni→ Rimuovi da gruppo.
- 3 Premere Sì per rimuovere la scheda dal gruppo.
  - Suggerimento: per verificare a quali gruppi appartiene una scheda Rubrica, scorrere fino ad essa e selezionare Opzioni→ Gruppi di apparten..

Suggerimento: per ascoltare, modificare o eliminare un nome vocale, aprire una scheda Rubrica e scorrere fino al numero associato al nome vocale (indicato da ♥)). Selezionare Opzioni→ Nome vocale. Selezionare Riproduci, Cambia o Elimina.

⇒ Opzioni nella vista Gruppi: Apri, Nuovo gruppo, Elimina, Rinomina, Tono di chiamata, Info Rubrica, Impostazioni, Guida ed Esci. Scelta rapida: premere 🔍 in modalità standby per aprire l'applicazione Fotocamera.

>> Suggerimento: è possibile inserire una foto in una scheda Rubrica. Consultare "Salvataggio di nomi e numeri". paq. 29.

Opzioni prima dello scatto di una foto: Scatta, Nuovo, Attiva modal. notte/Disattiva mod. notte, Modalità sequenza/Modalità normale, Autoscatto, Vai a Galleria, Regola, Impostazioni, Guida ed Esci.

# Fotocamera e Galleria

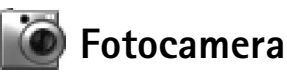

Con l'applicazione Fotocam. è possibile scattare foto e registrare video di momenti o situazioni particolari. Le foto e i video vengono salvati automaticamente nell'applicazione Galleria. La fotocamera genera foto JPEG, con estensione JPG, e i clip video vengono registrati nel formato 3GPP, con estensione 3qp. È inoltre possibile inviare foto o un video come messaggi multimediali, allegati e-mail o tramite una connessione senza fili Bluetooth.

Il dispositivo Nokia 6630 supporta una risoluzione massima dell'immagine di 1280 x 960 pixel. La risoluzione dell'immagine su questi materiali potrebbe apparire diversa.

#### Come scattare fotografie

Premere **\_\_\_\_\_** in modalità standby. Si aprirà l'applicazione **Fotocam.** e si potrà controllare 1 l'inquadratura. Vedere la figura. Premere 🅥 e 🕥 per spostarsi tra le viste Foto e Video.

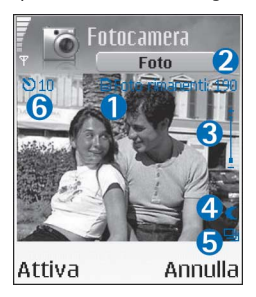

1.L'indicatore segnala dove verranno salvate le foto: nella memoria del telefono cellulare (i) o nella memory card (**1**).

2.Indica una stima approssimativa del numero di foto registrabili nella memoria del telefono cellulare o nella memory card, in base alla risoluzione selezionata per le foto. Consultare Qualità foto, pag. 36.

**3.**L'indicatore dello zoom segnala il livello di zoom. Premere () per lo zoom avanti e ) per lo zoom indietro.

4.Indicatore della modalità notte 🚺 .

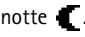

- 5. Indicatore della modalità sequenza 🛄. Consultare pag. <u>36</u>.
- 6. L'indicatore dell'autoscatto 🔊 segnala il tempo residuo prima dello scatto di una foto. Consultare pag. <u>36</u>.
- 2 Per scattare una foto, premere (). Non spostare il telefono cellulare prima che l'applicazione Fotocam. inizi a salvare l'immagine. L'immagine verrà salvata automaticamente nella cartella Immagini della Galleria. Consultare <u>"Galleria"</u>, pag. <u>38</u>.

Il salvataggio della foto acquisita potrebbe richiedere più tempo se sono state cambiate le impostazioni relative allo zoom, alla luminosità o al contrasto. Consultare <u>"Come scattare fotografie"</u>, pag. <u>34</u> per il livello di zoom e Durante lo scatto di una foto, pag. <u>35</u> per regolare la luminosità e il contrasto.

#### Durante lo scatto di una foto:

- Si consiglia di tenere fermo il telefono cellulare utilizzando entrambe le mani.
- Per scattare foto o registrare video in un ambiente scuro, utilizzare la modalità notte. Quando si utilizza la modalità notte, il tempo di esposizione è maggiore e il telefono deve essere tenuta ferma più a lungo.
- Per regolare la luminosità o il contrasto prima di scattare una foto, selezionare Opzioni→ Regola→ Luminosità o Contrasto.
- La risoluzione di una foto ingrandita è inferiore rispetto alla risoluzione di una foto non ingrandita, mentre l'immagine conserva la stessa dimensione. La differenza di qualità è rilevabile, ad esempio, se l'immagine viene visualizzata su un PC.
- Dopo un minuto di inattività, Fotocam. passa in modalità risparmio batteria. Per continuare a scattare foto, premere ().

#### Dopo lo scatto della foto:

- Se non si desidera salvare la foto, premere **C**.
- Per tornare al mirino e scattare una nuova foto, premere (•).
- Per inviare la foto Via MMS, Via e-mail o Via Bluetooth, premere L. Per ulteriori informazioni, consultare il capitolo <u>"Messaggi"</u>, pag. <u>48</u>, e <u>"Connessione senza fili con</u> <u>tecnologia Bluetooth"</u>, pag. <u>94</u>.

#### Scelte rapide:

Premere  $1_{\alpha\sigma}$  per attivare o disattivare la modalità notte. Premere  $4_{ghi}$  per attivare o disattivare la modalità sequenza. Premere def 3 per regolare la luminosità. Premere mno 6 per regolare il contrasto.

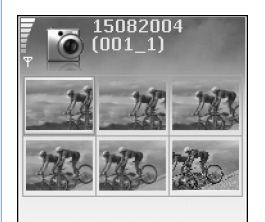

Opzioni Indietro

Fig. 6 Foto scattate in sequenza.

 Per utilizzare la foto come sfondo in modalità standby, selezionare Opzioni→ Usa come sfondo.

### Scatto di foto in sequenza

Selezionare Opzioni→ Modalità sequenza per impostare la fotocamera affinché scatti 6 foto in sequenza. Dopo lo scatto le foto vengono salvate automaticamente nella Galleria e mostrate all'interno di una griglia. Vedere la fig. 6.

#### Utilizzo della funzione Autoscatto

Utilizzare l'autoscatto per ritardare lo scatto in modo da includere se stessi nella foto. Selezionare il ritardo dell'autoscatto: **Opzioni**  $\rightarrow$  **Autoscatto**  $\rightarrow$  **10 secondi**, **20 secondi** o **30 secondi**. Premere **Attiva**. Quando il timer è in funzione, l'indicatore dell'autoscatto () l'ampeggia e viene emesso un suono. La foto verrà scattata al termine dell'intervallo di ritardo selezionato.

### Regolazione delle impostazioni della fotocamera

- **1** Selezionare **Opzioni**→ **Impostazioni**→ **Foto**.
- 2 Scorrere fino all'impostazione che si desidera modificare:
  - Qualità foto Alta, Normale e Base. Una qualità più elevata richiede una maggiore quantità di memoria. La risoluzione di una foto ingrandita è inferiore rispetto alla risoluzione di una foto non ingrandita, mentre l'immagine conserva la stessa dimensione. La differenza di qualità è rilevabile, ad esempio, se l'immagine viene visualizzata su un PC. Se la foto verrà stampata, selezionare la qualità Alta o Normale.
- Mostra foto acquisita Selezionare Sì se si desidera visualizzare la foto appena scattata oppure No se si desidera scattare immediatamente altre foto.
- **Risoluzione foto** Selezionare la risoluzione desiderata per le foto da scattare.
- Nome foto predef. Impostare un nome predefinito per le foto da scattare. È possibile sostituire la data con un testo personalizzato (ad esempio, "Vacanze\_2004").
- Memoria in uso Selezionare la memoria in cui si desidera memorizzare le foto.

#### Registrazione di video

- 1 Premere Fotocam. in modalità standby.
- 2 Premere e per spostarsi tra le viste Foto e Video. Aprire la vista Video. Un indicatore segnala dove verrà salvato il video: nella memoria del telefono cellulare (♠) o nella memory card (➡).
- 3 Premere 💿 per avviare la registrazione. Verrà visualizzata l'icona della registrazione 🖨 .

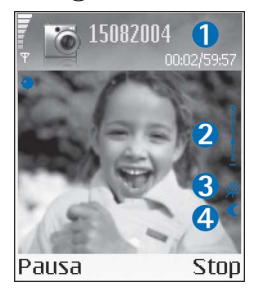

1. Il tempo trascorso/residuo in base all'impostazione corrente per la durata del video.

**2.L**'indicatore dello zoom segnala il livello di zoom. Premere 
per utilizzare lo zoom sul soggetto prima o durante la registrazione. Premere 
per lo zoom indietro.

3. Indicatore della disattivazione dell'audio  $\overset{\,\,}{\varPsi}$  .

4. Indicatore della modalità notte 🌔

Per sospendere la registrazione in qualsiasi momento, premere (). L'icona della sospensione || inizia a lampeggiare sul display. Premere nuovamente () per riprendere la registrazione. **Glossario:** la risoluzione è una misura della nitidezza e della chiarezza di una foto e fa riferimento al numero di pixel presenti in un'immagine. Un numero più elevato di pixel consente di ottenere una foto più dettagliata, ma richiede una maggiore quantità di memoria.

Opzioni prima della registrazione di un video: Registra, Nuovo, Attiva modal. notte/ Disattiva mod. notte, Disattiva audio/Attiva audio, Vai a Galleria, Regola, Impostazioni, Guida ed Esci.

#### Scelte rapide:

Premere  $1_{\infty}$  per attivare o disattivare la modalità notte. Premere def 3 per regolare la luminosità. Premere mno 6 per regolare il contrasto.

Suggerimento: è possibile trasferire file di musica da un computer alla carta MMC utilizzando Nokia Audio Manager che è disponibile in Nokia PC Suite. Consultare il CD incluso nella confezione di vendita. La registrazione del video viene interrotta automaticamente dopo un minuto di inattività se è stata impostata la sospensione della registrazione.

4 Premere Stop per interrompere la registrazione. Il clip video viene salvato automaticamente nella cartella Clip video della Galleria. Consultare <u>"Galleria"</u>, pag. <u>38</u>.

#### Dopo la registrazione di un clip video:

- Per riprodurre immediatamente il clip video appena registrato, selezionare Opzioni→ Riproduci.
- Se non si desidera salvare il video, premere **C**.
- Per tornare al mirino e registrare un nuovo video, premere ().
- Per inviare il video Via MMS, Via e-mail o Via Bluetooth, premere L. Per ulteriori informazioni, consultare il capitolo <u>"Messaggi"</u>, pag. <u>48</u>, e <u>"Connessione senza fili con</u> <u>tecnologia Bluetooth"</u>, pag. <u>94</u>.

## Regolazione delle impostazioni del registratore video

Selezionare **Opzioni**→ **Impostazioni**→ **Video** e l'impostazione che si desidera modificare:

- Durata Se si seleziona Massima, la durata massima della registrazione sarà di un'ora per clip video. Selezionare Breve per registrare clip video con una dimensione massima di 300 KB, corrispondente a una durata di circa 30 secondi, in modo da semplificarne l'invio come messaggio multimediale a un dispositivo compatibile. Alcune reti, tuttavia, supportano solo l'invio di messaggi multimediali con una dimensione massima di 100 KB.
- Risoluzione video, Nome video predef. e Memoria in uso.

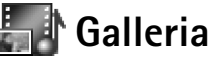

Premere **G** e selezionare Galleria. L'applicazione Galleria consente di archiviare e organizzare le foto, i clip audio, le sequenze di riproduzione, i clip video, i collegamenti di streaming e i file ram.

#### Selezionare Immagini 📷, Clip video 📷, Brani 🦓, Clip audio 🔧, Collegamenti 🚑 o Tutti i file 🚚 e premere 🍙 per aprire il file.

È possibile esplorare, aprire e creare le cartelle, nonché selezionare, copiare e spostare elementi nelle cartelle. I clip audio, clip video, file ram e collegamenti di streaming vengono aperti e riprodotti nell'applicazione RealPlayer. Consultare <u>"RealPlayer"</u>, pag. <u>45</u>.

- Premere 

   per aprire un file o una cartella. Le foto vengono aperte nel visualizzatore di immagini. Consultare <u>"Visualizzazione di foto"</u>, pag. <u>39</u>.
- Per copiare o spostare file nella memory card o nella memoria del telefono cellulare, selezionare un file e quindi Opzioni→ Organizza→ Copia in memory card/Sposta in mem. card o Copia in mem. telef./Sposta in mem. telef.. I file memorizzati nella memory card sono contrassegnati con .
- Per scaricare file in una delle principali cartelle della Galleria mediante il browser, selezionare Downl. immagini, Download video, Download brani o Download audio. Verrà aperto il browser e sarà possibile scegliere un preferito per il sito da cui si desidera eseguire il download.
- Per cercare un file, selezionare Opzioni→ Trova. Iniziare a immettere una stringa di ricerca, ad esempio il nome o la data del file da cercare. Verranno visualizzati i file corrispondenti ai criteri di ricerca impostati.

## Visualizzazione di foto

Le foto scattate con l'applicazione Fotocam. vengono memorizzate nella Galleria. Le immagini possono anche essere inviate come messaggi multimediali, come allegati e-mail o tramite connessioni Bluetooth. Per poter visualizzare nell'applicazione Galleria un'immagine ricevuta, è necessario salvarla nella memoria del telefono cellulare o in una memory card.

Aprire la cartella Immagini Mella Galleria per avviare il visualizzatore di immagini, selezionare un'immagine e premere (
) per visualizzarla.

Per ingrandire una foto, selezionare Opzioni→ Zoom avanti (oppure premere 5 jkl ) o Zoom indietro (oppure premere 0 <sup>(2)</sup>). Nella parte superiore del display viene

Suggerimento: per lasciare l'applicazione in funzione e ascoltare la musica in background, premere due volte se per tornare in modalità standby. Per tornare all'applicazione, premere se eselezionare Galleria.

Suggerimento: è possibile trasferire le foto dal telefono cellulare in un PC compatibile con Nokia Phone Browser disponibile in Nokia PC Suite. Consultare il CD incluso nella confezione di vendita.

Opzioni durante la visualizzazione di una foto: Invia, Usa come sfondo, Ruota, Zoom avanti/Zoom indietro, Schermo intero, Elimina, Rinomina, Visualizza dettagli, Aggiungi a Preferiti, Guida ed Esci. visualizzata la percentuale di zoom. La percentuale di zoom non viene memorizzata in modo permanente. Tenere premuto 0  $\overset{\circ}{\longrightarrow}$  per tornare alla vista normale.

- Per visualizzare una parte più grande della foto, selezionare Opzioni→ Schermo intero. In alternativa, premere \* +. Il riquadro intorno alla foto verrà rimosso. Per spostare l'area attiva durante lo zoom, utilizzare il tasto di scorrimento.
- Per ruotare la foto, selezionare Opzioni→ Ruota (oppure premere 1 ΩD per ruotare in senso antiorario e def 3 per ruotare in senso orario).

# Multimedia

# T Editor video

Per creare clip video personalizzati, premere ♀ e selezionare Multimedia→ Editor vid.. È possibile creare clip video personalizzati combinando e tagliando clip video e aggiungendo clip audio, transizioni ed effetti. Le transizioni sono effetti visivi che è possibile aggiungere all'inizio e alla fine del video oppure tra i clip video.

## Modifica di video, audio e transizioni

- 1 Contrassegnare e selezionare uno o più clip video.
- 2 Selezionare Opzioni→ Modifica. Nella vista Modifica clip video è possibile inserire clip video per creare un clip video personalizzato e modificare i clip tagliando e aggiungendo effetti. È possibile aggiungere clip audio e modificarne la durata. Per modificare il video, selezionare una delle seguenti opzioni:

Anteprima - Visualizza l'anteprima del clip video personalizzato.

Taglia - Taglia il clip video o un clip audio nella vista per il taglio del clip video o del clip audio.

Inserisci:

- Clip video Inserisce il clip video selezionato. Nella vista principale viene mostrata una miniatura del clip video. Una miniatura è costituita dalla prima vista non nera del clip video. Sono inoltre indicati il nome e la durata del clip video selezionato.
- Clip audio Inserisce il clip audio selezionato. Nella vista principale vengono indicati il nome e la durata del clip audio selezionato.
- Nuovo clip audio Registra un nuovo clip audio nella posizione selezionata. Modifica clip video:
- Sposta Sposta i video clip nella posizione selezionata.

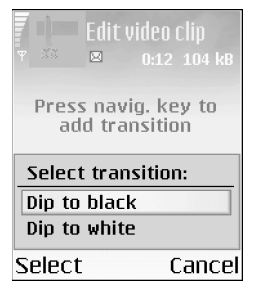

Fig. 7 La vista Modifica clip video, in cui la transizione selezionata è impostata su Separatore nero.

#### >☆< Suggerimento: per acquisire un fotogramma di un clip video, selezionare Opzioni→ Acquisisci fotogram.

nella vista di riproduzione, modifica dell'anteprima o taglio.

Suggerimento: nella vista Impostazioni è possibile configurare le opzioni Nome video predef., Nome pred. fotogram. e Memoria in uso.

- Aggiungi eff. colore Inserisce un effetto di colore nel clip video.
- Rallenta Rallenta la velocità del clip video.
- Disattiva audio/Attiva audio Attiva o disattiva l'audio del clip video originale.
- Rimuovi Rimuove il clip video dal video.
- Duplica Crea una copia del clip video o del clip audio selezionato.
- Modifica clip audio:
  - Sposta Sposta il clip audio nella posizione selezionata.
  - Imposta durata Modifica la durata del clip audio.
  - Rimuovi Rimuove il clip audio dal video.
  - Duplica Crea una copia del clip video o del clip audio selezionato.
- Modifica transizione Le transizioni possono essere inserite nelle seguenti posizioni: all'inizio di un video, alla fine di un video e tra clip video. Una transizione iniziale può essere selezionata quando è attiva la prima transizione del video.
- 3 Selezionare Salva per salvare il video. È possibile definire la Memoria in uso nella vista Impostazioni. Per impostazione predefinita viene utilizzata la memoria del telefono cellulare.

Selezionare Invia: Via MMS, Via e-mail o Via Bluetooth se si desidera inviare il video. Per informazioni dettagliate sulla dimensione massima dei messaggi multimediali che è possibile inviare, rivolgersi al fornitore di servizi. Se il video è troppo grande per essere inviato in un messaggio multimediale, verrà visualizzato un simbolo **F**.

Suggerimento: se si desidera inviare un clip video che supera la dimensione massima consentita dal fornitore di servizi per i messaggi multimediali, è possibile utilizzare Bluetooth. <u>"Invio di dati tramite Bluetooth</u>", pag. <u>95</u>. È inoltre possibile trasferire i video utilizzando Bluetooth nel PC abilitato per Bluetooth oppure utilizzando un lettore di memory card (interno o esterno).

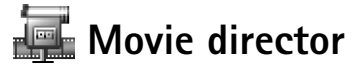

Per creare muvee, premere  $\S$  e selezionare Multimedia $\rightarrow$  Film. I muvee sono brevi clip video modificati che possono contenere video, musica e testo. Un Muvee rapido viene

creato automaticamente da Movie director dopo la selezione dello stile del muvee. Movie director utilizza la musica e il testo predefiniti associati allo stile scelto. A ogni stile, ad esempio, sono associati un tipo di carattere, un colore, una musica e un ritmo. Per creare un Muvee person.è possibile selezionare i clip video e musicali, le immagini e gli stili nonché aggiungere un messaggio di apertura o di chiusura. I muvee possono essere inviati utilizzando MMS.

Aprire Film e premere ) o ) per spostarsi tra le viste in e in È inoltre possibile tornare alla vista principale dalla vista in premendo Fine.

La vista Contiene un elenco di clip video per i quali è possibile selezionare le opzioni Riproduci, Invia, Rinomina ed Elimina.

- Per creare un muvee rapido, selezionare Muvee rapido e premere 

   Selezionare uno stile per il muvee dall'elenco degli stili e premere
   Il muvee creato verrà salvato nell'elenco dei muvee di Movie director. Dopo il salvataggio, il muvee verrà riprodotto automaticamente.
- Per creare un muvee personalizzato, selezionare Muvee person.. In Video, Foto, Stile o Musica selezionare i clip che si desidera inserire nel muvee. In Messaggio è possibile aggiungere a un muvee un testo di apertura e un testo di chiusura. Selezionare Crea muvee:
  - Msg. multimediale la durata del muvee è ottimizzata per l'invio di MMS.
  - Come la musica per impostare una durata del muvee corrispondente a quella del clip musicale scelto.
  - Definita dall'utente per definire la durata del muvee. Selezionare Opzioni→ Salva.
- Per visualizzare l'anteprima del muvee personalizzato prima di salvarlo, nella vista Anteprima muvee selezionare Opzioni→ Riproduci.

Suggerimento: per scaricare nuovi stili nel telefono cellulare, selezionare Download stili nella vista principale di Film director.

Opzioni nel menu dell'elenco dei muvee: Riproduci, Invia, Rinomina, Elimina, Guida ed Esci.

 $\Delta \Lambda$ 

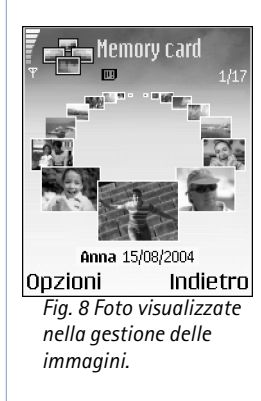

• Per aggiungere un testo di apertura e un testo di chiusura a un muvee personalizzato mentre lo si crea, nella vista Crea muvee selezionare Messaggio. Immettere il messaggio di apertura e il messaggio di chiusura e selezionare Fine.

## Impostazioni

Selezionare Impostazioni per modificare le seguenti opzioni:

- Memoria in uso Selezionare la memoria in cui si desidera memorizzare i muvee.
- Risoluzione Selezionare la risoluzione dei muvee.
- Nome muvee predef. Impostare un nome predefinito per i muvee.

# 💾 Gestione immagini

Per esplorare le foto visivamente, premere  $G_3^{\alpha}$  e selezionare Multimedia $\rightarrow$  Gest. imm.. Vedere la fig. 8.

- 1 Premere per selezionare la memoria: Phone o Memory card. La gestione delle foto indica inoltre il numero di cartelle o foto presenti nella cartella selezionata.
- 2 Aprire una cartella per esplorare le foto visivamente. Premere () e per spostarsi tra le foto e le cartelle. Premere () per visualizzare una foto.
  - Premere Ø e contemporaneamente per selezionare le foto da utilizzare in una visualizzazione foto. Accanto a un'immagine selezionata verrà inserito un segno di spunta. Selezionare Opzioni→ Visualizzazioni imm.. Premere e per visualizzare la foto successiva o precedente nella visualizzazione.

# negistratore 🦉

Premere G e selezionare Multimedia $\rightarrow$  Registrat. per registrare conversazioni telefoniche e memo vocali. Durante la registrazione di una conversazione telefonica, entrambi gli interlocutori sentiranno un segnale acustico ogni cinque secondi.

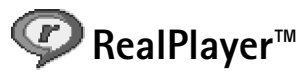

Premere ♀ e selezionare Multimedia→ RealPlayer. Con RealPlayer™ è possibile riprodurre clip video, clip audio e sequenze di riproduzione oppure eseguire lo streaming di file multimediali in linea. Un collegamento di streaming può essere attivato durante l'esplorazione di pagine Web oppure può essere memorizzato nella memoria del telefono cellulare o nella memory card.

RealPlayer supporta file con estensioni quali aac, awb, m4a, mid, mp3 e wav. Tuttavia, RealPlayer non supporta necessariamente tutti i formati di file o tutte le varianti dei formati di file. Ad esempio, RealPlayer tenterà di aprire tutti i file mp4, ma alcuni di questi file potrebbero includere contenuto non compatibile con gli standard 3GPP e quindi non supportato da questo telefono cellulare.

#### Riproduzione di clip video o audio

- Per riprodurre un file multimediale memorizzato nella memoria del telefono cellulare o nella memory card, selezionare Opzioni→ Apri e quindi:
  - Clip più recenti Per riprodurre uno degli ultimi sei file riprodotti in RealPlayer,
  - Clip salvato Per riprodurre un file salvato nella Galleria. Consultare "Galleria", pag. 38.
- **2** Scorrere fino a un file e premere  $(\bullet)$  per riprodurlo.
- Suggerimento: per visualizzare un clip video nella modalità a schermo intero, premere

**2** abc . Per tornare alla visualizzazione normale, premere di nuovo lo stesso tasto.

## Streaming di contenuto in linea

Per eseguire lo streaming di contenuto in linea, è innanzitutto necessario configurare il punto di accesso predefinito. Consultare <u>"Connessioni dati e punti di accesso"</u>, pag. <u>105</u>. Numerosi fornitori di servizi richiedono l'utilizzo di un punto di accesso Internet (IAP) come punto di accesso predefinito, mentre altri fornitori consentono di utilizzare un punto di accesso WAP. Rivolgersi al proprio fornitore di servizi per ulteriori informazioni. Opzioni di RealPlayer durante la selezione di un clip: Riproduci, Riproduci a sch. int./Continua, Continua a sch. int.; Stop, Disattiva audio/Attiva audio, Dettagli clip, Invia, Impostazioni, Guida ed Esci.

Icone: - Frequenza, - Ripetizione casuale, - Frequenza e ripetizione casuale, - Altoparlante disattivato Suggerimento: per lasciare l'applicazione in funzione e ascoltare la musica in background, premere due volte 😗 per tornare in modalità standby. Per tornare all'applicazione, premere e selezionare RealPlayer.

# Scelte rapide durante la riproduzione:

Per far avanzare rapidamente il file multimediale, tenere premuto ( Per riavvolgere il file multimediale, tenere premuto 🔔. Per disattivare l'audio. tenere premuto 🌔 finché non viene visualizzato l'indicatore N. Per attivare l'audio, tenere premuto ( finché non viene visualizzato l'indicatore 句):

Nota: in RealPlayer è possibile aprire esclusivamente un indirizzo URL rtsp://. Tuttavia, l'applicazione Browser è in grado di aprire un collegamento http a un file .ram e di passarlo a RealPlayer.

Per eseguire lo streaming di contenuto in linea, selezionare un collegamento di streaming salvato nella Galleria, in un pagina Web o ricevuto in un SMS o un messaggio multimediale. Prima di avviare lo streaming di contenuto live, il telefono cellulare si connetterà al sito e inizierà a caricare il contenuto.

## Ricezione delle impostazioni di RealPlayer

È possibile ricevere le impostazioni di RealPlayer tramite uno speciale SMS dall'operatore di rete o dal fornitore di servizi. Consultare <u>"Ricezione di logo, toni, biglietti da visita, voci dell'Agenda e impostazioni"</u>, pag. <u>56</u>. Per ulteriori informazioni, rivolgersi all'operatore di rete o al fornitore di servizi.

#### Modifica delle impostazioni di RealPlayer

Selezionare Opzioni→ Impostazioni:

Video – Per impostare RealPlayer in modo che ripeta automaticamente i clip video al termine della riproduzione.

**Impostazioni audio** – Per attivare o disattivare la ripetizione della riproduzione degli elenchi di brani e riprodurre i clip audio di un elenco di brani in ordine casuale.

Impostazioni connessione – Per selezionare se utilizzare un server proxy, modificare il punto di accesso predefinito e impostare i timeout e l'intervallo di porte utilizzati durante la connessione. Per le impostazioni corrette, rivolgersi al fornitore di servizi.

- Impostazioni proxy:
  - Usa proxy Per utilizzare un server proxy, selezionare Si.
    - Indirizzo serv. proxy Immettere l'indirizzo IP del server proxy.
    - Numero porta proxy Immettere il numero di porta del server proxy.
- Impostazioni rete:
  - P.to accesso predef. Scorrere fino al punto di accesso che si desidera utilizzare per la connessione a Internet e premere (•).
  - Resta in linea per Impostare il periodo di tempo trascorso il quale RealPlayer dovrà disconnettersi dalla rete in caso di sospensione della riproduzione di un clip multimediale tramite un collegamento di rete, selezionare Limite definito e premere

     Immettere il periodo di tempo e premere OK.
  - Timeout connessione Premere o per impostare il periodo di tempo massimo che può trascorrere tra la selezione di un collegamento di rete e la connessione al server multimediale, quindi premere OK.
  - Timeout server Premere 
     o 
     per impostare il periodo di tempo massimo per cui si desidera attendere una risposta dal server multimediale prima di interrompere la connessione, quindi premere OK.
  - Porta UDP più bassa Immettere il numero di porta più basso dell'intervallo di porte del server. Il valore minimo è 6970.
  - Porta UDP più alta Immettere il numero di porta più alto dell'intervallo di porte del server. Il valore massimo è 32000.

Selezionare Opzioni $\rightarrow$  Impostaz. avanzate per modificare i valori della larghezza di banda per reti diverse.

Glossario: i server proxy sono server intermedi tra i server multimediali e i relativi utenti. Alcuni fornitori di servizi utilizzano questi server per garantire maggiore protezione o velocizzare l'accesso alle pagine del browser contenenti clip audio o video. Opzioni nella vista principale Messaggi: Apri, Crea messaggio, Connetti (presente se sono definite le impostazioni per la casella e-mai)/Disconnetti (presente se è attiva una connessione alla casella e-mail), Messaggi SIM, Cell broadcast, Comando servizi, Impostazioni, Guida ed Esci.

Suggerimento: organizzare i messaggi aggiungendo nuove sottocartelle ad Archivio.

Suggerimento: quando è aperta una delle cartelle predefinite, è possibile spostarsi fra le cartelle premendo o ●. Premere **G** e selezionare Messaggi. In Messaggi è possibile creare, inviare, ricevere, visualizzare e organizzare SMS, messaggi multimediali, messaggi e-mail e speciali SMS contenenti dati. È inoltre possibile ricevere messaggi e dati tramite Bluetooth, ricevere messaggi di informazioni Web, messaggi Cell broadcast e inviare comandi servizi.

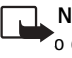

Nota: queste funzioni sono disponibili solo se supportate dall'operatore della rete o dal fornitore di servizi. Solo i dispositivi che offrono funzioni per i messaggi multimediali o di posta elettronica compatibili possono ricevere e visualizzare questi messaggi. È possibile che alcune reti forniscano al dispositivo ricevente un collegamento a una pagina Web per la visualizzazione di messaggi multimediali.

Aprendo Messaggi, verranno visualizzati la funzione Nuovo msg. e un elenco di cartelle:

Ricevuti - Contiene i messaggi ricevuti, tranne i messaggi e-mail e Cell broadcast. I messaggi e-mail sono contenuti in Casella e-mail.

Archivio - Consente di organizzare i messaggi in cartelle.

**Casella e-mail** - Consente di connettersi alla casella e-mail remota per recuperare i nuovi messaggi e-mail o visualizzare non in linea i messaggi già recuperati. Consultare <u>"Impostazioni per i messaggi e-mail"</u>, pag. <u>63</u>.

Bozze - Contiene le bozze dei messaggi non ancora inviati.

**Inviati** - Contiene gli ultimi quindici messaggi inviati, ad eccezione di quelli inviati tramite Bluetooth. Per modificare il numero di messaggi da salvare, consultare <u>"Impostazioni Altro"</u>, pag. <u>66</u>.

1 uscita - Memorizzazione temporanea dei messaggi in attesa di invio.

48

**Rapporti** - È possibile richiedere alla rete di inviare rapporti di consegna degli SMS e dei messaggi multimediali inviati (servizio di rete). Potrebbe non essere possibile ricevere il rapporto di invio di un messaggio multimediale inviato a un indirizzo e-mail.

- Per immettere e inviare richieste di servizi (note anche come comandi USSD), ad esempio comandi di attivazione dei servizi di rete, al fornitore di servizi, selezionare Messaggi→ Opzioni→ Comando servizi nella vista principale Messaggi.
- Cell broadcast è un servizio di rete che consente di ricevere dal fornitore di servizi messaggi su diversi argomenti, ad esempio le condizioni atmosferiche o la situazione del traffico. Per gli argomenti disponibili e i relativi numeri, rivolgersi al fornitore di servizi. Nella vista principale Messaggi selezionare Opzioni→ Cell broadcast. Nella vista principale verrà visualizzato lo stato di un argomento, il numero e nome di argomento e se è stato contrassegnato () per il completamento.
   Non è possibile ricevere messaggi Cell broadcast. Una connessione GPRS potrebbe impedire la ricezione di messaggi Cell broadcast.

#### Opzioni in Cell broadcast: Apri, Sottoscrivi/Annulla sottoscriz., Seleziona/ Deseleziona, Argomento, Impostazioni, Guida ed Esci.

## Scrittura di testo

## Metodo di scrittura tradizionale

Quando si utilizza il metodo di scrittura tradizionale, in alto a destra nel display viene visualizzato l'indicatore **Abc**.

- Premere più volte un tasto numerico (1 μο wxyz 9) fino alla visualizzazione del carattere desiderato. A ogni tasto numerico sono associati più caratteri, indicati sul tasto.
- Per inserire un numero, tenere premuto il tasto numerico.
- Per alternare lettere e numeri, tenere premuto  $\phi$  #.
- Se la lettera successiva si trova sullo stesso tasto della precedente, attendere che venga visualizzato il cursore o premere per terminare il periodo di timeout, quindi digitare la lettera.

Icone: ABC e abc indicano l'uso delle maiuscole o minuscole. Abc indica che la prima lettera della parola viene scritta in maiuscolo, mentre le altre lettere vengono scritte automaticamente in minuscolo. 123 indica la modalità numerica.

|             | .=Nabc |
|-------------|--------|
| 0           |        |
|             | .=Nabc |
| <u> 0 n</u> |        |
|             | .=Nabc |
| <u>Onl</u>  |        |
|             | abc ۮ  |
| <u>Onli</u> |        |
|             | .📣 abc |
| Nokia       |        |

Fig. 9 Poiché la corrispondenza della parola cambia, attendere di avere digitato l'intera parola prima di controllare il risultato.

- Per cancellare un carattere, premere C. Tenere premuto C per cancellare più caratteri.
- I più comuni segni di punteggiatura sono disponibili in 1 μρ. Premere più volte 1 μρ per ottenere il segno di punteggiatura desiderato.

Premere **\*** + per aprire un elenco di caratteri speciali. Utilizzare  $\bigcirc$  per spostarsi nell'elenco e premere Seleziona per selezionare un carattere.

- Per inserire uno spazio, premere 0 2. Per spostare il cursore alla riga successiva, premere tre volte 0 2.
- Per passare tra le combinazioni di maiuscole/minuscole Abc, abc e ABC, premere

   *x #*.

#### Metodo di scrittura intuitivo - Dizionario

È possibile digitare qualsiasi lettera premendo un unico tasto. Il metodo di scrittura intuitivo è basato su un dizionario incorporato a cui è possibile aggiungere altre parole. Quando il dizionario è pieno, l'ultima parola inserita sostituirà la parola aggiunta per prima.

- 1 Per attivare il metodo di scrittura intuitivo, premere 🖉 e selezionare Attiva dizionario. Verrà attivato il metodo di scrittura intuitivo per tutti gli editor del telefono cellulare. Quando si utilizza il metodo di scrittura intuitivo, nella parte superiore destra del display viene visualizzato l'indicatore
- 2 Per scrivere la parola desiderata, premere i tasti  $2_{abc} w_{xyz}$  9. Per ogni lettera premere una volta il tasto. Ad esempio, per scrivere "Nokia" con il dizionario inglese, premere mno 6 per la N, mno 6 per la o, 5 jkl per la k, 4 ghi per la i e  $2_{abc}$  per la a. Vedere la fig. 9. La parola suggerita cambia a ogni pressione di tasto.
- 3 Al termine della scrittura e dopo aver verificato che la parola sia corretta, confermare premendo () oppure premendo () \_ () per inserire uno spazio.

51

- Se la parola è seguita dal carattere ?, significa che non è inclusa nel dizionario. Per aggiungere una parola al dizionario, premere Manuale, digitare la parola (massimo 32 lettere) utilizzando il metodo di scrittura tradizionale, quindi premere OK. La parola verrà aggiunta al dizionario. Quando il dizionario è pieno, la nuova parola sostituirà la parola aggiunta per prima.
- 4 Procedere alla scrittura della parola successiva.

 $\Rightarrow$  Suggerimento: per attivare e disattivare il metodo di scrittura intuitivo, premere due volte rapidamente  $_{\Omega}$  #.

#### Suggerimenti per l'uso del metodo di scrittura intuitivo

- Per cancellare un carattere, premere C. Tenere premuto C per cancellare più caratteri.
- Per passare da una all'altra delle combinazioni di maiuscole/minuscole Abc, abc e ABC, premere 

   # . Premendo rapidamente
   # due volte, il metodo di scrittura intuitivo verrà disattivato.
- Per inserire un numero in modalità caratteri, tenere premuto il tasto numerico desiderato.

Per alternare lettere e numeri, tenere premuto  $\phi$  #.

- I più comuni segni di punteggiatura sono disponibili in 1 αρ. Premere più volte 1 αρ e \* + per ottenere il segno di punteggiatura desiderato.
- Tenere premuto \* + per aprire un elenco di caratteri speciali.
- Premere \* + più volte per visualizzare singolarmente le parole trovate nel dizionario.

Suggerimenti per visualizzare un elenco di parole corrispondente ai tasti premuti. Inserisci parola per aggiungere una parola (massimo 32 lettere) al dizionario con il metodo di scrittura tradizionale. Quando il dizionario è pieno, la nuova parola sostituirà la parola aggiunta per prima.

Modifica parola per modificare la parola utilizzando il metodo di scrittura tradizionale, disponibile solo se la parola è attiva (sottolineata).

Suggerimento: il metodo di scrittura intuitivo tenterà di anticipare il segno di punteggiatura più comune (.,?!') necessario. L'ordine e la disponibilità dei segni di punteggiatura dipendono dalla lingua del dizionario. Suggerimento: se si preme Ø, verranno visualizzate le seguenti opzioni (in base alla modalità): Dizionario (metodo di scrittura intuitivo), Modalità alfabetica (metodo di scrittura tradizionale), Modalità numerica, Taglia (se è stato selezionato testo), Copia (se è stato selezionato testo), Incolla (se è stato tagliato o copiato testo), Inserisci numero, Inserisci simbolo e Lingua scrittura: (consente di modificare la lingua di scrittura per tutti gli editor del telefono cellulare).

#### Scrittura di parole composte

Scrivere la prima parte di una parola composta e confermare premendo (). Scrivere l'ultima parte della parola composta. Completare la parola composta premendo 0\_@ per aggiungere uno spazio.

#### Disattivazione del metodo di scrittura intuitivo

Premere  $\mathcal{D}$  e selezionare Dizionario $\rightarrow$  Disattiva per disattivare il metodo di scrittura intuitivo per tutti gli editor del telefono cellulare.

#### Copia di testo negli Appunti

- 1 Per selezionare lettere e parole, tenere premuto 🖉 e contemporaneamente 🕟 o
  - Il testo verrà evidenziato allo spostamento della selezione.
- 2 Per copiare il testo negli Appunti, tenere premuto 🖉 , quindi premere Copia.
- **3** Per inserire il testo in un documento, tenendo premuto 🖉, premere **Incolla**. In alternativa, premere 🖉 una volta e selezionare **Incolla**.
- Per selezionare righe di testo, tenere premuto  $\mathscr{D}$  e contemporaneamente  $\bigcirc$  o  $\bigcirc$ .
- Per rimuovere dal documento il testo selezionato, premere C.

## Scrittura e invio di messaggi

L'aspetto di un messaggio multimediale può variare a seconda del dispositivo ricevente.

La protezione del copyright può impedire la copia, la modifica, il trasferimento o l'inoltro di foto, toni di chiamata e altro contenuto.

Prima di creare un messaggio multimediale o scrivere un messaggio e-mail, è necessario definire le impostazioni di connessione corrette. Consultare <u>"Ricezione di MMS e impostazioni e-mail"</u>, pag. <u>54</u> e <u>"Impostazioni per i messaggi e-mail"</u>, pag. <u>63</u>.

- 1 Selezionare Nuovo msg.. Verrà visualizzato un elenco di opzioni relative ai messaggi.
  - SMS Consente di inviare un SMS.
  - Msg. multimediale Consente di inviare un messaggio multimediale (MMS).
  - E-mail- Consente di inviare un messaggio e-mail. Se non è stato impostato l'account e-mail, verrà chiesto di farlo.
- 2 Premere per selezionare i destinatari o i gruppi dalla Rubrica oppure digitare il numero di telefono o l'indirizzo e-mail del destinatario. Premere ★ + per aggiungere un punto e virgola (;) per separare i destinatari. È possibile anche copiare e incollare il numero e l'indirizzo dagli Appunti.
- **3** Premere ) per passare al campo del messaggio.
- 4 Scrivere il messaggio.
  - Nota: il dispositivo supporta l'invio di messaggi di testo con un numero di caratteri superiore al limite standard di 160. Se il messaggio supera i 160 caratteri, verrà suddiviso e inviato in due o più messaggi consecutivi. Ciò potrebbe comportare un costo di invio superiore. Nella barra di navigazione è possibile vedere l'indicatore della lunghezza del messaggio che conta i caratteri alla rovescia da 160. Ad esempio, 10 (2) significa che è possibile aggiungere ancora 10 caratteri prima che il testo venga inviato in due messaggi. Alcuni caratteri possono occupare più spazio di altri.

Suggerimento: è possibile iniziare a creare

un messaggio da un'applicazione che presenta l'opzione Invia. Selezionare un file (ad esempio un'immagine o testo) da aggiungere al messaggio, quindi selezionare Opzioni→ Invia.

#### 🔆 Suggerimento:

scorrere fino a una scheda e premere (•) per contrassegnarla. È possibile contrassegnare diversi destinatari contemporaneamente. Opzioni nell'editor dei messaggi: Invia, Aggiungi destin., Inserisci, Allegati (e-mail), Anteprima (MMS), Oggetti (MMS), Rimuovi (MMS), Elimina, Verifica nomi, Dettagli messaggio, Opzioni di invio. Guida ed Esci.

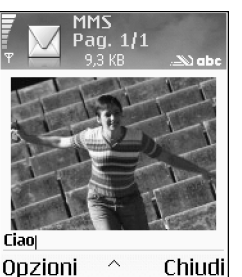

Fig. 10 Creazione di un messaggio multimediale.

Suggerimento: quando si invia un messaggio MMS a un indirizzo e-mail o a un dispositivo che supporta la ricezione di foto di grandi dimensioni, si consiglia di utilizzare dimensioni di foto maggiori. Se non si è certi del dispositivo ricevente o la rete non supporta l'invio di file di dimensione grande, si consiglia di utilizzare dimensioni di foto inferiori o un clip audio che non superi i 15 secondi. Per modificare l'impostazione, selezionare Opzioni→ Impostazioni→ Msg. multimediale→ Dimensioni immagine nella vista principale Messaggi.

Se si seleziona Inserisci nuovo $\rightarrow$  Clip audio, verrà aperto il Registratore per registrare un nuovo suono. Se si preme Seleziona, il nuovo suono verrà salvato automaticamente e una copia verrà inserita nel messaggio. Selezionare Opzioni $\rightarrow$  Anteprima per visualizzare un'anteprima del messaggio multimediale.

- Per aggiungere un allegato a un messaggio e-mail, selezionare Opzioni→ Inserisci→ Foto, Clip audio, Clip video,Nota o Modello. Gli allegati e-mail sono indicati dall'icona Ū nella barra di spostamento.
- 5 Per inviare il messaggio, selezionare Opzioni  $\rightarrow$  Invia o premere  $\boldsymbol{\zeta}$ .

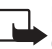

Nota: i messaggi e-mail vengono inseriti automaticamente in In uscita prima dell'invio. Se l'invio non riesce, il messaggio e-mail rimarrà in In uscita con lo stato Non inviato.

Suggerimento: in Messaggi è anche possibile creare presentazioni e inviarle allegate a un messaggio multimediale. Nella vista dell'editor dei messaggi multimediali selezionare Opzioni –> Crea presentazione (disponibile solo se l'opzione Mod. creazione MMS è impostata su Assistitao Libera). Consultare <u>"Impostazioni per i messaggi multimediali"</u>, pag. <u>62</u>.

## Ricezione di MMS e impostazioni e-mail

È possibile ricevere le impostazioni tramite SMS dall'operatore della rete o dal fornitore di servizi. Consultare <u>"Ricezione di logo, toni, biglietti da visita, voci dell'Agenda e</u> <u>impostazioni"</u>, pag. <u>56</u>. Per la disponibilità e la sottoscrizione dei servizi dati, rivolgersi all'operatore della rete o al fornitore di servizi. Attenersi alle istruzioni del fornitore di servizi.

#### Immissione manuale delle impostazioni MMS:

- Selezionare Strumenti→ Impostaz.→ Connessione→ Punti di accesso e definire le impostazioni di un punto di accesso per i messaggi multimediali. Consultare <u>"Impostazioni connessione"</u>, pag. <u>105</u>.
- 2 Selezionare Messaggi→ Opzioni→ Impostazioni→ Messaggio multimediale. Aprire Punto accesso in uso e selezionare il punto di accesso creato da utilizzare come connessione preferita. Consultare anche <u>"Impostazioni per i messaggi multimediali"</u>, pag. <u>62</u>.

Per ricevere, recuperare, inoltrare messaggi e-mail e rispondere ad essi, è necessario:

- Configurare in modo corretto un punto di accesso Internet (IAP). Consultare <u>"Impostazioni connessione"</u>, pag. <u>105</u>.
- Definire in modo corretto le impostazioni e-mail. Consultare <u>"Impostazioni per i</u> <u>messaggi e-mail"</u>, pag. <u>63</u>. È necessario disporre di un account e-mail separato. Attenersi alle istruzioni fornite dalla casella e-mail remota e dal fornitore di servizi Internet (ISP).

# 📥 Ricevuti – Ricezione di messaggi

Quando si riceve un messaggio, in modalità standby vengono visualizzati 🖾 e 1 nuovo messaggio. Premere Visualiz. per aprire il messaggio. Per aprire un messaggio in Ricevuti, scorrere fino al messaggio e premere ().

## Ricezione di messaggi multimediali

 $\triangle$ 

**Importante:** gli oggetti inclusi nei messaggi multimediali potrebbero contenere virus o essere altrimenti dannosi per il proprio dispositivo o PC. Non aprire alcun allegato se non si è sicuri dell'affidabilità del mittente. ⇒ Suggerimento: per inviare come allegati file diversi da suoni e note, aprire l'applicazione appropriata e selezionare Invia→ Via e-mail, se disponibile.

Icone di Ricevuti:

\* - In Ricevuti sono presenti messaggi non letti.

i → SMS non letto. → - Messaggio multimediale non letto. + + - Dati ricevuti tramite Bluetooth. Quando si apre un messaggio multimediale (🛱), verranno visualizzati un'immagine e un messaggio e contemporaneamente verrà riprodotto un suono attraverso l'altoparlante ( 🛐 è presente se è incluso un suono). Fare clic sulla freccia dell'icona per riprodurre il suono.

Per visualizzare il tipo di oggetti inclusi nel messaggio multimediale, aprire il messaggio e selezionare Opzioni –> Oggetti. Il file dell'oggetto multimediale può essere salvato nel telefono cellulare oppure inviato, ad esempio a un altro dispositivo compatibile tramite Bluetooth.

È inoltre possibile ricevere presentazioni multimediali. Per visualizzare le presentazioni, selezionare Opzioni→ Riproduci present.

La protezione del copyright può impedire la copia, la modifica, il trasferimento o l'inoltro di foto, toni di chiamata e altro contenuto.

# Ricezione di logo, toni, biglietti da visita, voci dell'Agenda e impostazioni

Il telefono cellulare può ricevere molti tipi di SMS contenenti dati (;;;;), denominati anche messaggi OTA (Over-The-Air).

- Messaggio di configurazione È possibile ricevere, in un messaggio di configurazione inviato dall'operatore della rete, dal fornitore di servizi o dal reparto della società telefonica addetto alla gestione delle informazioni, elementi quali il numero di un servizio SMS o di una segreteria telefonica, impostazioni del punto di accesso Internet, impostazioni per script di accesso a punti di accesso o impostazioni e-mail. Per salvare le impostazioni, selezionare Opzioni→ Salva tutto.
- Biglietto da visita Per salvare le informazioni nella Rubrica, selezionare Opzioni→ Salva bigl. da visita. I certificati o i file audio eventualmente allegati non verranno salvati.
- Tono di chiamata Per salvare il tono di chiamata, selezionare Opzioni→ Salva.
- Logo operatore Per visualizzare il logo operatore in modalità standby al posto dell'identificativo dell'operatore della rete, selezionare Opzioni→ Salva.

Suggerimento: se si riceve un file vCard con una foto allegata, quest'ultima verrà salvata nella Rubrica.

- \* Suggerimento: per modificare le impostazioni del punto di accesso predefinito per i messaggi multimediali, selezionare Messaggi $\rightarrow$ Impostazioni→  $multimediale \rightarrow Punto$
- Voce dell'agenda Per salvare l'invito, selezionare Opzioni→ Salva in Agenda.
- Messaggio Web Per salvare il preferito nell'elenco Preferiti in Web, selezionare **Opzioni**  $\rightarrow$  **Aggiungi a preferiti**. Se il messaggio contiene sia impostazioni per il punto di accesso che preferiti, per salvare i dati selezionare Opzioni $\rightarrow$  Salva tutto.
- Notifica e-mail Indica il numero di nuovi messaggi e-mail nella casella e-mail remota. Una notifica estesa può elencare informazioni più dettagliate.

## Ricezione di messaggi di informazioni Web

I messaggi di informazioni Web ( t) sono notifiche di notizie o di altre informazioni e possono contenere un messaggio di testo o un collegamento. Per la disponibilità e la sottoscrizione, rivolgersi al proprio fornitore di servizi.

# Archivio

Archivio consente di organizzare i messaggi in cartelle, creare, rinominare ed eliminare cartelle.

# Casella e-mail

Se si seleziona Casella e-mail e non è stato impostato l'account e-mail, verrà chiesto di farlo. Consultare "Impostazioni per i messaggi e-mail", pag. 63. Alla creazione di una nuova casella e-mail, il nome assegnato sostituirà automaticamente Casella e-mail nella vista principale Messaggi. È possibile creare più caselle e-mail (fino a un massimo di sei).

## Apertura della casella e-mail

All'apertura della casella e-mail, è possibile scegliere se visualizzare i messaggi e-mail recuperati in precedenza con le relative intestazioni non in linea o se connettersi al server e-mail.

💥 Suggerimento: è possibile utilizzare i messaggi della cartella Modelli per evitare di riscrivere messaggi inviati di frequente.

**Opzioni**→

Messaggio

accesso in uso.

## 57

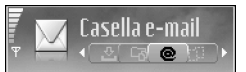

anton.grynkiewic...0 Immagine

- C mia.spencer@glo... Ø Saluti
- James.henshaw@... Notizie

#### Opzioni

Fig. 11 Casella e-mail con diverse icone di stato.

Indietro

Scorrendo fino alla casella e-mail e premendo (•), verrà visualizzato il messaggio Connettersi alla casella e-mail?.

- Selezionare Si per connettersi alla casella e-mail e recuperare le intestazioni dei nuovi messaggi o i messaggi. Quando si visualizzano messaggi in linea, la connessione a una casella e-mail remota tramite una connessione GPRS è continua. Consultare anche <u>"Indicatori principali"</u>, pag. <u>15</u> e <u>"Impostazioni connessione"</u>, pag. <u>105</u>.
- Selezionare No per visualizzare non in linea i messaggi e-mail recuperati in precedenza. Quando si visualizzano messaggi e-mail non in linea, il telefono cellulare non è connesso alla casella e-mail remota.

#### Recupero di messaggi e-mail

In modalità non in linea, selezionare Opzioni $\rightarrow$  Connetti per stabilire una connessione a una casella e-mail remota.

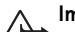

Importante: gli oggetti inclusi nei messaggi di posta elettronica potrebbero

contenere virus o essere altrimenti dannosi per il proprio dispositivo o PC. Non aprire alcun allegato se non si è sicuri dell'affidabilità del mittente.

- Con una connessione aperta a una casella e-mail remota, selezionare Opzioni→ Recupera e-mail:
  - Nuovi Consente di recuperare tutti i nuovi messaggi e-mail presenti nel telefono cellulare.
  - Selezionati Consente di recuperare solo i messaggi e-mail contrassegnati.
  - Tutti Consente di recuperare tutti i messaggi dalla casella e-mail. Per interrompere il recupero, premere Annulla.
- 2 Una volta recuperati tutti i messaggi e-mail, è possibile anche continuare a visualizzarli in linea. In alternativa, selezionare Opzioni→ Disconnetti per chiudere la connessione e visualizzare i messaggi e-mail non in linea.

**3** Per aprire un messaggio e-mail, premere (•). Se il messaggio e-mail non è stato recuperato (la freccia dell'icona punta verso l'esterno) in modalità non in linea, verrà chiesto se si desidera recuperare il messaggio dalla casella e-mail.

Per visualizzare allegati e-mail, aprire un messaggio con l'indicatore dell'allegato 🛄 e selezionare Opzioni -> Allegati. Se l'indicatore dell'allegato è sfocato, significa che l'allegato non è stato recuperato nel telefono cellulare. Selezionare Opzioni  $\rightarrow$  Recupera. Nella vista Allegati è possibile recuperare, aprire, salvare o rimuovere allegati. È inoltre possibile inviare allegati tramite una connessione Bluetooth.

影 Suggerimento: se la casella e-mail utilizza il protocollo IMAP4, sarà possibile specificare il numero di messaggi da recuperare e se recuperare o meno gli allegati. Con il protocollo POP3 le opzioni sono relative alle sole intestazioni, a parti di messaggi o ai messaggi con allegati.

## Eliminazione di messaggi e-mail

- Per eliminare il contenuto di un messaggio e-mail dal telefono cellulare mantenendolo nella casella e-mail remota, selezionare Opzioni→ Elimina. In Elimina msq. da: selezionare Solo telefono.
- Nota: il telefono cellulare esegue il mirroring delle intestazioni dei messaggi e-mail nella casella e-mail remota. Per guesto motivo, sebbene il contenuto del messaggio venga eliminato, l'intestazione del messaggio e-mail verrà mantenuta. Per eliminare anche l'intestazione, eliminare prima il messaggio e-mail dalla casella e-mail remota, guindi eseguire una connessione dal telefono cellulare alla casella e-mail remota per aggiornare lo stato.
- Per eliminare un messaggio e-mail sia dal telefono cellulare che dalla casella e-mail remota, selezionare Opzioni→ Elimina msg. da:→ Telefono e server.

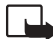

Nota: se non si è in linea, il messaggio e-mail verrà eliminato prima dal telefono 🗯 cellulare. Nel corso della successiva connessione alla casella e-mail. verrà eliminato automaticamente da quest'ultima. Se si utilizza il protocollo POP3, i

- Nuovo messaggio e-mail (in linea o non in linea). Il contenuto non è stato recuperato sul telefono cellulare. 📷 – Nuovo messaggio e-mail. Il contenuto è stato recuperato sul telefono cellulare. 「「「 - II messaggio e-mail è stato letto. 🚍 - Intestazione di messaggio e-mail letto. Il contenuto è stato eliminato dal telefono cellulare.

Icone dello stato del

messaggio e-mail:

💥 Suggerimento: per copiare un messaggio e-mail dalla casella e-mail remota in una sottocartella di Archivio. selezionare Opzioni $\rightarrow$ Copia nella cartella.

Selezionare una cartella dall'elenco e premere OK.

60

#### ₩ Suggerimento:

È inoltre possibile lasciare aperta la connessione alla casella e-mail e i nuovi messaggi (Solo intestazioni è l'opzione predefinita) verranno recuperati

automaticamente dalla casella e-mail remota nel telefono cellulare (solo se la funzione IMAP IDLE è supportata dal server). Per lasciare l'applicazione Messaggi in funzione in background, premere due volte **G** . Se si lascia la connessione attiva, i costi di chiamata potrebbero aumentare a causa del traffico di dati. messaggi contrassegnati per l'eliminazione verranno rimossi solo dopo la chiusura della connessione alla casella e-mail remota.

 Per annullare l'eliminazione di un messaggio e-mail dal telefono cellulare e dal server, scorrere fino a un messaggio contrassegnato per l'eliminazione nel corso della successiva connessione (亞) e selezionare Opzioni→ Annulla eliminazione.

## Disconnessione dalla casella e-mail

In modalità in linea selezionare Opzioni→ Disconnetti per terminare la connessione GPRS alla casella e-mail remota. Consultare anche <u>"Indicatori principali"</u>, pag. <u>15</u>.

#### Visualizzazione di messaggi e-mail non in linea

Alla successiva apertura di Casella e-mail per visualizzare e leggere i messaggi e-mail non in linea, rispondere No alla domanda Connettersi alla casella e-mail?. È possibile leggere le intestazioni dei messaggi e-mail recuperati in precedenza e/o i messaggi stessi. È inoltre possibile scrivere nuovi messaggi e-mail, inoltrare messaggi e-mail o rispondere ad essi e decidere di inviarli alla successiva connessione alla casella e-mail.

# 🏝 In uscita – Messaggi in attesa di invio

"In uscita" consente di memorizzare temporaneamente i messaggi in attesa di invio.

Stato dei messaggi in In uscita: Invio in corso, In attesa/In coda

- Nuovo invio alle (ora) L'invio del messaggio verrà tentato di nuovo dopo un determinato periodo di tempo. Premere Invia per riprovare subito l'invio.
- Posticipato È possibile impostare i documenti in ln uscita come "in sospeso". Scorrere fino a un messaggio in attesa di invio e selezionare Opzioni→ Posticipa invio.
- Non inviato È stato raggiunto il numero massimo di tentativi di invio. L'invio non è riuscito. Se si tratta di un SMS, aprire il messaggio e verificare che le opzioni di invio siano corrette.

Service i messaggi vengono inseriti in In uscita, ad esempio, quando il telefono cellulare non si trova nell'area di copertura di rete. È possibile inoltre impostare i messaggi e-mail affinché vengano inviati alla successiva connessione alla casella e-mail remota.

## Visualizzazione di messaggi su una carta SIM

Per visualizzare i messaggi SIM, è necessario copiarli in una cartella del telefono cellulare.

- 1 Nella vista principale Messaggi selezionare Opzioni→ Messaggi SIM.
- Selezionare Opzioni→ Seleziona/Deselez.→ Seleziona o Seleziona tutto per contrassegnare i messaggi.
- 3 Selezionare Opzioni→ Copia. Verrà visualizzato un elenco di cartelle.
- 4 Selezionare una cartella e premere OK per iniziare la copia. Aprire la cartella per visualizzare i messaggi.

## Impostazioni per i messaggi

## Impostazioni per gli SMS

 $\mathsf{Selezionare} \ \mathsf{Messaggi} {\rightarrow} \ \mathsf{Opzioni} {\rightarrow} \ \mathsf{Impostazioni} {\rightarrow} \ \mathsf{SMS}.$ 

- Centri servizi SMS Elenca tutti i centri servizi SMS definiti.
- Centro SMS attivo Consente di selezionare il centro servizi SMS utilizzato per la consegna di SMS.
- Rapporto ricezione (servizio di rete) Consente di richiedere alla rete l'invio di rapporti
  relativi alla consegna dei messaggi. Se è impostato su No, verrà incluso nel registro solo
  lo stato Inviato. Consultare <u>"Registro"</u>, pag. <u>26</u>.
- Validità messaggio Se non è possibile raggiungere il destinatario entro il periodo di validità, il messaggio verrà eliminato dal centro servizi SMS. La rete deve supportare questa funzione. Tempo massimo è il periodo di tempo massimo consentito dalla rete.

Opzioni durante la modifica delle impostazioni del centro servizi SMS: Modifica, Nuovo centro SMS, Elimina, Guida ed Esci.

- Msg. inviato come Modificare questa opzione solo se si è sicuri che il proprio centro servizi sia in grado di convertire gli SMS in uno degli altri formati. Rivolgersi all'operatore della rete.
- Conness. preferita Gli SMS possono essere inviati tramite la normale rete GSM o tramite GPRS, se tale tecnologia è supportata dalla rete. Consultare <u>"Impostazioni</u> <u>connessione"</u>, pag. <u>105</u>.
- Risp. stesso centro (servizio di rete) Selezionare Si per inviare la risposta utilizzando il numero dello stesso centro servizi SMS.

#### Aggiunta di un nuovo centro servizi SMS

- 1 Selezionare Centri servizi SMS→ Opzioni→ Nuovo centro SMS.
- **2** Premere (•), scrivere il nome del centro servizi, quindi premere OK.
- 3 Premere , quindi e immettere il numero del centro servizi SMS. Per ricevere tale numero, rivolgersi al fornitore di servizi.
- 4 Premere OK.
- 5 Per utilizzare le nuove impostazioni, tornare alla vista delle impostazioni. Scorrere fino a Centro SMS attivo e selezionare il nuovo centro servizi SMS.

#### Impostazioni per i messaggi multimediali

Selezionare Messaggi→ Opzioni→ Impostazioni→ Msg. multimediale.

- Dimensioni immagine Definire le dimensioni dell'immagine in un messaggio multimediale. Le opzioni sono Originale (disponibile solo quando l'opzione Mod. creazione MMS è impostata su Assistita o Libera), Piccola e Grande. Se si seleziona Originale, la dimensione del messaggio multimediale aumenterà.
- Mod. creazione MMS Se si seleziona Assistita, verrà visualizzato un avviso quando si tenta di inviare un messaggio non supportato dal destinatario. Se si seleziona Limitata, il telefono cellulare impedirà l'invio di messaggi non supportati.
- Punto accesso in uso (Obbligatorio) Selezionare il punto di accesso da utilizzare come connessione preferita per il centro messaggi multimediali.

- Ricez. in propria rete Specificare se si desidera che la ricezione dei messaggi MMS nella rete locale sia Automatico, Posticipa recup. o Disattiva. Se è stato selezionato Posticipa recup., il centro messaggi multimediali salverà il messaggio. Per recuperare il messaggio in un secondo tempo, selezionare l'opzione Automatico.
- Ricezione in roaming Selezionare la modalità di recupero dei messaggi MMS all'esterno della rete locale.

All'esterno della rete locale l'invio e la ricezione di messaggi multimediali possono essere più costosi. Se sono state selezionate le opzioni Ricezione in roaming→ Automatico, verrà automaticamente effettuata una connessione GPRS per recuperare il messaggio.

Selezionare Disattiva da Ricezione in roaming se non si desidera ricevere messaggi multimediali all'esterno della rete locale.

- Consenti msgg. anon. Selezionare No per rifiutare messaggi da mittenti anonimi.
- Ricezione pubblicità Specificare se si desidera ricevere messaggi multimediali pubblicitari.
- Ricezione rapporto (servizio di rete) Impostare su Si per includere nel registro lo stato del messaggio inviato.

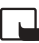

Nota: potrebbe non essere possibile ricevere il rapporto di consegna di un messaggio multimediale inviato a un indirizzo e-mail.

- Nega invio rapporti Scegliere Si se non si desidera che vengano inviati rapporti di consegna dei messaggi multimediali ricevuti.
- Validità messaggio Se non è possibile raggiungere il destinatario entro il periodo di validità, il messaggio verrà eliminato dal centro messaggi multimediali. La rete deve supportare questa funzione. Tempo massimo è il periodo di tempo massimo consentito dalla rete.

## Impostazioni per i messaggi e-mail

Selezionare Messaggi  $\rightarrow$  Opzioni  $\rightarrow$  Impostazioni  $\rightarrow$  E-mail oppure nella vista principale Casella e-mail selezionare Opzioni  $\rightarrow$  Impostazioni e-mail, quindi:

Suggerimento: è anche possibile ricevere le impostazioni multimediali ed e-mail dal fornitore di servizio tramite un messaggio OTA. Rivolgersi al proprio fornitore di servizi per ulteriori informazioni. Consultare anche <u>"Ricezione di logo.</u> toni, biglietti da visita. voci dell'Agenda e impostazioni", pag. 56. Casella e-mail in uso - Selezionare la casella da utilizzare per l'invio di messaggi e-mail.

**Caselle e-mail** – Consente di aprire un elenco di caselle e-mail definite. Se non sono state definite caselle e-mail, verrà chiesto di farlo. Selezionare una casella e-mail per modificare le impostazioni:

Impost. caselle e-mail

- Nome casella e-mail Immettere un nome descrittivo per la casella e-mail.
- P.to accesso in uso (Obbligatorio) Scegliere il punto di accesso Internet (IAP) per la casella e-mail. Consultare <u>"Impostazioni connessione"</u>, pag. <u>105</u>.
- Proprio indir. e-mail (Obbligatorio) Immettere l'indirizzo e-mail assegnato dal fornitore di servizi. Le risposte ai messaggi verranno inviate a questo indirizzo.
- Serv. e-mail in uscita (Obbligatorio) Inserire l'indirizzo IP o il nome host del server e-mail che invia i messaggi. Sarà possibile utilizzare solo il server e-mail in uscita dell'operatore di rete. Rivolgersi al proprio fornitore di servizi/operatore di rete per ulteriori informazioni.
- Invia messaggio Definire il tipo di invio dei messaggi e-mail: Immediato - Per stabilire una connessione alla casella e-mail dopo aver selezionato Invia messaggio.

Quando conn.disp. - L'e-mail viene inviato quando è disponibile la connessione alla casella e-mail remota.

- Nome utente Immettere il proprio nome utente, indicato dal fornitore del servizio.
- Password: Immettere la password. Se questo campo viene lasciato vuoto, verrà chiesto di inserire la password quando si tenterà di connettersi alla casella e-mail remota.
- Serv. e-mail in arrivo (Obbligatorio) Inserire l'indirizzo IP o il nome host del server e-mail che riceve i messaggi.
- Tipo di casella e-mail: Definisce il protocollo e-mail consigliato dal fornitore di servizi della casella e-mail remota. Le opzioni sono POP3 e IMAP4. Queste impostazioni possono essere selezionate una sola volta e non possono essere modificate dopo il salvataggio o una volta usciti dalle impostazioni della casella e-mail. Se si utilizza il

protocollo POP3, i messaggi e-mail non vengono aggiornati automaticamente in modalità in linea. Per visualizzare gli ultimi messaggi e-mail, disconnettersi ed effettuare una nuova connessione alla casella e-mail.

- Protezione (porte) Utilizzata con i protocolli POP3, IMAP4 e SMTP per proteggere la connessione alla casella e-mail remota.
- Acc. protetto (APOP) (non visualizzato se è stato selezionato IMAP4 per Tipo casella e-mail) - Impostazione utilizzata con il protocollo POP3 per crittografare l'invio di password a server di posta durante la connessione alla casella e-mail.

#### Impostazioni utente

- E-mail da recuperare (non disponibile se il protocollo e-mail è impostato su POP3) Definire la quantità di nuovi messaggi e-mail che verranno scaricati nella casella e-mail.
- Recupera (non disponibile se il protocollo e-mail è impostato su IMAP4) Definire le parti dei messaggi e-mail che verranno recuperate: Solo intestazioni, Parziale (KB) o Msgg. e allegati.
- Recupera allegati (non visualizzato se il protocollo e-mail è impostato su POP3) Specificare se si desidera recuperare un messaggio e-mail con o senza allegati.
- Cartelle sottoscritte (non visualizzato se il protocollo e-mail è impostato su POP3) È possibile sottoscrivere altre cartelle in una casella e-mail remota e recuperare contenuti da tali cartelle.
- Invia copia a sé Selezionare Sì per salvare una copia del messaggio e-mail nella casella e-mail remota e nell'indirizzo definito in Proprio indir. e-mail.
- Includi firma Selezionare Si per allegare una firma ai propri messaggi e-mail.
- Nome utente Immettere il proprio nome. Il nome sostituirà l'indirizzo e-mail nel telefono cellulare del destinatario (se tale telefono supporta questa funzione).

#### **Recupero automatico**

 Recupero intestaz. - Quando questa funzione è attivata, è possibile definire la modalità e la frequenza del recupero dei messaggi dalla casella e-mail. L'attivazione di questa opzione può determinare un aumento dei costi delle chiamate a causa del traffico dati.

## Impostazioni per i messaggi di informazioni

Selezionare Messaggi→ Opzioni→ Impostazioni→ Messaggio di informazioni. Specificare se si desidera ricevere i messaggi di informazioni. Scarica messaggi - Scegliere Automaticamente se si desidera impostare l'attivazione automatica del browser e l'avvio di una connessione di rete per recuperare contenuti al momento della ricezione di un messaggio di informazioni.

## Impostazioni per Cell broadcast (servizio di rete)

Verificare con il proprio fornitore di servizi quali sono gli argomenti disponibili e i relativi numeri, quindi selezionare Messaggi $\rightarrow$  Opzioni $\rightarrow$  Impostazioni $\rightarrow$  Cell broadcast per modificare le impostazioni.

- Lingua Tutte consente di ricevere messaggi Cell broadcast in tutte le lingue supportate. Selezionate consente di scegliere le lingue in cui ricevere i messaggi Cell broadcast. Se la lingua desiderata non è presente nell'elenco, selezionare Altre.
- Rileva argomento Se è stata impostata l'opzione Rileva argomento -> Attiva, verrà eseguita automaticamente la ricerca di nuovi numeri di argomenti, che verranno salvati senza nome nell'elenco degli argomenti. Scegliere Disattiva per non salvare automaticamente il numero del nuovo argomento.

#### Impostazioni Altro

Selezionare Messaggi, quindi selezionare Opzioni→ Impostazioni→ Altro.

 Salva msgg. inviati - Scegliere se salvare una copia di ogni SMS, messaggio multimediale o messaggio e-mail inviato alla cartella Inviati.

66

- Nr. messaggi salvati Consente di definire il numero di messaggi che è possibile salvare nella cartella Inviati. Il limite predefinito è 20 messaggi. Al raggiungimento di tale limite, il messaggio meno recente verrà eliminato.
- Memoria in uso Consente di specificare la memoria da utilizzare per il salvataggio dei messaggi: Memoria telefono o Memory card.
- Avvisi nuovi e-mail Specificare se si desidera visualizzare indicazioni relative a un nuovo messaggio, ad esempio un tono o una nota, al momento della ricezione del messaggio nella casella e-mail.

Suggerimento: se è stata selezionata l'opzione Memory card, attivare il modo d'uso Offline prima di aprire l'alloggiamento della memory card o rimuovere la memory card o rimuovere la memory card stessa. Quando la memory card non è disponibile, i messaggi vengono salvati nella memoria del telefono cellulare.

# Agenda e Impegni

 Scelta rapida: premere un tasto (1 000)
 0 2000) in una delle viste dell'Agenda. Verrà aperta una voce Riunione e i caratteri digitati verranno inseriti nel campo Oggetto.

Suggerimento: se si modifica o si elimina una voce ricorrente, scegliere come apportare le modifiche: Tutte le ricorrenze -Verranno eliminate tutte le voci ricorrenti; Solo questo evento - Verrà eliminata soltanto la voce corrente. Se, ad esempio, una lezione settimanale è stata annullata e nell'Agenda è impostato un promemoria settimanale, selezionare Solo questo evento per ottenere il promemoria la settimana successiva.

# 🔟 Agenda – Creazione di voci dell'agenda

- 1 Premere 😗 e selezionare Agenda.
- 2 Selezionare Opzioni→ Nuova voce:
  - Riunione per essere avvisati di un appuntamento con data e ora specifica.
  - Memo per scrivere una voce generale per un giorno.
  - Anniversario per essere avvisati di compleanni o altre date speciali. Le voci Anniversario vengono ripetute ogni anno.
- 3 Compilare i campi. Spostarsi tra i campi mediante (). Allarme - Selezionare Attivo e premere () per compilare i campi Ora allarme e Data allarme. L'allarme viene indicato con 😭 nella vista Giorno. Interruzione di un allarme dell'Agenda: premere Muto per disattivare il tono dell'allarme. Il testo del promemoria rimarrà visualizzato. Premere Stop per disattivare l'allarme dell'Agenda. Premere Postponi per posporre l'allarme.

Frequenza – Premere 🕜 per impostare la voce come ricorrente. Nella vista Giorno viene visualizzata l'icona 🖒.

Fino a - È possibile impostare una data di fine per la voce ricorrente.

Sincronizzazione - Privata - Dopo la sincronizzazione la voce dell'Agenda potrà essere visualizzata solo dall'utente e non dagli altri utenti con accesso in linea per la visualizzazione dell'Agenda. Pubblica - La voce dell'Agenda verrà visualizzata anche dagli altri utenti con accesso per la visualizzazione in linea dell'Agenda. Nessuna - La voce dell'Agenda non verrà copiata nel PC durante la sincronizzazione.

- 4 Per salvare la voce, premere Fine.
  - Suggerimento: è possibile inviare le voci dell'Agenda a un telefono compatibile. Consultare il capitolo <u>"Messaggi"</u> e <u>"Invio di dati tramite Bluetooth"</u>, pag. <u>95</u>.

#### Viste dell'Agenda

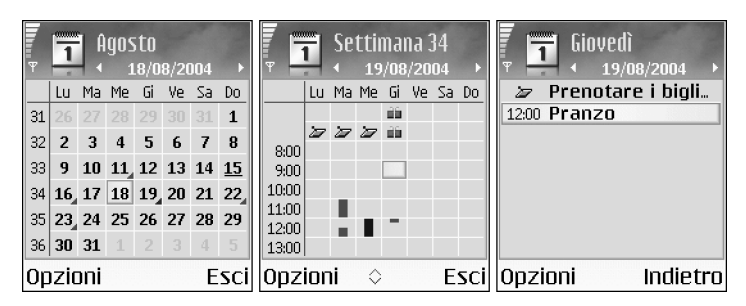

Suggerimento: selezionare Opzioni→ Impostazioni per modificare la vista all'apertura dell'Agenda oppure il giorno di inizio della settimana.

Nella vista Mese le date in cui sono presenti voci dell'Agenda sono contrassegnate da un triangolino nell'angolo inferiore destro. Nella vista Settimana i memo e gli anniversari sono riportati prima delle ore 8.

- Icone nelle viste Giorno e Settimana: Memo e Anniversario. Non esiste alcuna icona per Riunione.
- Per passare a una data specifica, selezionare Opzioni→ Vai a data. Scrivere la data e premere OK.
- Premere <sub>↓</sub> # per passare alla data corrente.

## Impostazione di un allarme dell'Agenda

È possibile impostare un allarme per essere avvisati di una riunione. Questa opzione non è disponibile per le note e gli anniversari.

- 1 Aprire una nota in cui si desidera impostare un allarme e selezionare Allarme Attivo.
- 2 Impostare Ora allarme e Data allarme.
- **3** Scorrere fino a Frequenza e premere ) per indicare quante volte deve essere ripetuto l'allarme.

Suggerimento: per inviare una nota dell'Agenda, selezionare Opzioni→ Invia→ Via SMS/Via MMS/Via Bluetooth.

#### 69

Suggerimento: è possibile trasferire dati dell'Agenda e degli Impegni da diversi telefoni cellulari Nokia al proprio telefono cellulare oppure sincronizzare l'Agenda e gli Impegni con un PC utilizzando Nokia PC Suite. Consultare il CD incluso nella confezione di vendita

#### 4 Premere Fine.

Per eliminare un allarme dell'Agenda, aprire la nota da cui si desidera eliminare l'allarme e selezionare Allarme Disattiva.

#### Impostazioni dell'Agenda

Per modificare Tono allarme agenda, Vista predefinita, Inizio settimana e Intestazione settim., selezionare Opzioni→ Impostazioni.

# 📔 Impegni – Elenco attività

Premere G e selezionare Organizer $\rightarrow$  Impegni per scrivere note e gestire un elenco di attività.

- Per aggiungere una nota, premere un tasto qualsiasi per iniziare a scrivere l'attività nel campo Oggetto.
- Per impostare la scadenza dell'attività, scorrere fino al campo Scadenza e immettere la data.
- Per impostare il livello di priorità della nota impegno, scorrere fino al campo Priorità e premere per selezionare la priorità. Le icone di priorità sono le seguenti: [ (Alta) e
  - (Bassa). Non esiste un'icona specifica per il livello di priorità Normale.
- Per contrassegnare un'attività come completata, scorrere fino ad essa nell'elenco Impegni e selezionare Opzioni→ Segna come compl..
- Per ripristinare un'attività, scorrere fino ad essa nell'elenco Impegni e selezionare Opzioni→ Ripristina impegno.

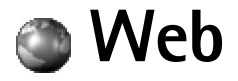

Diversi fornitori di servizi gestiscono pagine appositamente progettate per i dispositivi mobili. Per accedere a tali pagine, premere 😗 e selezionare Web. In queste pagine viene utilizzato il linguaggio WML (Wireless Markup Language), XHTML (Extensible Hypertext Markup Language) o HTML (Hypertext Markup Language).

Verificare la disponibilità dei servizi, i prezzi e le tariffe con l'operatore di rete o il fornitore di servizi. I fornitori di servizi forniranno inoltre le istruzioni per l'utilizzo dei servizi offerti.

# Accesso al Web

- Salvare le impostazioni necessarie per l'accesso alla pagina Web che si desidera utilizzare. Consultare la sezione <u>"Ricezione delle impostazioni del browser"</u> o <u>"Immissione manuale delle impostazioni"</u>.
- Effettuare una connessione al Web. Consultare <u>"Come effettuare una connessione"</u>, pag. <u>73</u>.
- Avviare l'esplorazione delle pagine. Consultare "Esplorazione", pag. 74.
- Terminare la connessione al Web. Consultare "Termine di una connessione", pag. 76.

## Ricezione delle impostazioni del browser

È possibile ricevere le impostazioni per i servizi Web, tramite uno speciale SMS, dall'operatore di rete o dal fornitore di servizi che offre la pagina Web. Consultare <u>"Ricezione di logo, toni, biglietti da visita, voci dell'Agenda e impostazioni"</u>, pag. <u>56</u>. Per ulteriori informazioni, rivolgersi all'operatore di rete o al fornitore di servizi.

Suggerimento: le impostazioni potrebbero essere disponibili, ad esempio, sul sito Web di un operatore di rete o di un fornitore di servizi. Opzioni nella vista Preferiti: Apri, Scarica, Torna alla pagina, Gestione preferiti, Seleziona/Deselez., Opzioni navigazione, Opzioni avanzate, Invia, Trova preferito, Dettagli, Impostazioni, Guida ed Esci.

#### Immissione manuale delle impostazioni

Attenersi alle istruzioni del fornitore di servizi.

- Selezionare Strumenti → Impostaz. → Connessione → Punti di accesso e definire le impostazioni per un punto di accesso. Consultare <u>"Impostazioni connessione"</u>, pag. 105.
- 2 Selezionare Web→ Opzioni→ Gestione preferiti→ Aggiungi preferito. Digitare il nome del preferito e l'indirizzo della pagina definita per il punto di accesso corrente.

# Vista Preferiti

Glossario: un preferito è costituito da indirizzo Internet (obbligatorio), nome del preferito, punto di accesso e, se richiesto dalla pagina Web, nome utente e password.

J. N

**Nota:** sul dispositivo potrebbero essere presenti indirizzi preferiti predefiniti di siti non affiliati a Nokia. Nokia non garantisce né avalla tali siti. Se si decide di accedere a tali siti, rispettare le precauzioni relative alla protezione e al contenuto rispettate per qualsiasi altro sito Internet.

A La pagina iniziale definita per il punto di accesso predefinito. Se per l'esplorazione si utilizza un altro punto di accesso predefinito, la pagina iniziale verrà modificata di conseguenza.

**Questa cartella contiene i preferiti (** *i*) raccolti automaticamente durante l'esplorazione di pagine Web. Tali preferiti vengono organizzati automaticamente in base al dominio.

Scelta rapida: per avviare una connessione, tenere premuto **0** in modalità standby. 4 Qualsiasi preferito indicante il nome o l'indirizzo Internet del preferito.

## Aggiunta manuale di preferiti

Nella vista Preferiti selezionare Opzioni→ Gestione preferiti→ Aggiungi preferito.
- Inserire i dati nei campi. È obbligatorio soltanto l'indirizzo URL. Se non vengono selezionati punti di accesso, al preferito viene assegnato quello predefinito. Premere
   \* + per immettere caratteri speciali, quali /, ., : e @. Premere C per cancellare caratteri.
- 3 Selezionare Opzioni→ Salva per salvare il preferito.

### Invio di preferiti

# Come effettuare una connessione

Una volta memorizzate tutte le impostazioni di connessione necessarie, è possibile accedere alle pagine.

- Selezionare un preferito o scrivere l'indirizzo nell'apposito campo (
   ). Mentre si scrive l'indirizzo, i preferiti corrispondenti vengono visualizzati nella parte superiore del campo. Premere 
   per selezionare un preferito corrispondente.
- 2 Premere () per iniziale il download della pagina.

# Protezione delle connessioni

La visualizzazione dell'indicatore di protezione 🔂 durante una connessione indica che la trasmissione dati tra il dispositivo e il server o il gateway Internet è crittografata.

L'indicatore relativo alla sicurezza non indica che la trasmissione di dati tra il gateway e il server dati (o l'area in cui sono memorizzati i dati richiesti) è sicura. Il fornitore di servizi si occupa di proteggere la trasmissione di dati tra il gateway e il server dati.

Selezionare Opzioni 

Dettagli 

Protezione per visualizzare dettagli relativi alla connessione e allo stato della crittografia, nonché informazioni sull'autenticazione del server e dell'utente.

Suggerimento: per inviare un preferito, scorrere fino ad esso e selezionare Opzioni→ Invia→ Via SMS.

Opzioni disponibili durante l'esplorazione (in base alla pagina visualizzata): Apri, Accetta, Rimuovi file. Apri nel visualizz. Apri Pagamenti, Opzioni servizio, Preferiti, Salva come pref., Visualizza foto, Opzioni navigazione, Opzioni avanzate, Visualizza foto, Invia preferito, Trova, Dettagli, Impostazioni, Guida ed Esci.

Suggerimento: per accedere alla vista Preferiti durante l'esplorazione, tenere premuto ●. Per tornare nuovamente alla vista del browser, selezionare Opzioni→ Torna alla pagina. Le funzioni di protezione possono essere necessarie per determinati servizi, ad esempio quelli bancari. Per tali connessioni occorre disporre di certificati di protezione. Per ulteriori informazioni, rivolgersi al proprio operatore. Consultare anche <u>"Gestione certificati"</u>, pag. <u>111</u>.

# Esplorazione

In una pagina del browser, i nuovi collegamenti vengono sottolineati in blu e quelli già visitati in viola. Le immagini che fungono da collegamenti sono racchiuse in un bordo blu.

- Per aprire un collegamento, selezionare caselle di controllo ed eseguire selezioni, premere (•).
- Per tornare alla pagina precedente durante l'esplorazione, premere Indietro. Se Indietro non è disponibile, selezionare Opzioni 
   Opzioni navigazione
   Cronologia per visualizzare un elenco cronologico delle pagine visitate durante una sessione di esplorazione. La cronologia viene cancellata ogni volta che viene chiusa la sessione.
- Per recuperare le ultime informazioni dal server, selezionare Opzioni → Opzioni navigazione → Ricarica.
- Per salvare un preferito, selezionare Opzioni -> Salva come pref.
- Per salvare una pagina durante l'esplorazione, selezionare Opzioni → Opzioni avanzate → Salva pagina. Le pagine possono essere salvate nella memoria del telefono cellulare oppure in una memory card e quindi esplorate in modalità non in linea. Per accedere alle pagine in un secondo tempo, premere in Preferiti per aprire la vista Pagine salvate.
- Per immettere un nuovo indirizzo URL, selezionare Opzioni → Opzioni navigazione → Vai a indirizzo Web.
- Per aprire un elenco secondario di comandi o azioni per la pagina attualmente aperta, selezionare Opzioni → Opzioni servizio.
- È possibile scaricare elementi, quali toni di chiamata, foto, logo operatore, temi e clip video. Gli elementi scaricati vengono gestiti dalle rispettive applicazioni del telefono cellulare. Una foto scaricata, ad esempio, verrà salvata in Galleria.

La protezione del copyright può impedire la copia, la modifica, il trasferimento o l'inoltro di foto, toni di chiamata e altro contenuto.

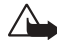

**Importante:** installare il software solo da fonti in grado di offrire un'adeguata protezione da software pericoloso.

 Per scaricare e visualizzare nuovi messaggi di informazioni Web durante l'esplorazione, selezionare Opzioni → Opzioni avanzate→ Leggi msgg. di info (disponibile solo se sono presenti nuovi messaggi). Consultare anche <u>"Ricezione di messaggi di informazioni</u> <u>Web"</u>, pag. <u>57</u>.

# Visualizzazione delle pagine salvate

Se si esplorano regolarmente pagine contenenti informazioni che non vengono modificate spesso, è possibile salvarle e visualizzarle non in linea in un secondo tempo. Nella vista delle pagine salvate è inoltre possibile creare cartelle in cui memorizzare le pagine del browser salvate.

- Per salvare una pagina, durante l'esplorazione selezionare Opzioni → Opzioni avanzate → Salva pagina.
- Per avviare una connessione con il servizio Internet e scaricare la versione più aggiornata della pagina, selezionare Opzioni→ Ricarica. Il telefono cellulare rimane in linea dopo che è stata ricaricata la pagina.

# Download e acquisto di elementi

È possibile scaricare elementi, quali toni di chiamata, foto, logo operatore, temi e clip video. Questi elementi possono essere forniti gratuitamente o dietro pagamento. Gli elementi scaricati vengono gestiti dalle rispettive applicazioni del telefono cellulare. Una foto scaricata, ad esempio, verrà salvata in Galleria. Opzioni nella vista delle pagine salvate: Apri, Torna alla pagina, Ricarica, Pagine salvate, Seleziona/Deselez., Opzioni navigazione, Opzioni avanzate, Dettagli, Impostazioni, Guida ed Esci.

<sup>™</sup> Scelta rapida:

utilizzare 🔶 # per

pagina e \* + per

visualizzarne l'inizio.

visualizzare la fine di una

#### ⇒ Suggerimento:

durante l'esplorazione di pagine Web, il browser raccoglie automaticamente dei preferiti. Tali preferiti vengono memorizzati in un'apposita cartella ( e organizzati automaticamente in base al dominio. Consultare anche "Impostazioni per il Web", pag. 77.

Importante: installare le applicazioni solo da fonti in grado di offrire un'adeguata protezione da software pericoloso.

- 1 Per scaricare un elemento, scorrere fino al collegamento e premere (•).
  - Se l'elemento viene fornito gratuitamente, premere Accetta. Una volta scaricato, il contenuto verrà aperto nell'applicazione appropriata. Per annullare il download, premere Annulla.
- 2 Scegliere l'opzione appropriata per acquistare l'elemento.
- 3 Leggere attentamente tutte le informazioni fornite.
  - Se il contenuto in linea è compatibile, è possibile effettuare l'acquisto utilizzando le informazioni di Pagamenti.
- 4 Selezionare Apri Pagamenti. Verrà chiesto il codice pagamenti. Consultare "Creazione di un codice pagamenti", pag. 82.
- 5 Selezionare la categoria di carta o scheda appropriata in Pagamenti.
- 6 Selezionare Completa. Verranno così caricate le informazioni di Pagamenti selezionate. Se in Pagamenti non sono disponibili tutte le informazioni necessarie per l'acquisto, verrà richiesto di immettere manualmente i restanti dettagli.

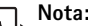

- Nota: la protezione del copyright può impedire la copia, la modifica, il
- trasferimento o l'inoltro di foto, toni di chiamata e altro contenuto.

# Termine di una connessione

Selezionare Opzioni  $\rightarrow$  Opzioni avanzate  $\rightarrow$  Disconnetti oppure tenere premuto J per interrompere l'esplorazione e tornare alla modalità standby.

# Svuotamento della cache

Le informazioni o i servizi consultati vengono memorizzati nella cache del telefono cellulare.

Nota: la cache è un'area di memoria che viene utilizzata per memorizzare temporaneamente i dati. Qualora si fosse tentato di consultare o si fossero consultate informazioni riservate che richiedono una password, svuotare la cache dopo l'uso di tali informazioni. Le informazioni o i servizi consultati vengono memorizzati nella cache del telefono cellulare. Per svuotare la cache, selezionare Opzioni→ Opzioni navigazione→ Svuota cache.

# Impostazioni per il Web

Selezionare **Opzioni**→ **Impostazioni**:

- P.to accesso predef. Per modificare il punto di accesso predefinito, premere 

   per aprire un elenco dei punti di accesso disponibili. Consultare <u>"Impostazioni connessione"</u>, pag. <u>105</u>.
- Visualizza foto Consente di scegliere se caricare le immagini durante l'esplorazione. Se si sceglie No, le immagini possono essere caricate successivamente durante l'esplorazione selezionando Opzioni→ Visualizza foto.
- Dimensione carattere Consente di scegliere le dimensioni del testo.
- Codifica predefinita Se i caratteri del testo non vengono visualizzati correttamente, è possibile scegliere un'altra codifica in base alla lingua utilizzata.
- Preferiti automatici Per disattivare la raccolta automatica dei preferiti, selezionare Disattiva. Se si desidera continuare la raccolta automatica dei preferiti ma senza che l'apposita cartella venga visualizzata nella vista Preferiti, selezionare Nascondi cartella.
- Dimensioni schermo Consente di selezionare gli elementi da visualizzare durante l'esplorazione. Selezionare Solo tasti selez. o Schermo intero.
- Pagina di ricerca Per definire una pagina Web che verrà scaricata quando si seleziona Opzioni navigazione→ Apri pagina ricerca nella vista Preferiti oppure durante la navigazione.
- Volume Se si desidera che il browser riproduca i suoni presenti nelle pagine Web, selezionare un livello di volume.

- Glossario: i cookie sono strumento utilizzato dai fornitori di servizi per identificare gli utenti e le relative preferenze per il contenuto di uso frequente.
- Rendering Se si desidera che il layout della pagina venga visualizzato nel modo più accurato possibile, in modalità Schermo piccolo selezionare Per qualità. Se non si desidera scaricare fogli di stile CSS (cascading style sheet) esterni, selezionare Per velocità.
- Cookie Consente di attivare o disattivare l'invio e la ricezione di cookie.
- Script Java/ECMA Consente di attivare o disattivare l'utilizzo di script.
- Avvisi di protezione Consente di visualizzare o nascondere le notifiche di protezione.
- Conferma invio DTMF Scegliere se richiedere conferma prima dell'invio di toni DTMF dal telefono cellulare durante una chiamata vocale. Consultare anche <u>"Toni DTMF"</u>, pag. <u>26</u>.
- Pagamenti Scegliere Sì se si desidera che Pagamenti venga aperto automaticamente all'apertura di una pagina del browser compatibile. Consultare <u>"Pagamenti"</u>, pag. <u>82</u>.

# Organizer

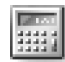

# Calcolatrice

Per eseguire addizioni, sottrazioni, moltiplicazioni, divisioni, estrazione di radici quadrate e calcolo di percentuali, premere G e selezionare Organizer $\rightarrow$  Calcolatr..

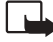

Nota: questa calcolatrice ha un livello di precisione limitato ed è stata progettata per calcoli semplici.

Per salvare un numero in memoria (indicata da M) selezionare Opzioni $\rightarrow$  Memoria $\rightarrow$  Salva. Per recuperare un numero presente nella memoria, selezionare Opzioni $\rightarrow$  Memoria $\rightarrow$  Richiama. Per cancellare un numero presente in memoria, selezionare Opzioni $\rightarrow$  Memoria $\rightarrow$  Cancella.

# Calcolo di percentuali

- 1 Immettere il numero per cui si desidera calcolare una percentuale.
- 2 Selezionare 💌 , ÷ , − o +.
- 3 Immettere la percentuale.
- 4 Selezionare 🔀.

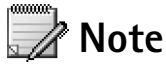

Premere 
 G e selezionare Organizer→ Note per scrivere note. È possibile inviare note ad altri dispositivi compatibili. È inoltre possibile salvare in Note i file in formato testo (TXT) ricevuti.

80

#### Collegamenti predefiniti:

per aprire Agenda, per aprire Ricevuti e per aprire Note.

# 💟 Preferiti – Aggiunta di collegamenti

Per memorizzare collegamenti alle foto e alle note preferite, ai preferiti del browser e così via, premere **G** e selezionare **Organizer Preferiti**. È possibile aggiungere collegamenti soltanto dalle singole applicazioni, come Galleria. Non tutte le applicazioni dispongono di questa funzionalità.

- 1 Selezionare un elemento dall'applicazione a cui si desidera aggiungere un collegamento.
- 2 Selezionare Aggiungi a Preferiti. I collegamenti in Preferiti vengono aggiornati automaticamente in caso di spostamento dell'elemento a cui il collegamento fa riferimento, ad esempio in una cartella diversa.
- Per modificare l'identificatore nell'angolo inferiore sinistro dell'icona del collegamento, selezionare Opzioni→ lcona collegamento.

# Eliminazione di un collegamento

Selezionare il collegamento e premere **C**. I collegamenti predefiniti Note, Agenda e Ricevuti non possono essere eliminati.

Quando un'applicazione o un documento per cui è presente un collegamento in Preferiti viene rimosso, la relativa icona viene visualizzata sfocata. Sarà possibile eliminare il collegamento al successivo tentativo di apertura del collegamento stesso.

# Convertitore - Conversione di misure

Per convertire delle misure, come Lunghezza, da un'unità (larde) ad un'altra (Metri), premere  $\S$  e selezionare Organizer $\rightarrow$  Convertit..

Il livello di precisione del Convertitore è limitato, pertanto potrebbero verificarsi errori di arrotondamento.

⇒ Opzioni in Convertitore: Seleziona unità/Cambia valuta, Tipo di conversione, Tassi valuta, Guida ed Esci.

- Scorrere fino al campo Tipo e premere 
   per visualizzare un elenco di misure. Scorrere fino alla misura che si desidera utilizzare e premere OK.
- 2 Scorrere fino al primo campo Unità e premere (). Selezionare l'unità di misura da cui si desidera eseguire la conversione e premere OK. Scorrere fino al successivo campo Unità e selezionare l'unità verso cui si desidera eseguire la conversione.
- 3 Scorrere fino al primo campo Quantità e immettere il valore che si desidera convertire. L'altro campo Quantità verrà modificato automaticamente in modo da visualizzare il valore convertito.

#### Impostazione di una valuta base e di tassi di cambio

Prima di eseguire conversioni tra valute, è necessario scegliere una valuta base e aggiungere i tassi di cambio. Il tasso della valuta base è sempre 1. La valuta base determina i tassi di conversione delle altre valute.

- 1 Selezionare Convertit.→ Opzioni→ Tassi valuta. Verrà aperto un elenco di valute, con la valuta base all'inizio.
- 2 Per modificare la valuta base, scorrere fino alla valuta e selezionare Opzioni→ Imposta valuta base.

**Nota:** quando si cambia la valuta di base, è necessario digitare i nuovi tassi di cambio in quanto tutti quelli impostati in precedenza verranno azzerati.

3 Aggiungere i tassi di cambio. Scorrere fino alla valuta e immettere un nuovo tasso, ovvero il numero di unità della valuta che corrispondono a un'unità della valuta base selezionata.

Una volta inseriti tutti i tassi di cambio necessari, è possibile eseguire le conversioni di valuta.

⇒ Suggerimento: per modificare l'ordine di conversione, scrivere il valore nel secondo campo Quantità. Il risultato verrà visualizzato nel primo campo Quantità. ⇒ Suggerimento: per rinominare una valuta, passare alla vista Tassi valuta, scorrere fino alla valuta e selezionare Opzioni → Rinomina

valuta.

82

Opzioni nella vista principale Pagamenti: Apri, Impostazioni, Guida ed Esci.

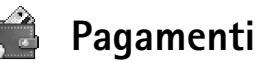

Premere **G** e selezionare **Organizer Pagamenti**. Pagamenti fornisce un'area di memoria protetta nel telefono cellulare riservata a informazioni personali, quali numeri di carte di credito e di debito, indirizzi e altri dati utili, ad esempio nomi utente e password.

Le informazioni memorizzate in Pagamenti possono essere recuperate durante l'esplorazione allo scopo di compilare automaticamente moduli in linea nelle pagine del browser, ad esempio quando vengono richiesti i dati relativi alla carta di credito. I dati salvati in Pagamenti sono crittografati e protetti tramite un codice pagamenti definito dall'utente.

Pagamenti verrà chiuso automaticamente dopo cinque minuti. Immettere il codice pagamenti per poter accedere nuovamente ai dati. Se necessario, è possibile modificare questo periodo di timeout automatico. Consultare <u>"Impostazioni di Pagamenti"</u>, pag. <u>85</u>.

### Creazione di un codice pagamenti

A ogni apertura di Pagamenti verrà richiesto di immettere un codice pagamenti. Immettere il codice creato e premere OK.

Alla prima apertura di Pagamenti è necessario creare un codice pagamenti personalizzato.

- 1 Immettere un codice personalizzato (da 4 a 10 caratteri alfanumerici) e premere OK.
- 2 Verrà chiesto di verificare il codice. Immettere nuovamente il codice e premere OK. Non comunicare ad altri il codice pagamenti.

Se si immette il codice pagamenti errato per tre volte consecutive, l'applicazione Pagamenti verrà bloccata per cinque minuti. La durata del blocco aumenta se vengono immessi altri codici pagamenti errati.

Se si dimentica il codice pagamenti, è necessario reimpostarlo e tutte le informazioni memorizzate in Pagamenti verranno perse. <u>"Reimpostazione di Pagamenti e del codice pagamenti"</u>, pag. <u>85</u>.

### Memorizzazione dei dettagli delle carte personali

- 1 Selezionare la categoria Carte/schede dal menu principale Pagamenti e premere ().
- 2 Selezionare un tipo di carta dall'elenco e premere (•).
  - Carte pagamento Carte di credito e di debito.
  - Carte fedeltà Tessere di iscrizione e carte di grandi magazzini.
  - Schede accesso Nomi utente e password personali per i servizi online.
  - Schede indirizzi Principali dettagli dei contatti per la casa e il lavoro.
  - Schede info Preferenze personalizzate per i servizi online.
- 3 Selezionare Opzioni→ Nuova scheda. Verrà aperto un modulo vuoto.
- 4 Inserire i dati necessari nei campi e premere Fine.

È inoltre possibile ricevere le informazioni sulla carta direttamente sul telefono cellulare dall'ente che rilascia la carta stessa o dal fornitore di servizi (se viene offerto questo tipo di servizio). Verrà inviata notifica della categoria di appartenenza della carta. Salvare o eliminare la carta. Una carta salvata potrà essere visualizzata e rinominata, ma non modificata.

È possibile aprire, modificare o eliminare i campi della carta. Tutte le modifiche verranno salvate all'uscita.

# Creazione di note personali

Le note personali consentono di memorizzare informazioni riservate, ad esempio un numero di conto bancario. È possibile accedere ai dati contenuti in una nota personale dal browser, nonché inviare una nota come messaggio.

- 1 Selezionare la categoria Note personali dal menu principale Pagamenti e premere ().
- 2 Selezionare Opzioni→ Nuova scheda. Verrà aperta una nota vuota.
- 3 Premere  $1_{\omega}$   $0_{\omega}$  per iniziare a scrivere. Premere C per cancellare caratteri.
- 4 Premere Fine per salvare.

84

Esempio: caricando i dettagli relativi alla carta di pagamento, non è necessario immettere di volta in volta il numero di carta e la data di scadenza (in base al contenuto visualizzato nel browser). È inoltre possibile recuperare il nome utente e la password memorizzati come scheda di accesso durante la connessione a un servizio mobile per cui è necessaria l'autenticazione.

# Creazione di un profilo pagamenti

Una volta memorizzate le informazioni personali, è possibile combinarle in unico profilo pagamenti. È possibile utilizzare un profilo pagamenti per recuperare i dati di pagamento da varie carte e categorie e utilizzarli nel browser, ad esempio durante la compilazione di un modulo.

- 1 Selezionare la categoria Profili pagam. dal menu principale Pagamenti e premere •.
- 2 Selezionare Opzioni→ Nuovo profilo. Verrà aperto un nuovo modulo profilo pagamenti.
- 3 Inserire nei campi i dati necessari o selezionare un'opzione dall'elenco.
  - Nome profilo Scegliere un nome per il profilo e immetterlo.
  - Carta di pagamento, Carta fedeltà, Scheda di accesso, Indirizzo spedizione,
  - Indirizzo fatturazione Per impostazione predefinita, questo indirizzo corrisponde all'indirizzo di spedizione. Se è necessario immettere un indirizzo diverso, selezionarne uno dalla categoria Schede indirizzi.
  - Scheda info utente,
  - Destinaz. ricevuta elettronica Selezionare una destinazione dalla categoria Schede indirizzi.
  - Consegna ricevuta elettronica e
  - Invio RFID Impostare su Si o Disattiva. Consente di scegliere se inviare l'identificativo univoco del telefono cellulare con il profilo pagamenti.
- 4 Premere Fine.

# Visualizzazione dei dettagli dei biglietti

È possibile ricevere notifiche di biglietti acquistati tramite Internet. Le notifiche ricevute vengono memorizzate in Pagamenti. Per visualizzarle:

- 1 Selezionare la categoria Biglietti dal menu principale Pagamenti e premere ().
- $2 \hspace{0.1 cm} \text{Selezionare } \text{Opzioni} \rightarrow \text{Visualizza. I campi della notifica non possono essere modificati. } \\$

# Impostazioni di Pagamenti

Dal menu principale Pagamenti selezionare Opzioni→ Impostazioni:

- Codice pagamenti Consente di modificare il codice pagamenti. Verrà chiesto di immettere il codice corrente, creare un nuovo codice e di verificarlo.
- RFID Impostare il codice ID, il tipo e le opzioni di invio del telefono cellulare.
- Chiusura automatica Consente di modificare il periodo di timeout automatico (da 1 a 60 minuti). Al termine del periodo di timeout, per poter accedere ai dati è necessario immettere di nuovo il codice pagamenti.

# Reimpostazione di Pagamenti e del codice pagamenti

Questa operazione determina la cancellazione di tutti i dati contenuti in Pagamenti.

Per reimpostare il contenuto di Pagamenti e il codice pagamenti:

- 1 Immettere \*#7370925538# in modalità standby.
- 2 Immettere il codice di protezione del telefono cellulare e premere OK. Consultare <u>"Protezione"</u>, pag. <u>108</u>.

Alla successiva apertura di Pagamenti, sarà necessario immettere un nuovo codice pagamenti. "Creazione di un codice pagamenti", pag. 82.

# Chat (messaggi istantanei)

#### Premere $\ \ e \$ selezionare Strumenti $\rightarrow$ Chat.

Il servizio di rete Chat consente di conversare con altre persone utilizzando messaggi istantanei e di partecipare a forum di discussione (gruppi chat) con argomenti specifici. Vari fornitori di servizi gestiscono server di chat ai quali è possibile accedere dopo avere eseguito la registrazione a un servizio di chat.

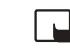

Opzioni nella vista

principale di Chat: Apri, Accedi/Disconnetti,

Impostazioni, Guida,

Esci.

Nota: verificare la disponibilità di servizi di chat, i prezzi e le tariffe con l'operatore di rete e/o il fornitore di servizi. I fornitori di servizi forniranno inoltre le istruzioni per l'utilizzo dei servizi offerti.

# Ricezione di impostazioni di chat

È necessario salvare le impostazioni per l'accesso al servizio che si desidera utilizzare. È possibile ricevere le impostazioni in uno speciale SMS, denominato smart message, dall'operatore di rete o dal fornitore del servizio di chat. Consultare <u>"Ricezione di logo, toni.</u> biglietti da visita, voci dell'Agenda e impostazioni", pag. <u>56</u>. È inoltre possibile immettere le impostazioni manualmente. Consultare <u>"Impostazioni del server di chat"</u>, pag. <u>93</u>.

# Connessione a un server di chat

- Aprire Chat per connettere il telefono cellulare al server di chat in uso. Per modificare il server di chat in uso e salvare nuovi server di chat, consultare <u>"Impostazioni del server</u> <u>di chat"</u>, pag. <u>93</u>. Una volta stabilita la connessione:
- 2 Immettere I'ID utente e la password e premere per accedere. L'ID utente e la password per il server di chat vengono assegnati dal fornitore di servizi. È possibile selezionare Annulla per restare nella modalità non in linea. Per accedere successivamente al server di chat, selezionare Opzioni→ Accedi. Nella modalità non in linea, non è possibile inviare o ricevere messaggi.
- 3 Per disconnettersi, selezionare Opzioni→ Disconnetti.

# Modifica delle impostazioni di chat

Selezionare Opzioni→ Impostazioni→ Impostazioni chat:

- Usa nickname (visualizzato solo se i gruppi chat sono supportati dal server) Per immettere un soprannome contenente al massimo 10 caratteri, selezionare Si.
- Presenza chat Per consentire ad altri di verificare se si è in linea, selezionare Attiva per tutti.
- Consenti msgg. da Per accettare messaggi da tutti, selezionare Tutti.
- Consenti inviti da Per accettare inviti solo dai propri contatti chat, selezionare Solo Contatti chat. Gli inviti a chat vengono inviati dai contatti chat che desiderano invitare un utente a entrare nei loro gruppi.
- Velocità flusso msgg. Per selezionare la velocità con cui verranno visualizzati i messaggi.
- Ordina Contatti chat Per ordinare i contatti chat In ordine alfabet. o Per stato in linea.
- Ricarica presenti Per scegliere come aggiornare le informazioni sulla disponibilità in linea o non in linea dei contatti chat, selezionare Automatica o Manuale.

⇒**¦Suggerimento:** per accedere

automaticamente all'avvio di Chat senza dover immettere ogni volta l'ID utente e la password, selezionare Opzioni→ Impostazioni→ Impostazioni server→ Tipo di accesso chat→ Automatico.

Opzioni nell'elenco Conversazioni: Apri, Elimina, Agg. a Contatti chat, Nuova conversaz., Attiva risp. autom., Opzioni di blocco, Chiudi conversaz., Accedi, Impostazioni, Guida, Esci.

#### 87

88

Opzioni durante la gestione di chat: Invia, Invia msg. privato, Rispondi, Inoltra, Inserisci smile, Invia invito, Esci da gruppo chat, Agg. a elenco escl., Gruppo, Registra conversaz./ Interrompi registr., Guida ed Esci.

# Ricerca di utenti e gruppi chat

- Per cercare gruppi, nella vista Gruppi chat selezionare Opzioni→ Cerca. È possibile eseguire la ricerca in base al Nome gruppo, all'Argomento e ai Membri (ID utente).
- Per cercare gli utenti, nella vista Contatti chat selezionare Opzioni→ Cerca. È possibile eseguire la ricerca di Nome utente, ID utente, Numero di telefono e Indirizzo e-mail.

# Ingresso e uscita da un gruppo chat

- Per entrare in un gruppo chat salvato, scorrere fino al gruppo e premere 💽.
- Per entrare in un gruppo chat non incluso nell'elenco di cui però si conosce l'ID gruppo, selezionare Opzioni→ Entra in nuovo gr.. Immettere l'ID gruppo e premere ().
- Per uscire dal gruppo chat, selezionare Opzioni→ Esci da gruppo chat.

# Gestione di chat

Dopo l'ingresso in un gruppo chat, è possibile visualizzare i messaggi scambiati nel gruppo e inviare messaggi.

- Per inviare un messaggio privato a un partecipante, selezionare Opzioni→ Invia msg. privato, selezionare il destinatario, scrivere il messaggio e premere (). Per rispondere a un messaggio privato, selezionare il messaggio, quindi Opzioni→ Rispondi.
- Per invitare contatti chat in linea a entrare nel gruppo chat, selezionare Opzioni→ Invia invito, selezionare i contatti che si desidera invitare, scrivere il messaggio d'invito e premere ●.
- Per impedire la ricezione di messaggi da determinati partecipanti, selezionare Opzioni → Opzioni di blocco e quindi:

- Aggiungi a el. bloccati per bloccare i messaggi dal partecipante attualmente selezionato.
- Aggiungi ID manualm. per immettere l'ID utente del partecipante. Immettere l'ID e premere ().
- Visual. elenco bloccati per visualizzare i partecipanti i cui messaggi vengono bloccati.
- Sblocca per selezionare l'utente che si desidera rimuovere dall'elenco degli utenti bloccati. Premere (•).

# Registrazione di chat

- Per registrare in un file i messaggi scambiati durante una conversazione oppure durante la partecipazione a un gruppo chat, selezionare Opzioni→ Registra conversaz, immettere un nome per il file della conversazione e premere ●. Per interrompere la registrazione, selezionare Opzioni→ Interrompi registr. I file delle conversazioni registrate vengono automaticamente salvate nelle Chat registrate.
- Per visualizzare le chat registrate, nella vista principale selezionare Chat registrate, quindi la conversazione e premere ().

Opzioni nella vista Chat registrate: Apri, Elimina, Invia, Seleziona/ Deselez., Accedi, Disconnetti, Impostazioni, Guida ed Esci. Opzioni durante la visualizzazione di una conversazione: Invia, Agg. a Contatti chat, Inserisci smile, Inoltra, Registra conversaz./ Interrompi registr., Opzioni di blocco, Chiudi conversaz., Guida, Esci

⇒ Glossario: l'ID utente viene fornito agli utenti che effettuano la registrazione al servizio dal fornitore di servizi.

# Visualizzazione e avvio di conversazioni

Passare alla vista Conversazioni per visualizzare un elenco dei partecipanti a singole conversazioni con i quali è in corso una conversazione.

Per visualizzare una conversazione, scorrere fino a un partecipante e premere ullet.

- Per continuare la conversazione, scrivere il messaggio e premere •.
- Per tornare all'elenco delle conversazioni senza chiudere la conversazione, premere Indietro.
- Per chiudere la conversazione, selezionare Opzioni→ Chiudi conversaz. Le conversazioni in corso vengono chiuse automaticamente uscendo da Chat.

Per avviare una nuova conversazione, selezionare Opzioni→ Nuova conversaz.:

- Selez. destinatario Per visualizzare un elenco dei contatti chat attualmente in linea. Scorrere fino al contatto con il quale si desidera avviare una conversazione e premere 

   .
- Inserisci ID utente Per immettere l'ID utente dell'utente con il quale si desidera avviare una conversazione e premere ().

Per salvare un partecipante alla conversazione nei contatti chat, scorrere fino al partecipante e selezionare Opzioni $\rightarrow$  Agg. a Contatti chat.

Per inviare risposte automatiche ai messaggi in entrata, selezionare **Opzioni**→ **Attiva risp. autom.** Immettere il testo e premere Fine. È comunque possibile ricevere messaggi.

# Contatti chat

Passare alla Contatti chat per recuperare gli elenchi dei contatti di chat dal server oppure per aggiungere un nuovo contatto di chat all'elenco. Quando si accede al server, l'elenco dei contatti di chat utilizzato in precedenza verrà recuperato dal server automaticamente.

- Per creare un nuovo contatto, selezionare Opzioni→ Nuovo contatto chat→ Inserisci manualmente. Inserire i dati nei campi Soprannome e ID utente e premere Fine.
  - Per spostare un contatto da un elenco sul server all'elenco recuperato, selezionare Opzioni→ Nuovo contatto chat→ Sposta da altro elenco.
- Per modificare l'elenco dei contatti di chat, selezionare Opzioni→ Cambia el. contatti.
- Selezionare Opzioni:
  - Apri conversazione Per avviare una nuova conversazione o continuare una conversazione in corso con il contatto.
  - Attiva verifica Per ricevere una notifica sul telefono cellulare ogni volta che il contatto chat passa alla modalità in linea o non in linea.
  - Gruppi di apparten. Per visualizzare i gruppi di appartenenza del contatto di chat.
  - Ricarica disponibil. Per aggiornare le informazioni sulla disponibilità in linea o non in linea del contatto. Lo stato in linea è segnalato da un indicatore visualizzato accanto al nome del contatto. Questa opzione non è disponibile se l'opzione Ricarica presenti è stata impostata su Automatica in Impostazioni chat.

# Gestione di gruppi chat

Passare alla vista Gruppi chat per visualizzare un elenco dei gruppi chat che sono stati salvati o a cui è stato eseguito l'ingresso.

Scorrere fino a un gruppo e selezionare **Opzioni**→ **Gruppo**:

- Salva Per salvare un gruppo non salvato a cui è stato eseguito l'ingresso.
- Visualizza partecip. Per visualizzare i membri attualmente inclusi nel gruppo.
- Dettagli Per visualizzare l'ID gruppo, l'argomento, i partecipanti e gli amministratori del gruppo (visualizzati solo se si dispone dei diritti di modifica), l'elenco dei

Opzioni nella vista Contatti chat: Apri conversazione, Apri, Cambia el. contatti, Ricarica disponibil., Gruppi di apparten., Nuovo contatto chat, Sposta in altro elen., Modifica, Elimina, Attiva verifica, Opzioni di blocco, Accedi/ Disconnetti, Impostazioni, Guida ed Esci.

Opzioni nella vista Gruppi chat: Apri, Entra in nuovo gr., Crea nuovo gruppo, Esci da gruppo chat, Gruppo, Cerca, Accedi/ Disconnetti, Impostazioni, Guida ed Esci. partecipanti esclusi (visualizzato solo se si dispone dei diritti di modifica) e verificare se nel gruppo sono consentiti i messaggi privati.

• Impostazioni - Per visualizzare e modificare le impostazioni del gruppo chat. Consultare <u>"Creazione di un nuovo gruppo chat"</u>, pag. <u>92</u>.

# Amministrazione di un gruppo chat

# Creazione di un nuovo gruppo chat

Selezionare Gruppi chat $\rightarrow$  Opzioni $\rightarrow$  Crea nuovo gruppo. Immettere le impostazioni del gruppo.

È possibile modificare le impostazioni di un gruppo chat se si dispone dei diritti di amministratore per tale gruppo. All'utente che crea un gruppo vengono assegnati automaticamente i diritti di amministratore per tale gruppo.

- Nome gruppo -, Argomento gruppo-,
- Messaggio iniziale Per aggiungere un messaggio da visualizzare ai partecipanti quando entrano nel gruppo,
- Dimensione gruppo Per definire il numero massimo di membri consentiti nel gruppo,
- Consenti ricerche ,
- Diritti di modifica Per definire i partecipanti del gruppo chat a cui si desidera concedere l'autorizzazione dei diritti di amministrazione per invitare i contatti a entrare nel gruppo chat e per modificare le impostazioni del gruppo.
- Membri del gruppo Consultare "Aggiunta e rimozione di membri del gruppo", pag. 93.
- Elenco esclusi Immettere i partecipanti che non sono autorizzati a entrare nel gruppo chat.
- Consenti msg. privati Per consentire lo scambio di messaggi solo tra i partecipanti selezionati.
- ID gruppo L'ID gruppo viene creato automaticamente e non può essere modificato.

**92** 

# Aggiunta e rimozione di membri del gruppo

- Per aggiungere membri a un gruppo, selezionare Gruppi chat, scorrere fino a un gruppo chat e selezionare Opzioni→ Gruppo→ Impostazioni→ Membri del gruppo→ Solo selezionati o Tutti.
- Per rimuovere un membro dal gruppo chat, scorrere fino al membro e selezionare Opzioni→ Rimuovi. Per rimuovere tutti i membri, selezionare Opzioni→ Rimuovi tutto.

# Impostazioni del server di chat

Selezionare Opzioni → Impostazioni → Impostazioni server. È possibile ricevere le impostazioni tramite uno speciale SMS dall'operatore di rete o dal fornitore del servizio di chat. L'ID utente e la password vengono assegnati dal fornitore di servizi al momento della registrazione al servizio. Se non si conoscono l'ID utente o la password, contattare il proprio fornitore di servizi.

- Per modificare il server di chat a cui si desidera effettuare le connessione, selezionare Server predefinito.
- Per aggiungere un nuovo server all'elenco dei server di chat, selezionare Server→ Opzioni→ Nuovo server. Immettere le seguenti impostazioni:
  - Nome server Immettere il nome del server di chat.
  - Punto accesso in uso Selezionare il punto di accesso che si desidera utilizzare per il server.
  - Indirizzo Web Immettere l'indirizzo URL del server di chat.
  - ID utente Immettere l'ID utente.
  - Password Immettere la password di accesso.

# Connettività

# Connessione senza fili con tecnologia Bluetooth

La tencologia senza fili Bluetooth supporta connessioni senza fili per l'invio di testo, foto, clip video, musicali e audio o per la connessione senza l'utilizzo di cavi a dispositivi Bluetooth compatibili, ad esempio computer. Poiché i dispositivi Bluetooth comunicano tramite onde radio, il telefono cellulare e l'altro dispositivo Bluetooth non devono trovarsi necessariamente di fronte. È sufficiente che si trovino in un raggio di 10 metri l'uno dall'altro. La connessione può tuttavia essere soggetta a interferenze causate da ostacoli quali muri o altri dispositivi elettronici.

Questo dispositivo è conforme alla specifica Bluetooth 1,1 che supporta i seguenti profili: GAP (Generic Access Profile), SPP (Serial Port Profile), DUN (Dial-up Networking Profile), HSP (Headset Profile), HFP (Handsfree Profile), GOEP (Generic Object Exchange Profile), OPP (Object Push Profile), FTP (File Transfer Profile) e BIP (Basic Imaging Profile). Per garantire l'interoperabilità con altri dispositivi che supportano la tecnologia Bluetooth, usare accessori approvati da Nokia per questo modello. Rivolgersi ai produttori degli altri dispositivi per accertarne la compatibilità con questo dispositivo.

Potrebbero esserci delle limitazioni relative all'uso della tecnologia Bluetooth in alcuni paesi. Rivolgersi alle autorità locali o al proprio fornitore di servizi.

Le funzioni che utilizzano la tecnologia Bluetooth, o che consentono l'esecuzione in background mentre si usano altre funzioni, aumentano il consumo della batteria e ne riducono la durata.

Premere G e selezionare Connettiv. $\rightarrow$  Bluetooth. Verrà chiesto di assegnare un nome Bluetooth al telefono cellulare.

94

# Impostazioni Bluetooth

- Bluetooth Attiva/Disattiva
- Visibilità telefono Visibile a tutti: il telefono cellulare può essere individuato da altri dispositivi Bluetooth, oppure Nascosto: il telefono non può essere individuato da altri dispositivi.
- Nome telefono Definire un nome Bluetooth per il telefono cellulare. Dopo aver attivato Bluetooth e aver impostato Visibilità telefono su Visibile a tutti, il telefono cellulare e il relativo nome potranno essere visualizzati da altri utenti di dispositivi Bluetooth.

### Invio di dati tramite Bluetooth

È possibile disporre di una sola connessione Bluetooth attiva per volta.

- 1 Aprire un'applicazione contenente l'elemento da inviare, ad esempio aprire Galleria per inviare una foto a un altro dispositivo compatibile.
- 2 Selezionare l'elemento, ad esempio una foto, e selezionare Opzioni→ Invia→ Via Bluetooth.

Il telefono cellulare inizierà a cercare i dispositivi nell'area di copertura. I dispositivi Bluetooth presenti in tale area verranno visualizzati uno alla volta sul display. È possibile visualizzare l'icona e il nome Bluetooth del dispositivo, il tipo di dispositivo o un nome breve.

- Suggerimento: se la ricerca dei dispositivi Bluetooth era già stata eseguita, verrà innanzitutto visualizzato l'elenco dei dispositivi rilevati in precedenza. Per avviare una nuova ricerca, selezionare Altri dispositivi. Se si spegne il telefono cellulare, l'elenco viene cancellato.
- Per interrompere la ricerca, premere Stop. L'elenco dei dispositivi resta invariato ed è possibile stabilire una connessione con uno dei dispositivi già individuati.
- **3** Scorrere fino al dispositivo con cui si desidera effettuare la connessione e premere Seleziona.

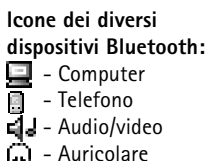

🔒 - Altri

Suggerimento: durante la ricerca di dispositivi, alcuni dispositivi Bluetooth potrebbero visualizzare soltanto indirizzi Bluetooth univoci (indirizzi dispositivo). Per ottenere l'indirizzo Bluetooth univoco del telefono cellulare, immettere il codice \*#2820# in modalità standby.

96

Suggerimento: per inviare testo tramite Bluetooth, anziché SMS, passare a Note, scrivere il testo e selezionare Opzioni – Invia – via Bluetooth.

#### 4 Associazione (se richiesta dall'altro dispositivo)

**Glossario:** associazione è sinonimo di autenticazione. Gli utenti dei dispositivi Bluetooth devono accordarsi su un codice protezione e utilizzare lo stesso su entrambi i dispositivi per associarli. I dispositivi non dotati di interfaccia utente dispongono di un codice protezione preimpostato.

- Se l'altro dispositivo richiede l'associazione per la trasmissione dati, verrà emesso un suono e verrà chiesto di immettere un codice protezione.
- Creare un codice protezione, comprendente da 1 a 16 caratteri numerici, e comunicarlo all'utente dell'altro dispositivo Bluetooth affinché usi lo stesso codice. Il codice protezione verrà utilizzato una sola volta.
- Dopo l'associazione, il dispositivo viene salvato nella vista dei dispositivi associati.

Una volta stabilita la connessione, verrà visualizzato il messaggio Invio di dati in corso.

Nella cartella Bozze di Messaggi non vengono memorizzati i messaggi inviati tramite Bluetooth.

#### Verifica dello stato della connessione Bluetooth

- Se in modalità standby viene visualizzato 😫, significa che Bluetooth è attivo.
- Se [\*] lampeggia, il telefono cellulare sta tentando la connessione con l'altro dispositivo.
- Se [+] rimane fisso, significa che la connessione Bluetooth è attiva.

### Associazione di dispositivi

l dispositivi associati sono facilmente riconoscibili dall'icona  $*_{\$}$  nella ricerca di dispositivi. Nella vista principale Bluetooth premere () per aprire l'elenco dei dispositivi associati () \$ ().

- Per eseguire l'associazione con un dispositivo, selezionare Opzioni→ Nuovo disp. assoc. Il telefono cellulare avvierà la ricerca di dispositivi. Scorrere fino al dispositivo e premere Seleziona. Scambiare i codici protezione. Consultare la sezione <u>4</u> relativa all'associazione, pag. <u>96</u>.
- Per annullare un'associazione, scorrere fino al dispositivo e selezionare Opzioni→ Elimina. Per annullare tutte le associazioni, selezionare Opzioni→ Elimina tutti.

- Suggerimento: se si è connessi a un dispositivo e si annulla l'associazione a tale dispositivo, l'associazione verrà rimossa immediatamente, ma la connessione rimarrà attiva.
- Per impostare un dispositivo come autorizzato o non autorizzato, scorrere fino ad esso e selezionare Opzioni:

Autorizzato – Le connessioni tra il telefono cellulare e il dispositivo potranno essere stabilite automaticamente. Non sarà necessaria alcuna conferma o autorizzazione. Utilizzare questo stato per i propri dispositivi, ad esempio un auricolare Bluetooth compatibile o il PC, oppure con dispositivi di utenti attendibili. Accanto ai dispositivi autorizzati, nella vista dei dispositivi associati viene visualizzata l'icona 🗟 . Non autorizzato – Le richieste di connessione provenienti dal dispositivo devono essere accettate separatamente ogni volta.

# Ricezione di dati tramite Bluetooth

Alla ricezione di dati tramite Bluetooth verrà emesso un segnale acustico e verrà chiesto se si desidera accettare il messaggio Bluetooth. In caso affermativo, verrà visualizzato, e l'elemento verrà inserito nella cartella Ricevuti in Messaggi. I messaggi Bluetooth sono indicati da \*\*. Consultare <u>"Ricevuti – Ricezione di messaggi"</u>, pag. <u>55</u>.

# Disattivazione di Bluetooth

Per disattivare Bluetooth, selezionare Bluetooth $\rightarrow$  Disattiva.

# Connessioni al PC tramite la tecnologia senza fili Bluetooth o via cavo USB

È possibile utilizzare il telefono con diverse applicazioni di comunicazione dati e connettività per PC. Con Nokia PC Suite è possibile, ad esempio, sincronizzare gli elementi della Rubrica, dell'Agenda e le note impegno tra il telefono cellulare e un PC compatibile. Suggerimento: per definire un nome breve (soprannome o alias), scorrere fino al dispositivo e selezionare Opzioni→ Asseg. nome breve nella vista dei dispositivi associati. Questo nome consente di riconoscere un determinato dispositivo durante la ricerca di dispositivi oppure in caso di richiesta di connessione da parte di un dispositivo.

**98** 

Per ulteriori informazioni sull'installazione di Nokia PC Suite (compatibile con Windows 2000 e Windows XP), fare riferimento alla sezione relativa all'installazione nel **Manuale** d'uso di Nokia PC Suite e nella Guida in linea di Nokia PC Suite, disponibili sul CD.

# Utilizzo del CD

Il CD dovrebbe avviarsi automaticamente dopo l'inserimento nella relativa unità di un PC compatibile. In caso contrario, procedere nel modo seguente: aprire Esplora risorse, fare clic con il pulsante destro del mouse sull'unità CD-ROM in cui è stato inserito il CD e scegliere AutoPlay.

### Utilizzo del telefono cellulare come modem

È possibile utilizzare il telefono cellulare come modem per inviare e ricevere e-mail oppure per connettersi a Internet con un PC compatibile tramite una connessione Bluetooth o un cavo dati. Per istruzioni dettagliate sull'installazione, fare riferimento alla sezione relativa alle opzioni del modem nel Manuale d'uso di Nokia PC Suite, disponibile sul CD.

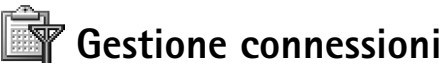

Opzioni nella vista principale Gestione connessioni in presenza di una o più connessioni: Dettagli, Disconnetti, Disconnetti tutto, Guida ed Esci. Quando si utilizza il telefono cellulare in reti GSM e UMTS, possono essere attive più connessioni dati contemporaneamente. Premere G e selezionare Connettiv.  $\rightarrow$  Gest. conn. per identificare lo stato di più connessioni dati, visualizzare i dettagli relativi alla quantità di dati inviati e ricevuti e terminare le connessioni non utilizzate. Aprendo Gestione connessioni verrà visualizzato un elenco con:

- attivazione di connessioni dati: chiamate dati ( 🔲 ) e connessioni GPRS ( 👱 )
- lo stato di ciascuna connessione
- la quantità di dati caricati e scaricati per ciascuna connessione (solo per connessioni GPRS).
- la durata di ciascuna connessione (solo per chiamate dati)

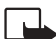

**Nota:** l'effettivo tempo di utilizzo addebitato dall'operatore per le chiamate può variare a seconda delle funzioni disponibili sulla rete, del tipo di arrotondamento usato nelle bollette e così via.

- Per terminare una connessione, scorrere fino ad essa e selezionare Opzioni→ Disconnetti.
- Per terminare tutte le connessioni attive, selezionare Opzioni→ Disconnetti tutto.

# Visualizzazione dei dettagli delle connessioni dati

Per visualizzare i dettagli di una connessione, scorrere fino ad essa e selezionare Opzioni→ Dettagli.

- Nome Il nome del punto di accesso Internet (IAP) in uso oppure "connessione modem" se si tratta di una connessione remota.
- Trasp. Il tipo di connessione dati: Ch. dati, GSM alta vel. o Dati pacch..
- Stato Lo stato corrente della connessione: Connessione in corso, Conn. (inatt.), Conn.(attiva), In attesa, Disc. in corso o Disconnesso.
- Ricevuti La quantità di dati, in byte, ricevuta dal telefono cellulare.
- Inviati La quantità di dati, in byte, inviati dal telefono cellulare.
- Durata Il tempo trascorso dall'apertura della connessione.
- Velocità La velocità corrente dell'invio e della ricezione di dati in... KB/s (kilobyte al secondo).
- Nome Il nome del punto di accesso utilizzato o Nº conn. Il numero di accesso remoto utilizzato.
- Condiv. (non disponibile se la connessione non è condivisa) Il numero di applicazioni che utilizzano la stessa connessione.

Sincronizzazione – Sincronizzazione remota

Prenere  $\S$  e selezionare Connettiv.  $\rightarrow$  Connettiv. L'applicazione di sincronizzazione consente di sincronizzare l'Agenda e la Rubrica in uso con altre applicazioni simili su un computer compatibile o su Internet.

L'applicazione di sincronizzazione utilizza la tecnologia SyncML per eseguire la sincronizzazione. Per informazioni sulla compatibilità SyncML, contattare il fornitore dell'Agenda o della Rubrica con cui si desidera sincronizzare i propri dati del telefono cellulare.

È possibile ricevere le impostazioni di sincronizzazione mediante uno speciale SMS. Consultare "Ricezione di logo, toni, biglietti da visita, voci dell'Agenda e impostazioni", pag. 56.

#### Creazione di un nuovo profilo di sincronizzazione

 Se non è stato definito alcun profilo, verrà chiesto se si desidera crearne uno nuovo. Selezionare Sì.

Per creare un nuovo profilo in aggiunta a quelli esistenti, selezionare Opzioni→ Nuovo profilo sincr.. Scegliere se utilizzare i valori predefiniti delle impostazioni o copiare i valori da un profilo esistente e usarli come base per il nuovo profilo.

**2** Definire quanto segue:

Nome profilo sincr. - Immettere un nome descrittivo per il profilo. Tipo di trasporto dati - Selezionare il tipo di connessione: Web o Bluetooth. Punto di accesso - Selezionare un punto di accesso da utilizzare per la connessione dati. Indirizzo host - Contattare il fornitore di servizi o l'amministratore di sistema per ottenere i valori corretti.

Porta - Contattare il fornitore di servizi o l'amministratore di sistema per ottenere i valori corretti.

Opzioni nella vista principale della sincronizzazione remota: Sincronizza, Nuovo profilo sincr., Modifica profilo, Elimina, Visualizza registro, Imposta come pred., Guida ed Esci. Nome utente - L'ID utente per il server di sincronizzazione. Contattare il fornitore di servizi o l'amministratore di sistema per ottenere l'ID corretto.

Password – Digitare la password. Contattare il fornitore di servizi o l'amministratore di sistema per ottenere il valore corretto.

**Consenti configuraz.** – Selezionare Si per consentire al server di eseguire la sincronizzazione. **Consenti rich. sincr.** – Selezionare No se si desidera che il telefono cellulare richieda una conferma prima dell'avvio di una sincronizzazione inizializzata dal server.

Autenticaz. rete (visualizzato solo se Tipo di trasporto dati è impostato su Web) -

Selezionare Si per immettere il nome utente e la password. Premere ) per visualizzare i campi relativi al nome utente e alla password.

Premere () per selezionare: Rubrica, Agenda o Note.

- Selezionare Si se si desidera sincronizzare il database selezionato.
- Database remoto Selezionare il tipo di sincronizzazione: Normale (sincronizzazione bidirezionale), Solo al server o Solo al telefono.
- Immettere un percorso corretto per l'agenda, la rubrica o il database note remoti presenti sul server.
- 3 Premere Indietro per salvare le impostazioni e tornare alla vista principale.

# Sincronizzazione dei dati

Nella vista principale della sincronizzazione sono disponibili i diversi profili e il tipo di dati che verranno sincronizzati.

- Selezionare un profilo di sincronizzazione, quindi Opzioni→ Sincronizza. Lo stato della sincronizzazione verrà indicato nella parte inferiore del display. Per annullare l'operazione prima che venga completata, premere Annulla.
- 2 Il completamento della sincronizzazione verrà segnalato tramite un messaggio. Al termine della sincronizzazione, selezionare Opzioni→ Visualizza registro per aprire un file di registro in cui è riportato lo stato della sincronizzazione (Completata o Incompleta) e il numero di voci dell'agenda o della rubrica che sono state aggiunte, aggiornate, eliminate o scartate (non sincronizzate) nel telefono cellulare o sul server.

# Strumenti

# 🔍 Impostazioni

Per modificare le impostazioni, premere  $\bigcirc$  e selezionare Strumenti $\rightarrow$  Impostazioni. Selezionare un gruppo di impostazioni e premere  $\bigcirc$  per aprirlo. Scorrere fino all'impostazione che si desidera modificare e premere  $\bigcirc$ .

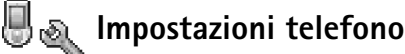

#### Generale

Lingua telefono – Modificando la lingua del testo sul display del telefono cellulare, verranno modificati anche il formato di data e ora nonché i separatori, ad esempio quelli utilizzati per i calcoli. Automatica – La lingua verrà selezionata automaticamente in base alle informazioni della carta SIM. Dopo avere modificato la lingua del testo visualizzato, il telefono cellulare verrà riavviato.

La modifica delle impostazioni di Lingua telefono o Lingua scrittura influisce su tutte le applicazioni del telefono cellulare e rimarrà in vigore fino all'eventuale modifica successiva.

Lingua scrittura - La modifica della lingua riguarderà i caratteri e i caratteri speciali disponibili durante la scrittura, nonché il dizionario per il metodo di scrittura intuitivo.

**Dizionario** – È possibile impostare il metodo di scrittura intuitivo su **Attivo** o **Disattiva** per tutti gli editor del telefono cellulare. Il dizionario per il metodo di scrittura intuitivo non è disponibile per tutte le lingue.

Logo o msg. iniziale - Il logo o messaggio iniziale viene visualizzato brevemente all'accensione del telefono cellulare. Selezionare Predefinito per utilizzare l'immagine

predefinita, Testo per scrivere un messaggio iniziale (lunghezza massima 50 caratteri) o Foto per selezionare una foto o un'immagine da Galleria.

**Ripristino imp. iniz.** – È possibile ripristinare i valori originali di alcune impostazioni. A questo scopo è necessario il codice di protezione. Consultare <u>"Protezione"</u>, <u>"Telefono e SIM"</u>, pag. <u>109</u>. Dopo il ripristino delle impostazioni, l'accensione del telefono cellulare potrebbe richiedere più tempo. I documenti e i file rimarranno inalterati.

#### Modalità standby

In modalità standby è possibile assegnare collegamenti alle diverse pressioni dei tasti:

è il Tasto selezione sn, la pressione di coincide con Tasto spostam. dx e la pressione di coincide con Tasto selezione. Non è possibile impostare un collegamento a un'applicazione installata dall'utente.

Logo operatore – Questa impostazione è disponibile solo se è stato ricevuto e salvato un logo operatore. È possibile scegliere se visualizzare o meno il logo operatore.

#### Display

Luminosità - È possibile aumentare o ridurre la luminosità del display. La luminosità del display viene regolata automaticamente in base all'ambiente.

Timeout screen sav. - Lo screen saver viene attivato allo scadere dell'intervallo di timeout definito.

Timeout illuminazione – Consente di selezionare un timeout trascorso il quale l'illuminazione verrà disattivata.

# \land Impostazioni chiamata

Invio proprio numero (servizio di rete) – È possibile impostare il dispositivo in modo che il proprio numero sia visibile (Sì) o non visibile (No) all'interlocutore. In alternativa, il valore può essere impostato dall'operatore di rete o dal fornitore di servizi al momento dell'abbonamento (Definito da rete).

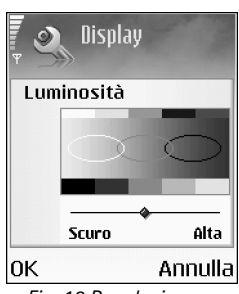

Fig. 12 Regolazione della luminosità del display.

#### 15/08/2004 14:19 ¥Silenzioso 2 ⊡ 1 ♥?

Fig. 13 Lo screen saver viene modificato per indicare il numero di nuovi messaggi o chiamate senza risposta ricevute.

⇒ Suggerimento: per modificare le impostazioni di deviazioni chiamate, premere G e selezionare Strumenti→ Impostazioni→ Deviazioni. Consultare "Deviazione delle chiamate", pag. <u>112</u>. Avviso di chiamata(servizio di rete) - Se è stato attivato l'avviso di chiamata, durante una chiamata in corso verrà notificata una nuova chiamata entrante. Selezionare Attiva per richiedere l'attivazione dell'avviso di chiamata all'operatore di rete, Annulla per richiederne la disattivazione o Verifica stato per verificare se la funzione è attiva.

Rifiuta ch. con SMS - Selezionare Sì per inviare al chiamante un SMS in cui viene spiegato il motivo per cui non è stato possibile rispondere. Consultare <u>"Risposta o rifiuto di chiamate"</u>, pag. <u>24</u>.

Testo messaggio - Consente di scrivere il testo dell'SMS da inviare quando si rifiuta una chiamata.

Foto in chiam. video – Consente di rifiutare l'invio di video quando si riceve una chiamata video. Selezionare una foto da visualizzare al posto del video.

Richiamo automatico - Se si seleziona Sì verranno effettuati fino a dieci tentativi di collegamento con un numero telefonico dopo una chiamata senza risposta. Premere ) per interrompere la composizione automatica.

**Info sulla chiamata** - Attivare questa impostazione per visualizzare brevemente la durata approssimativa dell'ultima chiamata.

Chiamata rapida - Selezionare Si per comporre i numeri assegnati ai tasti di chiamata rapida ( 2 abc - wxyz 9 ) tenendo premuto il relativo tasto. Consultare anche <u>"Come effettuare la chiamata rapida di un numero telefonico"</u>, pag. 23.

**Risp. con ogni tasto** - Selezionare No per rispondere a una chiamata entrante premendo qualsiasi tasto, ad eccezione di , , , , () e .

Linea attiva (servizio di rete) – Questa impostazione è visualizzata solo se la carta SIM supporta due numeri, ovvero due linee telefoniche. Selezionare la linea telefonica da utilizzare per le chiamate e gli SMS. È possibile rispondere alle chiamate su entrambe le linee indipendentemente da quella selezionata. Se si seleziona Linea 2 senza avere precedentemente sottoscritto il relativo servizio di rete, non sarà possibile effettuare chiamate. Se è selezionata la linea 2, viene visualizzato 2 in modalità standby.

Cambio linea (servizio di rete) – Per impedire la selezione della linea, selezionare Cambio linea → Disattiva se supportato dalla carta SIM. Per modificare questa impostazione è necessario il codice PIN2.

# 🔈 Impostazioni connessione

#### Connessioni dati e punti di accesso

Il telefono cellulare in uso supporta le connessioni di dati a pacchetto ( $\underline{X}$ ), ad esempio la connessione GPRS disponibile nella rete GSM. Consultare anche <u>"Indicatori principali"</u>, pag. <u>15</u>. Per stabilire una connessione dati, è necessario un punto di accesso. È possibile definire tre diversi tipi di punti di accesso, quali:

- Punto di accesso MMS, ad esempio per inviare e ricevere messaggi multimediali.
- Punto di accesso per l'applicazione Web, per visualizzare le pagine WML o XHTML.
- Punto di accesso Internet (IAP), ad esempio per inviare e ricevere e-mail.

Verificare il punto di accesso necessario per il servizio a cui si desidera accedere con il proprio fornitore di servizi. Per la disponibilità e la sottoscrizione di GPRS, rivolgersi all'operatore della rete o al fornitore di servizi.

#### Connessioni GPRS in reti GSM e UMTS

Quando si utilizza il telefono cellulare in una rete GSM e UMTS, è possibile che siano attive contemporaneamente più connessioni dati. I punti di accesso possono condividere una connessione dati e le connessioni dati rimangono attive, ad esempio durante le chiamate vocali. Per informazioni su come visualizzare il numero di connessioni GPRS attive, consultare <u>"Gestione connessioni"</u>, pag. <u>98</u>. Consultare inoltre la sezione relativa agli indicatori di rete in <u>"Indicatori principali"</u>, pag. <u>15</u>.

In base alla rete utilizzata, gli indicatori descritti di seguito possono essere visualizzati sotto l'indicatore di segnale:

🛣 - Rete GSM, sono disponibili connessioni GPRS.

Suggerimento: per passare da una linea telefonica all'altra, tenere premuto ☆ # in modalità standby.

Secondario: Con la tecnologia GPRS,

(General Packet Radio Service) le informazioni vengono inviate in piccoli pacchetti dati sulla rete mobile. - Rete GSM, è attiva una connessione GPRS ed è in corso il trasferimento di dati.

🌋 - Rete GSM, sono attive più connessioni GPRS.

x - Rete GSM, la connessione GPRS è sospesa. (L'interruzione può verificarsi, ad esempio, durante una chiamata vocale).

- Rete UMTS, sono disponibili connessioni GPRS.

暨 - Rete UMTS, è attiva una connessione GPRS ed è in corso il trasferimento di dati.

😇 - Rete UMTS, sono attive più connessioni GPRS.

🚊 - Rete UMTS, la connessione dati a pacchetto è sospesa.

#### Ricezione di impostazioni per il punto di accesso

È possibile ricevere le impostazioni per il punto di accesso tramite SMS da un fornitore di servizi. In alternativa, nel telefono cellulare possono essere presenti impostazioni predefinite per il punto di accesso. Consultare <u>"Ricezione di logo, toni, biglietti da visita, voci dell'Agenda e impostazioni"</u>, pag. <u>56</u>.

 Per creare un nuovo punto di accesso, selezionare Strumenti→ Impostazioni→ Connessione→ Punti di accesso.

È possibile impostare un punto di accesso in modo che venga protetto () dall'operatore di rete o dal fornitore di servizi. I punti di accesso protetti non possono essere modificati o eliminati.

#### Punti di accesso

Attenersi alle istruzioni del fornitore di servizi.

Nome connessione - Digitare un nome descrittivo per la connessione.

Tipo di trasporto dati – In base alla connessione dati selezionata, saranno disponibili solo alcuni campi. Riempire tutti i campi contrassegnati con Obbligatorio o con un asterisco rosso. Gli altri campi possono essere lasciati vuoti se non sono presenti istruzioni differenti del fornitore di servizi.

Opzioni nell'elenco Punti di accesso: Modifica, Nuovo p.to accesso, Elimina, Guida ed Esci. Per poter utilizzare una connessione dati, il fornitore di servizi deve supportare questa funzionalità e, se necessario, attivarla sulla carta SIM.

Nome p.to di accesso (solo GPRS) – Il nome del punto di accesso è necessario per stabilire una connessione con le reti GPRS e UMTS. È possibile ottenerlo dall'operatore di rete o dal fornitore di servizi.

Nome utente – Il nome utente può essere necessario per le connessioni dati e normalmente è indicato dal fornitore di servizi. Spesso viene fatta distinzione tra maiuscole e minuscole.

Richiesta password - Se è necessario digitare una nuova password ogni volta che si accede a un server o non si desidera salvare la password nel telefono cellulare, scegliere Sì.

Password - La password può essere necessaria per le connessioni dati e normalmente è indicata dal fornitore di servizi. Spesso viene fatta distinzione tra maiuscole e minuscole.

#### Autenticazione - Normale o Protetta.

Home page - In base alle impostazioni in corso, specificare l'indirizzo Web o l'indirizzo del centro servizi messaggi multimediali.

Selezionare Opzioni 

Impost. avanzate per modificare le seguenti impostazioni:

Tipo rete - Selezionare il tipo di protocollo Internet da utilizzare: Impostazioni IPv4 o Impostazioni IPv6.

Indirizzo IP telefono - Indirizzo IP del telefono cellulare.

DNS – Server nome primario: L'indirizzo IP del server DNS primario. Server nome second.: L'indirizzo IP del server DNS secondario. Per ottenere questi indirizzi, contattare il fornitore di servizi.

Indirizzo serv. proxy - Definire l'indirizzo IP del server proxy.

Numero porta proxy - Immettere il numero della porta proxy.

Opzioni durante la modifica impostazioni punti di accesso: Cambia, Impost. avanzate, Guida ed Esci.

Suggerimento: consultare anche "Ricezione di MMS eimpostazioni e-mail", pag. 54, "Impostazioni per i messaggi e-mail", pag. 63 e "Accesso al Web", pag. 71.

Servizio Internet che converte nomi di dominio, quali www.nokia.com in indirizzi IP come 192.100.124.195

#### 107

#### Dati a pacchetto

Le impostazioni GPRS influiscono su tutti i punti di accesso che utilizzano connessioni GPRS.

**Conn. dati pacchetto** – Se si seleziona Se disponibile e la rete in uso supporta GPRS, il telefono cellulare effettua la registrazione alla rete GPRS. Una connessione GPRS attiva, ad esempio per l'invio e la ricezione di e-mail, è inoltre più veloce. Se si seleziona Su richiesta, verrà utilizzata una connessione GPRS solo se richiesta da un'applicazione o un'azione. Se si è scelto Se disponibile, e non è presente la copertura GPRS, il telefono cellulare cercherà periodicamente di connettersi alla rete GPRS.

Punto di accesso - Il nome del punto di accesso è necessario per utilizzare il telefono cellulare come modem GPRS per il computer.

#### Configurazioni

È possibile ricevere configurazioni server affidabili dall'operatore della rete o da un fornitore di servizi mediante un messaggio di configurazione. In alternativa, le impostazioni possono essere memorizzate nella carta SIM o USIM. Queste impostazioni possono essere salvate nel telefono cellulare e visualizzate o eliminate in Configurazioni.

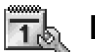

# 🔊 Data e ora

Consultare "Impostazioni dell'orologio", pag. 16.

➤ Suggerimento: consultare anche le impostazioni della lingua, pag. <u>102</u>.

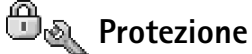

#### Telefono e SIM

Il codice PIN (Personal Identification Number) (da 4 a 8 cifre) protegge la carta SIM da utilizzi non autorizzati e viene in genere fornito con la carta SIM stessa. Dopo tre inserimenti errati il codice PIN viene bloccato e sarà necessario sbloccarlo con il codice PUK
per poter usare nuovamente la carta SIM. Consultare le informazioni sul codice PUK code in questa sezione.

Il codice UPIN può essere fornito con la carta USIM, una versione avanzata della carta SIM supportata nei telefoni cellulari UMTS. Il codice UPIN protegge la carta USIM da utilizzi non autorizzati.

Il codice PIN2 (da 4 a 8 cifre), fornito con alcune carte SIM, è necessario per accedere ad alcune funzioni del telefono cellulare.

Il codice di protezione (5 cifre) può essere utilizzato per bloccare il telefono cellulare al fine di impedirne l'utilizzo non autorizzato. Le impostazioni iniziali del codice di protezione sono 12345. Per impedire l'uso non autorizzato del telefono cellulare, modificare il codice di protezione. Mantenere segreto il nuovo codice e conservarlo in un luogo sicuro, lontano dal telefono cellulare.

I codici PUK (Personal Unblocking Key) e PUK2 (8 cifre) sono necessari per modificare, rispettivamente, un codice PIN o un codice PIN2 bloccato. Se i codici non vengono forniti con la carta SIM, rivolgersi all'operatore di rete della carta SIM.

Il **codice UPUK** può essere fornito con la carta USIM ed è necessario per sbloccare un codice UPIN.

Il codice pagamenti è necessario per utilizzare i servizi di pagamento. Consultare "Pagamenti", pag. 82.

Richiesta codice PIN - Attivando la richiesta, tale codice verrà richiesto a ogni accensione del telefono cellulare. Alcune carte SIM non consentono la disattivazione della richiesta del codice PIN.

Codice PIN, Codice PIN2 e Codice di protezione - È possibile modificare il codice di protezione, il codice PIN e il codice PIN2. Tali codici possono includere solo numeri da **0** a **9**.

Non utilizzare codici di accesso simili ai numeri di emergenza, per evitare di chiamare involontariamente un servizio di emergenza.

⇒ Suggerimento: per bloccare manualmente il telefono cellulare, premere (i). Verrà visualizzato un elenco di comandi. Selezionare Blocca telefono.

Opzioni nella vista Numeri consentiti: Apri, Chiama, Attiva n. consentiti/Disatt. n. consentiti. Nuova scheda, Modifica, Elimina, Aggiungi a Rubrica, Aggiungi da Rubrica, Trova, Seleziona/Deselez., Guida ed Esci.

Interv. blocco autom. - È possibile impostare un intervallo di timeout in seguito al quale il telefono cellulare verrà bloccato automaticamente e potrà essere utilizzato solo immettendo il codice di protezione corretto. Digitare un numero per i minuti dell'intervallo o selezionare Nessuno per disattivare l'intervallo di blocco automatico.

Per sbloccare il telefono cellulare, immettere il codice di protezione.

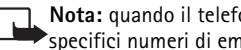

Nota: quando il telefono cellulare è bloccato, è comunque possibile chiamare specifici numeri di emergenza programmati sul telefono stesso.

Blocca se SIM diversa - È possibile impostare il telefono cellulare in modo che richieda il codice di sicurezza quando viene inserita una nuova carta SIM sconosciuta. Il telefono cellulare mantiene un elenco delle carte SIM riconosciute come appartenenti al proprietario.

Numeri consentiti - È possibile limitare le chiamate e gli SMS in uscita ai soli numeri telefonici selezionati, se consentito dalla carta SIM. Per questa funzione è necessario il codice PIN2. Per visualizzare l'elenco dei numeri consentiti, premere 🔓 e selezionare Strumenti→ Impostazioni→ Protezione→ Telefono e SIM→ Numeri consentiti. Per aggiungere nuovi numeri all'elenco dei numeri consentiti, selezionare Opzioni→ Nuova scheda o Aggiungi da Rubrica. Quando si utilizzano i numeri consentiti, le connessioni GPRS non sono possibili, tranne che per l'invio di SMS. In questo caso, è necessario che il numero del centro servizi messaggi e quello del destinatario siano inclusi nell'elenco dei numeri consentiti.

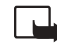

**Nota:** guando si utilizzano le funzioni di sicurezza che limitano le chiamate (blocco delle chiamate, chiamate a numeri consentiti, chiamate a un gruppo limitato di utenti), è comunque possibile chiamare i numeri di emergenza programmati su telefono cellulare.

Grup. chiuso d'utenti (servizio di rete) - Consente di specificare un gruppo di persone che è possibile chiamare e dalle quali è possibile ricevere chiamate.

Conferma servizi SIM (servizio di rete) - Consente di impostare il telefono cellulare in modo che, guando si utilizzano servizi della carta SIM, vengano visualizzati messaggi di conferma.

#### Gestione certificati

l certificati digitali, che non costituiscono una garanzia di sicurezza, consentono di verificare l'origine del software.

Nella vista principale Gestione certificati viene riportato un elenco dei certificati di autorità memorizzati nel telefono cellulare. Premere ) per visualizzare l'elenco dei certificati personali eventualmente disponibili.

Si consiglia di utilizzare i certificati digitali per il collegamento a una banca in linea o a un altro sito o server remoto per azioni che prevedono il trasferimento di informazioni riservate. L'utilizzo dei certificati digitali consente inoltre di ridurre il rischio di virus o altro software dannoso e di verificare l'autenticità del software al momento del download e dell'installazione.

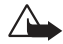

Importante: l'uso dei certificati riduce i rischi legati alle connessioni remote e all'installazione del software. È tuttavia necessario che tali certificati vengano utilizzati in modo corretto per garantire una maggiore protezione. L'esistenza di un certificato non basta da sola a garantire la protezione; il programma di gestione dei certificati deve includere certificati corretti, autentici o attendibili per poter garantire una maggiore protezione. I certificati hanno una durata limitata. Se vengono visualizzati messaggi secondo cui il certificato è scaduto o non è valido quando invece dovrebbe esserlo, controllare che la data e l'ora sul telefono cellulare siano corrette.

#### Visualizzazione dei dettagli dei certificati - Verifica dell'autenticità

È possibile essere sicuri della corretta identità di un server solo se la firma e il periodo di validità di un certificato del server sono stati verificati.

Se l'identità del server non è autentica o se nel telefono cellulare non è presente il certificato di protezione corretto, verrà visualizzato un avviso su display del telefono cellulare stesso.

Glossario: i certificati digitali consentono di verificare l'origine delle pagine XHTML o WML e del software installato. Tuttavia, possono essere considerati attendibili solo se si conosce l'autenticità dell'origine. Opzioni nella vista Gestione certificati: Dettagli certificato, Elimina, Impost. attendibilità, Seleziona/ Deselez., Guida ed Esci. Per verificare i dettagli del certificato, scorrere fino a quest'ultimo e selezionare **Opzioni**→ **Dettagli certificato**. All'apertura dei dettagli di un certificato, Gestione certificati verificherà la validità dello stesso e visualizzerà uno dei seguenti messaggi:

- Certificato non attendibile Nessuna delle applicazioni è stata impostata per l'utilizzo del certificato. Consultare <u>"Modifica delle impostazioni di attendibilità"</u>, pag. <u>112</u>.
- Certificato scaduto Il periodo di validità del certificato è terminato.
- Certificato non ancora valido Il periodo di validità del certificato non è ancora iniziato.
- Certificato danneggiato Il certificato non può essere utilizzato. Contattare l'ente che ha emesso il certificato.

#### Modifica delle impostazioni di attendibilità

Prima di modificare qualsiasi impostazione relativa ai certificati, è necessario accertarsi che il proprietario del certificato sia una persona affidabile e che il certificato appartenga effettivamente al proprietario indicato.

Scorrere fino al certificato di un'autorità e selezionare Opzioni→ Impost. attendibilità. Verrà visualizzato l'elenco delle applicazioni che possono utilizzare il certificato selezionato. Ad esempio:

- Installaz. Symbian: Sì Il certificato può certificare l'origine della nuova applicazione del sistema operativo Symbian.
- Internet: Sì Il certificato può certificare server.
- Installazione applic.: Sì Il certificato può certificare l'origine della nuova applicazione Java.

 $\mathsf{Selezionare} \ \mathbf{Opzioni} { \rightarrow } \mathbf{Modifica} \ \mathbf{impostaz.} \ \mathsf{per} \ \mathsf{modificare} \ \mathsf{il} \ \mathsf{valore}.$ 

## 🐔 Deviazione delle chiamate

1 Per deviare le chiamate entranti alla segreteria telefonica o a un altro numero, premere <sup>6</sup>g e selezionare Strumenti→ Impostazioni→ Deviazioni. Per dettagli, rivolgersi all'operatore o al fornitore di servizi.

- 2 Selezionare le chiamate che si desidera deviare. Chiamate vocali o Chiamate dati e video.
- 3 Selezionare l'opzione di deviazione desiderata. L'opzione Se occupato, ad esempio, consente di deviare le chiamate vocali quando il proprio numero è occupato o non si desidera accettare chiamate entranti.
- 4 Attivare (Attiva) o disattivare l'opzione di deviazione (Annulla) oppure verificare se tale opzione è attivata (Controlla stato). È possibile attivare contemporaneamente più opzioni di deviazione.

Le funzioni di blocco e di deviazione delle chiamate non possono essere attive contemporaneamente.

## Restance (Servizio di rete)

Il blocco delle chiamate consente di limitare le chiamate entranti e uscenti. Per modificare le impostazioni è necessario ottenere la password per il blocco delle chiamate dal fornitore di servizi. Selezionare l'opzione di blocco desiderata quindi attivarla (Attiva) o disattivarla (Annulla) oppure verificare se tale opzione è attiva (Verifica stato). Il blocco chiamate influisce su tutte le chiamate, incluse quelle dati.

Le funzioni di blocco e di deviazione delle chiamate non possono essere attive contemporaneamente.

Quando le chiamate sono bloccate, è comunque possibile chiamare alcuni numeri di emergenza.

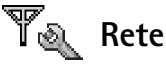

Il telefono cellulare Nokia 6630 può passare automaticamente dalla rete GSM alla rete UMTS e viceversa. La rete GSM è indicata da  $\Psi$  in modalità standby. La rete UMTS è indicata da  $\blacksquare_{\Box}$ .

Modalità di rete (disponibile solo se supportata dall'operatore) – Consente di selezionare la rete da utilizzare. Se si seleziona Modalità duale, il telefono cellulare utilizzerà automaticamente la rete GSM o UMTS in base ai parametri della rete e agli accordi sul

Icona: se tutte le chiamate vengono deviate, I viene visualizzata in modalità standby. Set Glossario: Accordo di roaming - Accordo tra due o più operatori di rete che consente agli utenti del servizio fornito da uno degli operatori di utilizzare i servizi forniti dagli altri operatori di rete.

## Indicatori visualizzati in modalità standby:

- Connessione di un auricolare.

• Connessione di un loopset.

Auricolare non disponibile, perdita della connessione a un auricolare Bluetooth. roaming esistenti tra gli operatori della rete. Rivolgersi al proprio operatore di rete per ulteriori informazioni.

Avvertenza: Se si configura il telefono cellulare in modo che utilizzi solo la rete GSM, non sarà possibile effettuare alcuna chiamata, incluse le chiamate di emergenza, o utilizzare altre funzionalità che richiedono una connessione di rete, se la rete selezionata non sarà disponibile.

Selezione operatore - Selezionare Automatica per impostare il telefono cellulare per la ricerca e la selezione di una delle reti disponibili o Manuale per selezionare manualmente la rete da un elenco di reti. Se la connessione alla rete selezionata in modo manuale viene persa, il telefono cellulare emetterà un segnale di errore e chiederà di selezionare nuovamente una rete. Per la rete selezionata deve essere stato stipulato un contratto di roaming con l'operatore della propria rete, ovvero l'operatore della carta SIM inserita nel telefono cellulare.

Info microcella - Selezionare Attivo per impostare il telefono cellulare affinché indichi l'utilizzo in una rete cellulare basata sulla tecnologia MCN (Micro Cellular Network) e attivi la ricezione delle informazioni sulla microcella.

## \lambda Impostazioni accessori

Selezionare l'accessorio: Auricolare, Loopset, Vivavoce Bluetooth o Kit veicolare.

- Selezionare Modo predefinito per impostare il modo d'uso da attivare ogni volta che si collega un determinato accessorio al telefono cellulare. Consultare <u>"Modi d'uso –</u> <u>Impostazione dei toni"</u>, pag. <u>12</u>.
- Selezionare Risposta automatica per rispondere automaticamente a una chiamata entrante dopo cinque secondi. Se il segnale di chiamata è impostato su Bip x 1 o Silenzioso, la risposta automatica viene disabilitata.

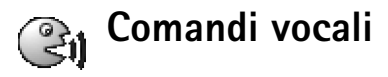

Premere G e selezionare Strumenti –> Com. vocali. Questa funzionalità consente di aggiungere, eliminare e controllare i comandi vocali del telefono cellulare. La registrazione dei comandi vocali è analoga a quella dei nomi vocali. Consultare <u>"Aggiunta di un nome vocale a un numero di telefono"</u>, pag. <u>32</u>.

## Aggiunta di un comando vocale a un'applicazione

È consentito un solo comando vocale per applicazione.

- Selezionare l'applicazione per cui si desidera aggiungere un comando vocale. Per aggiungere una nuova applicazione all'elenco, selezionare Opzioni→ Nuova applicazione.
- 2 Selezionare Opzioni → Agg. comando voc.. Consultare "Aggiunta di un nome vocale a un numero di telefono", pag. 32.

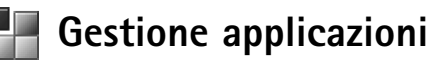

Premere G e selezionare Strumenti $\rightarrow$  Gestione. Nel telefono cellulare è possibile installare due tipi di applicazioni e software:

- Le applicazioni J2ME<sup>™</sup> basate sulla tecnologia Java<sup>™</sup> e con estensione .jad o .jar (☆). Non scaricare applicazioni PersonalJava<sup>™</sup> nel telefono cellulare, poiché non possono essere installate.
- Altro software e applicazioni compatibili con il sistema operativo Symbian (CC). I file di installazione hanno estensione .sis. Installare solo software appositamente progettato per il Nokia 6630.

l file di installazione possono essere trasferiti nel telefono cellulare da un computer compatibile, scaricati durante l'esplorazione oppure inviati in un messaggio multimediale, come allegati e-mail o tramite Bluetooth. Per installare un'applicazione nel telefono **Esempio:** se si è ricevuto il file di installazione come allegato e-mail, passare alla casella e-mail, aprire il messaggio e-mail e la vista Allegati, scorrere fino al file di installazione e premere • per avviare l'installazione.

#### lcone:

- Applicazione .sis. - Applicazione Java. - L'installazione dell'applicazione non è completata.

L'applicazione è installata nella memory card.

Suggerimento: per installare le applicazioni è possibile anche utilizzare Nokia Application Installer, disponibile in Nokia PC Suite. Consultare il CD incluso nella confezione di vendita. cellulare o in una memory card è possibile utilizzare Nokia Application Installer disponibile in Nokia PC Suite. Se per il trasferimento di un file si utilizza Microsoft Windows Explorer, inserire il file in una memory card (disco locale).

## Installazione di applicazioni e software

Importante: installare le applicazioni solo da fonti in grado di offrire un'adeguata protezione da software pericoloso.

- Prima di eseguire l'installazione, selezionare Opzioni→ Visualizza dettagli per visualizzare informazioni quali il tipo, il numero di versione e il fornitore o il produttore dell'applicazione.
- Prima di eseguire l'installazione, selezionare Opzioni→ Visualizza certif. per visualizzare i dettagli relativi al certificato di protezione dell'applicazione. Consultare <u>"Gestione certificati"</u>, pag. <u>111</u>.
- Se si installa un file contenente un aggiornamento o una patch per un'applicazione esistente, sarà possibile ripristinare l'applicazione originale solo se si dispone del file di installazione originale o di una copia di backup completa del pacchetto software rimosso. Per ripristinare l'applicazione originale, rimuovere l'applicazione e installarla nuovamente dal file di installazione originale o dalla copia di backup.
- Il file .jar è necessario per l'installazione delle applicazioni Java. Se non è presente, potrebbe esserne richiesto il download. Se per le applicazioni non è stato definito alcun punto di accesso, verrà chiesto di selezionarne uno. Per scaricare il file .jar, potrebbe essere necessario immettere il nome utente e la password per accedere al server. Per ottenere queste informazioni, rivolgersi al fornitore o al produttore dell'applicazione.
- 2 Selezionare Opzioni→ Installa.

Durante l'installazione, sul display del telefono cellulare vengono visualizzate informazioni sullo stato di avanzamento del processo. Se si installa un'applicazione senza firma digitale o certificazione, viene visualizzato un avviso. Continuare l'installazione solo se si è assolutamente sicuri dell'origine e del contenuto dell'applicazione.

- Per avviare un'applicazione installata, sceglierla dal menu e premere ).
- Per stabilire una connessione alla rete e visualizzare informazioni aggiuntive sull'applicazione, scorrere fino a quest'ultima e selezionare Opzioni→ Vai a indirizzo Web, se disponibile.
- Per visualizzare i pacchetti software installati o rimossi e quando è stata eseguita l'operazione, selezionare Opzioni→ Visualizza registro.
- Per inviare il registro di installazione a un servizio help desk affinché controlli ciò che è stato installato o rimosso, selezionare Opzioni→ Invia registro→ Via SMS o Via e-mail (disponibile solo se sono presenti le impostazioni e-mail corrette).

### Rimozione di applicazioni e software

Scorrere fino a un pacchetto software e selezionare Opzioni $\rightarrow$  Rimuovi. Premere Sì per confermare.

Una volta rimosso, il software potrà essere reinstallato solo se si dispone del pacchetto originale o di un backup completo del pacchetto eliminato. Se si rimuove un pacchetto software, potrebbe non essere più possibile aprire i documenti creati con tale software.

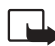

**Nota:** eventuali altri pacchetti software che dipendono dal software rimosso potrebbero non essere più utilizzabili. Per informazioni dettagliate, consultare la documentazione del pacchetto software installato.

#### ∛ Suggerimento:

durante l'esplorazione, è possibile scaricare un file di installazione e installarlo senza chiudere la connessione.

Opzioni nella vista principale Applicazioni: Installa, Visualizza dettagli, Vai a indirizzo Web, Visualizza certif., Invia, Rimuovi, Download app., Visualizza registro, Invia registro, Aggiorna, Impostazioni, Guida ed Esci.

### Impostazioni per Applicazioni

- Installaz. software Selezionare il tipo di software che si desidera installare: Attiva, Solo firmate o Disattiva.
- Verifica in linea cert. Specificare se si desidera che Gestione applicazioni verifichi i certificati in linea relativi a un'applicazione prima dell'installazione di quest'ultima.
- Indirizzo Web predef. L'indirizzo Web predefinito utilizzato durante la verifica dei certificati in linea.

Alcune applicazioni Java possono richiedere una chiamata, l'invio di un messaggio e una connessione di rete a uno specifico punto di accesso per il download di dati o componenti aggiuntivi. Nella vista principale Applicazioni, scorrere fino a un'applicazione e selezionare Opzioni→ Impostazioni gruppo per modificare le impostazioni relative a un'applicazione specifica.

# Chiavi di attivazione – Gestione di file protetti da copyright

La protezione del copyright può impedire la copia, la modifica, il trasferimento o l'inoltro di foto, toni di chiamata e altro contenuto.

Premere  ${}^{\bullet}_{0}$  e selezionare Strumenti $\rightarrow$  Chiavi att. per visualizzare le chiavi di attivazione dei diritti digitali memorizzate nel telefono cellulare.

- Le chiavi valide (7) sono collegate a uno o più file multimediali.
- Quando le chiavi risultano scadute (37), significa che è stato superato il periodo consentito per l'utilizzo del file multimediale. Per visualizzare le chiavi di attivazione Scadute, premere .
- Per estendere (anche a pagamento) il periodo di utilizzo di un file multimediale, selezionare una chiave di attivazione, quindi selezionare Opzioni→ Attiva contenuto. Se la ricezione dei messaggi del servizio Web è disattivata, non è possibile aggiornare le chiavi di attivazione. Consultare <u>"Impostazioni per i messaggi di informazioni"</u>, pag. <u>66</u>.

- Per visualizzare le chiavi non utilizzate (Non usate), premere due volte. Nel telefono cellulare non sono presenti file multimediali connessi alle chiavi di attivazione non utilizzate.
- Per visualizzare informazioni dettagliate, ad esempio quello relative allo stato di validità e alla possibilità di inviare il file, selezionare una chiave di attivazione e premere ().

# Frasferim. – È in corso il trasferimento di contenuti da un altro telefono cellulare

Premere G e selezionare Strumenti→ Trasferim. per copiare schede Rubrica, elementi dell'Agenda, foto, video e clip audio tramite una connessione Bluetooth da un telefono cellulare series 60 compatibile, quale il Nokia 6600 o il Nokia 7610, al Nokia 6630. È possibile utilizzare il Nokia 6630 senza una carta SIM. Quando il telefono cellulare viene acceso senza una carta SIM, il modo d'uso Offline viene attivato automaticamente. La carta SIM può invece essere utilizzata in un altro telefono. Seguire le istruzioni visualizzate.

Per evitare la presenza di voci duplicate, è possibile trasferire una sola volta nel proprio telefono le informazioni dello tesso tipo, ad esempio le schede Rubrica. Se si desidera trasferire di nuovo le stesse informazioni, può essere necessario inviare nuovamente l'applicazione Trasferimento all'altro dispositivo e quindi ripetere l'installazione.

Per eseguire la copia, effettuare le seguenti operazioni:

- 1 Attivare Bluetooth nel Nokia 6630 e nell'altro telefono cellulare. Consultare <u>"Connessione senza fili con tecnologia Bluetooth"</u>, pag. <u>94</u>.
- 2 Aprire l'applicazione Trasferim. nel Nokia 6630 e attenersi alle istruzioni visualizzate.
- 3 L'applicazione Trasferim. viene inviata all'altro telefono cellulare.
- 4 Installare l'applicazione Trasferim. nell'altro telefono cellulare. L'applicazione verrà avviata automaticamente e verrà aggiunta al menu principale.
- 5 È necessario che il telefono cellulare sia associato. Per ulteriori informazioni, consultare la sezione Associazione in <u>"Invio di dati tramite Bluetooth"</u>, pag. <u>96</u>.
- 6 Selezionare i contenuti da copiare nel Nokia 6630.

7 I contenuti vengono copiati nel Nokia 6630 dalla memoria e dalla memory card dell'altro telefono (se disponibile). La durata del processo di copia dipende dalla quantità di dati da trasferire. È possibile annullare la copia e riprendere il processo in un secondo tempo.

# Gestione dispositivi – Configurazione fornitore di servizi

Premere G e selezionare Strumenti $\rightarrow$  Gest. disp.. È possibile ricevere i profili server e le diverse impostazioni di configurazione dall'operatore della rete, dal fornitore di servizi o dal reparto della società telefonica addetto alla gestione delle informazioni. Le impostazioni di configurazione possono includere impostazioni dei punti di accesso per le connessioni dati e altre impostazioni utilizzate da differenti applicazioni presenti nel telefono cellulare.

- Per eseguire la connessione a un server e ricevere le impostazioni di configurazione per il telefono cellulare, selezionare Avvia configuraz.
- Per consentire o rifiutare l'invio delle impostazioni di configurazione da parte di un fornitore di servizi, selezionare Attiva configuraz. o Disattiva config.

## Impostazioni profilo server

Per le impostazioni corrette contattare il proprio fornitore di servizi.

- Nome server Immettere il nome del server di configurazione.
- ID server Immettere I'ID univoco del server di configurazione.
- Password server Immettere una password per consentire al server di identificare il telefono cellulare.
- Punto di accesso Selezionare un punto di accesso da utilizzare per la connessione al server.
- Indirizzo host Immettere l'URL del server.

- Porta Immettere il numero di porta del server.
- Nome utente e Password Immettere il nome utente e la password.
- Consenti configuraz. Per ricevere le impostazioni di configurazione dal server, selezionare Sì.
- Accetta tutte autom.. Se si desidera che il telefono cellulare richieda una conferma prima di accettare una configurazione dal server, selezionare No.

122

## Informazioni sulla batteria

#### Caricamento e scaricamento

Il dispositivo è alimentato da una batteria ricaricabile. Si noti che le batterie nuove raggiungono il massimo delle prestazioni solo dopo essere state completamente caricate e scaricate per due o tre volte. La batteria può essere caricata e scaricata centinaia di volte, ma con l'uso si esaurisce. Quando i tempi di conversazione continua e di attesa risultano notevolmente ridotti rispetto al normale, è necessario acquistare una nuova batteria. Usare esclusivamente batterie approvate da Nokia e ricaricare la batteria solo con caricabatterie approvati da Nokia per questo dispositivo.

Spegnere sempre il dispositivo e scollegare il caricabatterie prima di rimuovere la batteria.

Scollegare il caricabatterie dalla presa elettrica e dal dispositivo quando non viene usato. Non lasciare la batteria collegata al caricabatterie, in quanto una carica eccessiva può limitarne la durata. Se non viene utilizzata, una batteria completamente carica si scarica con il passare del tempo. Temperature estreme possono incidere sulla capacità di carica della batteria. Non mettere in cortocircuito la batteria. Un cortocircuito accidentale può verificarsi se un oggetto metallico, come una moneta, un fermacarte o una penna, provoca il contatto diretto tra i poli + e - della batteria (le linguette metalliche sulla batteria). Ciò può accadere, ad esempio, quando si tiene in tasca o nella borsa una batteria di riserva, con conseguenti possibili danni per la batteria o l'oggetto in questione.

Lasciare la batteria in ambienti caldi o freddi, come ad esempio in un'auto completamente chiusa in piena estate o pieno inverno, ridurrà la capacità e la durata della batteria stessa. Cercare sempre di tenere la batteria a una temperatura compresa tra 15°C e 25°C (59°F e 77°F). Un dispositivo con una batteria calda o fredda può temporaneamente non funzionare, anche se la batteria è completamente carica. Il rendimento delle batterie è notevolmente ridotto a temperature inferiori al punto di congelamento.

Non gettare le batterie nel fuocol Smaltire le batterie rispettando le normative locali. Riciclarle, quando possibile. Non gettare le batterie nei rifiuti domestici.

Non utilizzare le batterie per scopi diversi da quelli prescritti. Non utilizzare mai caricabatterie o batterie che risultino danneggiati.

## PRECAUZIONI E MANUTENZIONE

Questo dispositivo, particolarmente curato nel design, è un prodotto molto sofisticato e deve essere trattato con cura. I suggerimenti di seguito riportati aiuteranno l'utente a tutelare i propri diritti durante il periodo di garanzia.  Evitare che il dispositivo si bagni. La pioggia, l'umidità e tutti i tipi di liquidi o la condensa contengono sostanze minerali corrosive che possono danneggiare i circuiti elettronici. Se il dispositivo si bagna, rimuovere la batteria e asciugare completamente il dispositivo prima di reinstallarla.

- Non usare o lasciare il dispositivo in ambienti particolarmente polverosi o sporchi, in quanto potrebbero venirne irrimediabilmente compromessi i meccanismi e i componenti elettronici.
- Non lasciare il dispositivo in ambienti particolarmente caldi. Temperature troppo elevate possono ridurre la durata dei dispositivi elettronici, danneggiare le batterie e deformare o fondere le parti in plastica.
- Non lasciare il dispositivo in ambienti particolarmente freddi. Quando, infatti, esso raggiunge la sua temperatura normale, al suo interno può formarsi della condensa che può danneggiare le schede dei circuiti elettronici.
- Non tentare di aprire il dispositivo in modi diversi da quelli indicati nel manuale.
- Non fare cadere, battere o scuotere il dispositivo, poiché i circuiti interni e i meccanismi potrebbero subire danni irreparabili.

- Non usare prodotti chimici corrosivi, solventi o detergenti aggressivi per pulire il dispositivo.
- Non dipingere il dispositivo. La vernice può inceppare i meccanismi impedendone il funzionamento corretto.
- Usare un panno morbido, pulito e asciutto per pulire qualsiasi tipo di lenti (come, ad esempio le lenti della fotocamera, del sensore di prossimità e del sensore di luminosità).
- Utilizzare solo l'antenna in dotazione o altra antenna approvata. Un'antenna non approvata ed eventuali modifiche o alterazioni alla stessa potrebbero danneggiare il dispositivo e violare le norme relative ai dispositivi radio.

Tutti i suggerimenti sopra riportati sono validi per il dispositivo, la batteria, il caricabatterie o qualunque altro accessorio. In caso di malfunzionamento di uno qualsiasi di questi dispositivi, rivolgersi al più vicino centro di assistenza tecnica qualificato.

## ULTERIORI INFORMAZIONI SULLA SICUREZZA

#### Ambiente operativo

Attenersi a qualunque disposizione specifica in vigore nel luogo in cui ci si trova e spegnere sempre il dispositivo quando ne è vietato l'uso o quando il suo utilizzo può causare interferenze o situazioni di pericolo. Usare il dispositivo solo nella normale posizione di funzionamento. Per garantire la conformità con le direttive che regolano l'esposizione alle radiofrequenze, utilizzare solo accessori approvati da Nokia per l'uso con questo dispositivo. Quando il dispositivo è acceso e a contatto con il corpo, utilizzare sempre una custodia omologata.

### Apparecchiature mediche

L'uso di qualunque apparecchiatura ricetrasmittente, compresi i telefoni senza fili, può causare interferenze sul funzionamento di apparecchiature mediche prive di adeguata protezione. Consultare un medico o la casa produttrice dell'apparecchiatura medica per sapere se è adeguatamente schermata da segnali a radiofrequenza e per avere maggiori informazioni in proposito. Spegnere il dispositivo all'interno di strutture sanitarie in cui siano esposte disposizioni a riguardo. Ospedali o strutture sanitarie in genere possono fare uso di apparecchiature che potrebbero essere sensibili a segnali a radiofrequenza.

**Pacemaker** Le case produttrici di pacemaker raccomandano di mantenere una distanza minima di 15,3 cm tra un telefono senza fili e un pacemaker al fine di evitare possibili interferenze con il pacemaker stesso. Tali raccomandazioni sono conformi con l'attività di ricerca indipendente e le raccomandazioni di Wireless Technology Research. I portatori di pacemaker devono osservare le seguenti precauzioni:

- Tenere sempre il dispositivo a più di 15,3 cm dal proprio pacemaker quando il dispositivo è acceso.
- Non tenere il dispositivo nel taschino (a contatto con il petto).
- Tenere il dispositivo sull'orecchio del lato opposto al pacemaker, al fine di ridurre al minimo le potenziali interferenze.

Se, per qualsiasi motivo, si sospetta il verificarsi di un'interferenza, spegnere immediatamente il dispositivo.

**Apparecchi acustici** Alcuni dispositivi senza fili digitali possono interferire con alcuni apparecchi acustici. Se si verificano delle interferenze, rivolgersi al proprio fornitore di servizi.

#### Veicoli

Segnali a radiofrequenza possono incidere negativamente su sistemi elettronici non correttamente installati o schermati in modo inadeguato presenti all'interno di veicoli a motore come, ad esempio, sistemi di iniezione elettronica, sistemi elettronici ABS, sistemi elettronici di controllo della velocità, air bag. Per ulteriori informazioni, rivolgersi alla casa costruttrice del veicolo o dell'apparecchio che è stato aggiunto o a un suo rappresentante.

Soltanto personale qualificato dovrebbe prestare assistenza tecnica per il dispositivo oppure installare il dispositivo in un veicolo. Un'installazione difettosa o una riparazione male eseguita può rivelarsi pericolosa e far decadere gualsiasi tipo di garanzia applicabile al dispositivo. Eseguire controlli periodici per verificare che tutto l'impianto del dispositivo senza fili all'interno del proprio veicolo sia montato e funzioni correttamente. Non tenere o trasportare liquidi infiammabili, gas o materiali esplosivi nello stesso contenitore del dispositivo, dei suoi componenti o dei suoi accessori. Nel caso di autoveicoli dotati di air bag, si ricordi che l'air bag si gonfia con grande forza. Non collocare oggetti, compresi apparecchi senza fili, sia portatili che fissi, nella zona sopra l'air bag o nell'area di espansione dell'air bag stesso. Se un dispositivo senza fili è installato impropriamente all'interno di un veicolo, gualora si renda necessario l'uso dell'air bag, possono verificarsi seri danni alle persone.

L'uso del dispositivo in aereo è proibito. Spegnere il dispositivo prima di salire a bordo di un aereo. L'utilizzo di dispositivi senza fili e digitali in aereo può essere pericoloso per il funzionamento dell'aeromobile, può interferire sulla rete telefonica senza fili e può essere illegale.

#### Aree a rischio di esplosione

Spegnere il dispositivo quando ci si trova in aree con un'atmosfera potenzialmente esplosiva e seguire tutti i segnali e tutte le istruzioni indicate. Le aree a rischio di esplosione includono quelle in cui verrebbe normalmente richiesto di spegnere il motore del proprio veicolo. Eventuali scintille in tali aree possono provocare un'esplosione o un incendio causando seri danni fisici o perfino la morte. Spegnere il dispositivo in prossimità dei distributori di carburante nelle stazioni di servizio. Attenersi strettamente a qualunque disposizione relativa all'uso di apparecchiature radio nei depositi di carburante, nelle aree di immagazzinaggio e distribuzione di combustibili, negli stabilimenti chimici o in luoghi in cui sono in corso operazioni che prevedono l'uso di materiali esplosivi. Le aree a rischio di esplosione sono spesso, ma non sempre, chiaramente indicate. Tra queste vi sono le aree sottocoperta sulle imbarcazioni, le strutture di trasporto o immagazzinaggio di sostanze chimiche, i veicoli che usano gas liquidi di petrolio, cioè GPL (come il propano o butano) e aree con aria satura di sostanze chimiche o particelle, come grani, polvere e polveri metalliche.

#### Chiamate ai numeri di emergenza

Importante: i telefoni senza fili, tra cui questo dispositivo, operano su reti terrestri cellulari e utilizzano radiosegnali e funzioni programmate dall'utente. Per questo motivo, non è possibile garantire il collegamento in qualunque condizione. Nel caso di comunicazioni di vitale importanza, ad esempio per le emergenze mediche, non fare mai affidamento esclusivamente sui telefoni senza fili.

#### Per effettuare una chiamata di emergenza, attenersi a

#### quanto segue:

1 Se il dispositivo è spento, accenderlo. Controllare che il segnale sia sufficientemente forte.

Alcune reti potrebbero richiedere il corretto inserimento nel dispositivo di una carta SIM o USIM valida.

2 Premere **J** il numero di volte necessario per azzerare il display in modo che il dispositivo sia pronto per chiamare.

- 3 Immettere il numero di emergenza del luogo in cui ci si trova. I numeri di emergenza variano da località a località.
- 4 Premere il tasto (.

Se sono attive determinate funzioni, potrebbe essere necessario disattivarle prima di poter effettuare una chiamata di emergenza. Consultare questo manuale o rivolgersi al proprio fornitore di servizi per ulteriori informazioni.

Quando si effettuano chiamate ai numeri di emergenza, fornire tutte le informazioni necessarie cercando di essere il più precisi possibile. Il proprio dispositivo senza fili potrebbe essere l'unico mezzo di comunicazione disponibile sul luogo di un incidente. Non terminare la chiamata fino a che non si sarà stati autorizzati a farlo.

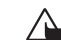

AVVERTENZA! Nel modo d'uso Offline non è possibile effettuare chiamate, ad eccezione di quelle a specifici numeri di emergenza, oppure utilizzare altre funzioni che richiedono la copertura di rete.

### Informazioni sulla certificazione (SAR)

#### QUESTO DISPOSITIVO È CONFORME AI REQUISITI DELLE DIRETTIVE INTERNAZIONALI VIGENTI PER L'ESPOSIZIONE ALLE ONDE RADIO.

Il dispositivo cellulare è un ricetrasmettitore radio. È stato ideato e prodotto per non superare i limiti per l'esposizione ai segnali a radiofrequenza raccomandati dalle direttive internazionali (ICNIRP). Questi limiti sono parte integrante delle direttive generali e servono a definire i livelli consentiti di irradiazione da radiofrequenza per l'intera popolazione. Le direttive sono state elaborate da organizzazioni scientifiche indipendenti in seguito ad ampie e periodiche analisi di studi scientifici. Queste direttive garantiscono un notevole margine di sicurezza mirato alla salvaguardia di tutte le persone, indipendentemente dall'età e dallo stato di salute.

Lo standard di esposizione per i dispositivi cellulari utilizza l'unità di misura SAR (Specific Absorption Rate). Il limite SAR indicato nelle direttive internazionali è pari a 2,0 W/kg\*. I test per i livelli di SAR vengono eseguiti utilizzando le normali posizioni d'uso con il dispositivo che trasmette al massimo livello di potenza certificato in tutte le bande di frequenza testate. Sebbene il livello di SAR venga calcolato in base al massimo livello di potenza certificato, l'effettivo livello di SAR del dispositivo può essere molto inferiore rispetto al valore massimo. Infatti, il dispositivo è stato progettato per funzionare a diversi livelli di potenza in modo da utilizzare soltanto quella necessaria per collegarsi alla rete. In genere, quanto più si è vicini a una stazione radio base, tanto minore sarà l'emissione di potenza del dispositivo.

Il più alto valore SAR registrato per questo dispositivo durante il test per l'uso in chiamata (vicino all'orecchio) è stato di 0,83 W/kg.

Questo dispositivo è conforme alle norme per l'esposizione alle radiofrequenze se usato nella posizione normale contro

l'orecchio o se posizionato ad almeno 1,5 cm dal corpo. Quando per operazioni a stretto contatto con il corpo viene utilizzata una custodia, un gancio da cintura o un supporto, è necessario che tale oggetto non contenga parti metalliche e che il prodotto sia posizionato ad almeno 1,5 cm dal corpo.

Per poter trasmettere file di dati o messaggi, questo dispositivo richiede una connessione di qualità alla rete. In alcuni casi, la trasmissione di file di dati o messaggi potrebbe essere ritardata fino a quando la connessione non è disponibile. Assicurarsi che le direttive sulla distanza minima riportate sopra vengano rispettate fino a che la trasmissione non viene completata.

\* Il limite di SAR per i dispositivi cellulari usati dal pubblico è pari a 2,0 watt/kg (W/kg) calcolato su una media di dieci grammi di massa. Le direttive garantiscono un notevole margine di sicurezza essendo in grado di offrire maggiore tutela per il pubblico e di compensare qualsiasi variazione nelle misurazioni. I valori SAR possono variare a seconda della banda di rete e delle norme di presentazione dei dati nei vari paesi. Per informazioni sui valori SAR in altri paesi, consultare le specifiche dei prodotti sul sito www.nokia.com.

## Indice analitico

#### Α

#### adattatore memory card

consultare Adattatore RSMMC nella Guida rapida agenda allarme 68 interruzione di un allarme dell'Agenda 68 invio di voci 68 sincronizzazione mediante PC Suite 70 allarmi allarmi dell'Agenda 68 sveglia 16 attivazione 18 disattivazione 18

altoparlante 17 applicazioni, Java 115

#### R

#### Bluetooth

associazione, glossario 96 auricolare 114 codice protezione preimpostato 96 codice protezione, glossario 96 connessione di due dispositivi, associazione 96 disattivazione 97

icone dei dispositivi 95 indicatori dello stato della connessione 96 indirizzo dispositivo 95 richieste di associazione 96 richieste di connessione 96

#### С

cache

syuotamento 77 cancella schermo Vedere Modalità standby Carta SIM nomi e numeri 31 carta SIM copia di nomi e numeri nel telefono cellulare 30 messaggi 61 casella e-mail 57 casella e-mail remota 57 cavo USB 97 CD 98 centro servizi SMS aggiunta di un nuovo centro 62 certificati 111 chat 86 blocco 88 connessione a un server 87

gruppi 91 ID utente, glossario 90 invio di messaggi istantanei 88 invio di un messaggio privato 88 registrazione dei messaggi 89 singole conversazioni 90 chiamata a riconoscimento vocale 31, 115 chiamata in conferenza 23 chiamata rapida 23 chiamata video 22 rifiuto 24 risposta 24 chiamate chiamate effettuate 26 durata 26 impostazioni 103 impostazioni di deviazione delle chiamate 112 internazionali 21 ricevute 26 trasferimento 25 chiavi di attivazione 118 clip audio 39 clip video 39 codice di protezione 109 codice di sicurezza

Copyright © 2005 Nokia. All rights reserved.

vedere codice di protezione codice pagamenti 82, 109 codice PIN 108 codice UPIN 109 codice UPUK 109 codici 108 codice di protezione codice PIN 108 codice PIN2 109 comandi servizi 49 Comandi USSD 49 connessioni al computer 97 connessioni al PC tramite Bluetooth o cavo USB 97 connessioni dati dettagli 99 indicatori 15 termine 99 connessioni GPRS 98 GPRS, glossario 105 impostazioni 108 contrasto impostazione nella fotocamera 35 controllo del volume 17 altoparlante 17 nel corso di una chiamata 21 copia schede Rubrica tra la carta SIM e la memoria del dispositivo 30 testo 52

#### | D data

impostazioni 108 disattivazione dell'audio 46 DNS, Domain Name Service, glossario 107 durata del registro 28

#### Ε

e-mail 53 apertura 59 casella e-mail remota 57 impostazioni 63 non in linea 60 recupero dalla casella e-mail 58 visualizzazione di allegati 59

#### F

#### file multimediali

avanzamento rapido 46 disattivazione dell'audio 46 formati di file 45 riavvolgimento 46 file SIS 115 film, muvee muvee personalizzati 43 muvee rapidi 42 formati di file file JAD

file JAR 116 file SIS 115 RealPlayer 45

#### fotocamera

autoscatto 36 impostazioni del registratore video 38 invio di foto 35 modalità notte 35 modalità sequenza 36 regolazione del contrasto 35 regolazione della luminosità 35 salvataggio di clip video 38

#### G

galleria 38 gestione dei diritti digitali (DRM, digital rights management) vedere chiavi di attivazione gestione file 18

#### impostazioni

agenda 69 auricolare 114 blocco chiamate 113 Bluetooth 95 certificati 111 chat 86, 87, 93 codice di protezione 109 codice pagamenti 109 codice PIN 108 codice UPIN 109 codice UPIN 109 codice UPUK 109 codici di accesso 108

128 Copyright © 2005 Nokia. All rights reserved.

connessioni dati 105 data e ora 108 deviazione delle chiamate 112 display 103 impostazioni originali 103 lingua 102 loopset 114 pagamenti 85 personalizzazione del telefono cellulare 11 punti di accesso 106 screen saver 103 impostazioni auricolare 114 impostazioni connessione 105 impostazioni loopset 114 incolla testo 52 indicatori 15 Indirizzo IP, glossario 107 Internet, IAP Vedere punti di accesso invio clip video 42 foto 35 schede Rubrica, biglietti da visita 30 voci dell'Agenda 68

#### J

Java

Vedere applicazioni, Java

#### L

lettore video vedere *RealPlayer* luminosità display 103 impostazione nella fotocamera 35 M

memoria cancellazione della memoria 26 visualizzazione dell'utilizzo della memoria 18 memory card 19 menu organizzazione 12 messaggi e-mail 53 messaggio multimediale 53 SMS 53 messaggi istantanei vedere chat messaggi multimediali (MMS) 53 messaggi vocali 21 miniature in una scheda Rubrica 29 modalità standby 11 modifica di video 41 aggiunta di clip audio 41 aggiunta di effetti 41 aggiunta di transizioni 41 clip video personalizzati 41

#### Ν

nomi vocali 31, 115 aggiunta 32, 115 come effettuare chiamate 32 numeri consentiti 110

#### 0

ora impostazioni 108 orologio allarme 16 impostazioni 16 postponi 16

#### Ρ

pagamenti 82 immissione del codice pagamenti 82 impostazioni 85 memorizzazione dei dettagli delle carte personali 83 reimpostazione del codice pagamenti 85 visualizzazione dei dettagli dei biglietti 84

#### PC Suite

dati dell'Agenda 70 sincronizzazione 97 trasferimento di foto in un PC 39 visualizzazione dei dai presenti nella memoria del telefono cellulare 19 personalizzazione 13 posponi allarmi dell'Agenda 68 postponi sveglia 16 preferito, glossario 72 promemoria Vedere agenda, allarme propria città 17 protezione del copyright vedere chiavi di attivazione punti di accesso 105 impostazioni 106

#### R

registratore video vedere fotocamera registrazione di nomi vocali 32, 115 registrazione di video 38 registro cancellazione del contenuto 27 filtro 27 registro chiamate vedere reaistro risoluzione, glossario 37 RSMMC consultare la Guida rapida S

#### scelte rapide

connessione Web 72 fotocamera 35

vedere la Guida rapida scheda USIM consultare il glossario della Guida rapida schede Rubrica inserimento di foto 29 memorizzazione di toni DTMF 25 segreteria telefonica 21 deviazione di chiamate alla segreteria 112 modifica del numero telefonico 21 servizi SMS 62 sincronizzazione 100 **SMS** 53 software trasferimento di un file nel dispositivo 115 suoni disattivazione della suoneria 24 personalizzazione 12 registrazione 44 т

taglia testo 52 toni di chiamata aggiunta di un tono di chiamata personale 31 ricezione in un SMS 56 rimozione di un tono di chiamata personale 31 trasferimento di contenuti da un altro telefono cellulare 119

#### vivavoce

vedere altoparlante

#### W

V

#### Web

punti di accesso, vedere punti di accesso